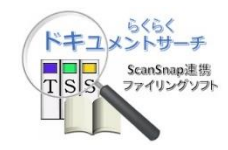

# らくらくドキュメントサーチ

# 操作手引き書

V4L30

一般利用者編

第1.0版

株式会社豊里システムソリューション

### はじめに

本書は、らくらくドキュメントサーチ(以降、単に本プログラムと記す)の一般利用者 向けの操作方法について説明しています。

なお、本プログラムのインストールならびに動作環境設定する方法については、別冊の 「らくらくドキュメントサーチ セットアップガイド」を参照ください。

また、システム管理者向けには「らくらくドキュメントサーチ操作手引き書」(システ ム管理者編)を参照願います。

### 動作環境

本プログラムは、Windows PC 上でディスクトップアプリケーションとして動作します。 動作に共通な環境ファイルや登録文書などを共有フォルダに配置することで、複数の PC でデータを共有して利用することができます。

- ・WindowsのOSについては、Windows10以降であること。
- ・Microsoft SQL Server2019 または 2022 を Windows サーバにインストールされてい ること。

(SQL Server は Windows10/11 の PC にインストールすることも可能です)

- ・Adobe Acrobat Reader がインストールされていること。
- ・PCの画面解像度は、1280x768以上であること
- ・文書の差替えやページ削除・追加を行なう場合は別途 PDF 編集ソフトが必要です。
- ・紙文書をスキャンして登録するにはスキャナ装置が必要です
   スキャナは専用スキャナでも複合機でも可能でメーカーは問いません。

目次

| 1. プロ | コグラムの起動と終了                  | ŀ |
|-------|-----------------------------|---|
| 1.1   | プログラムの起動                    | ŀ |
| 1.2   | システムへのログイン4                 | ŀ |
| 1.4   | 各ボタンの説明                     | 5 |
| 1.5   | 操作マニュアルの表示                  | 5 |
| 1.6   | バージョン情報の表示                  | 5 |
| 1.7   | プログラムの終了                    | 5 |
| 2. 文書 | 書の登録                        | ; |
| 2.1   | スキャンした文書を、検索キーワードを付けて登録する   | ; |
| 2.2   | 電子データを登録する13                | } |
| 3. 検索 | ই18                         | 3 |
| 3.1   | ツリー検索で文書を検索する19             | ) |
| 3.2   | 規定項目で検索する21                 | _ |
| (1)   | 文書の種類で検索する21                | _ |
| (2)   | 文書名で検索する21                  | _ |
| (3)   | 登録日付で検索する                   | 2 |
| 3.3   | キーワードを指定して文書を検索する23         | } |
| 3.4   | 検索結果の文書を開く                  | ; |
| 3.5   | 一覧で選択されている文書を連続して表示する。      | 7 |
| (1)   | 一覧に表示されている文書の全てを選択する28      | 3 |
| (2)   | 連続した文書を選択する28               | 3 |
| (3)   | 連続表示                        | ) |
| 3.6   | 検索結果の一覧表を最大表示モードで表示する       | _ |
| 3.7   | 登録済の検索キーワードを修正する。           | 2 |
| 3.8   | 登録済文書の種類を変更する34             | F |
| 3.9   | 登録済の文書の登録先を変更する。            | ; |
| 3.10  | 登録済の文書を削除する。                | 3 |
| 4. バッ | ックアップと復元40                  | ) |
| 4.1   | バックアップの実行履歴を表示する40          | ) |
| 4.2   | バックアップを実行する40               | ) |
| 5. 管理 | <b>王機能</b> 42               | 2 |
| 5.1   | 操作履歴表示                      | 2 |
| 5.2   | 削除データ復活44                   | ŀ |
| 5.3   | データベースをエクスポートする45           | 5 |
| 5.4   | 整合性のチェック47                  | 7 |
| (1)   | 検索用データベースと文書との整合性をチェックする。47 | 7 |
| (2)   | チェックリストでエラーが表示された場合の対処48    | 3 |

更新履歴

| 版数 | 日付       | 変更内容 | 対象項 |
|----|----------|------|-----|
| 初版 | 2025/4/7 |      |     |

- 1. プログラムの起動と終了
  - 1.1 プログラムの起動

デスクトップの以下のアイコンをダブルクリックして本プログラムを起動します。 正しく起動されると、下記の画面が表示されます。

| <b>1</b> 666668742XXht | ナーチ V4L10R25                                                     | _           | • × |
|------------------------|------------------------------------------------------------------|-------------|-----|
| stand-                 | 5<<ドキュメントサ−チ                                                     |             | ×   |
|                        | システムにログイン<br>ログインID <mark>admin</mark><br>パスワード ***** 変更<br>ログイン |             | END |
|                        | *ップ ( 複合機連携 ) ( 管                                                | ンセル<br>7理メ: |     |

本プログラムを利用するには、予めシステムに登録されている利用者ごとのログイン ID でログインする必要があります。

1.2 システムへのログイン

| ■ らくらくドキュメントサーチ V4L10R25 |               | _     |     |
|--------------------------|---------------|-------|-----|
|                          |               |       | × ? |
|                          | システムにログイン     |       |     |
| ログイ                      | VID User1     |       |     |
| רכא                      | -ド ****       | 変更    |     |
|                          |               | ログイン  | END |
|                          |               |       |     |
| CIEW ATWE                | <b>佑</b> △烨油堆 | キャンセル |     |
|                          | 後日候連防         |       |     |

利用者は、システム管理者から通知された利用者ごとのログイン ID とパスワードを 入力することで、本プログラムを利用することができます。 各利用者は、利用者ごとに設定された権限に従って利用できる機能が制限されていま

す。

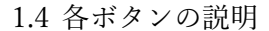

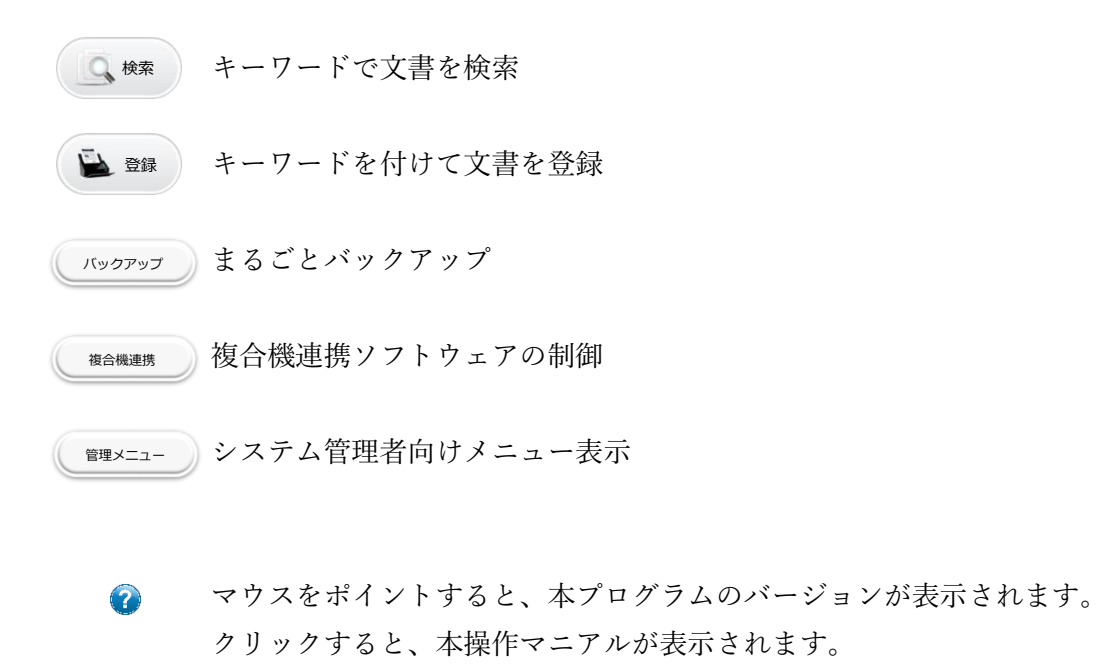

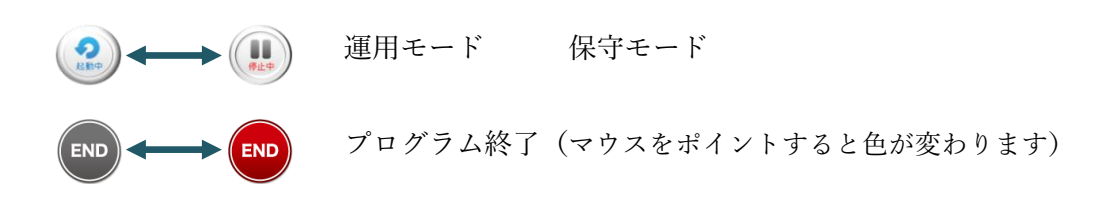

1.5 操作マニュアルの表示

| 100 らくらくドキュメントサーチ V4L10R25  | – – × | カリッカナフト                   |
|-----------------------------|-------|---------------------------|
| まand alone<br>らくらくドキュメントサーチ |       | ~ クリック すると<br>マニュアルが表示される |
| <b>夏</b> 検索 <b>登録</b>       | END   | クリックすると<br>プログラムが終了します    |
| バックアップ 複合機連携 管              | 理メニュー |                           |

1.6 バージョン情報の表示

🕜 にマウスを乗せると本プログラムのバージョン情報が表示されます。

1.7 プログラムの終了

END

をクリックすると、本プログラムが終了します。

**2**. 文書の登録

2.1 スキャンした文書を、検索キーワードを付けて登録する

🔁 🎯 をクリックして文書登録画面を表示します。

11 文書登録 « 文書登録 展る □ 選択時にファイルを開く 表示 登録ファイル 文書の種類 ストレージ 書庫名 キャビネット名 フォルダ名 フォルダは作成されていません 文書名 登録

スキャナから文書をスキャンします。

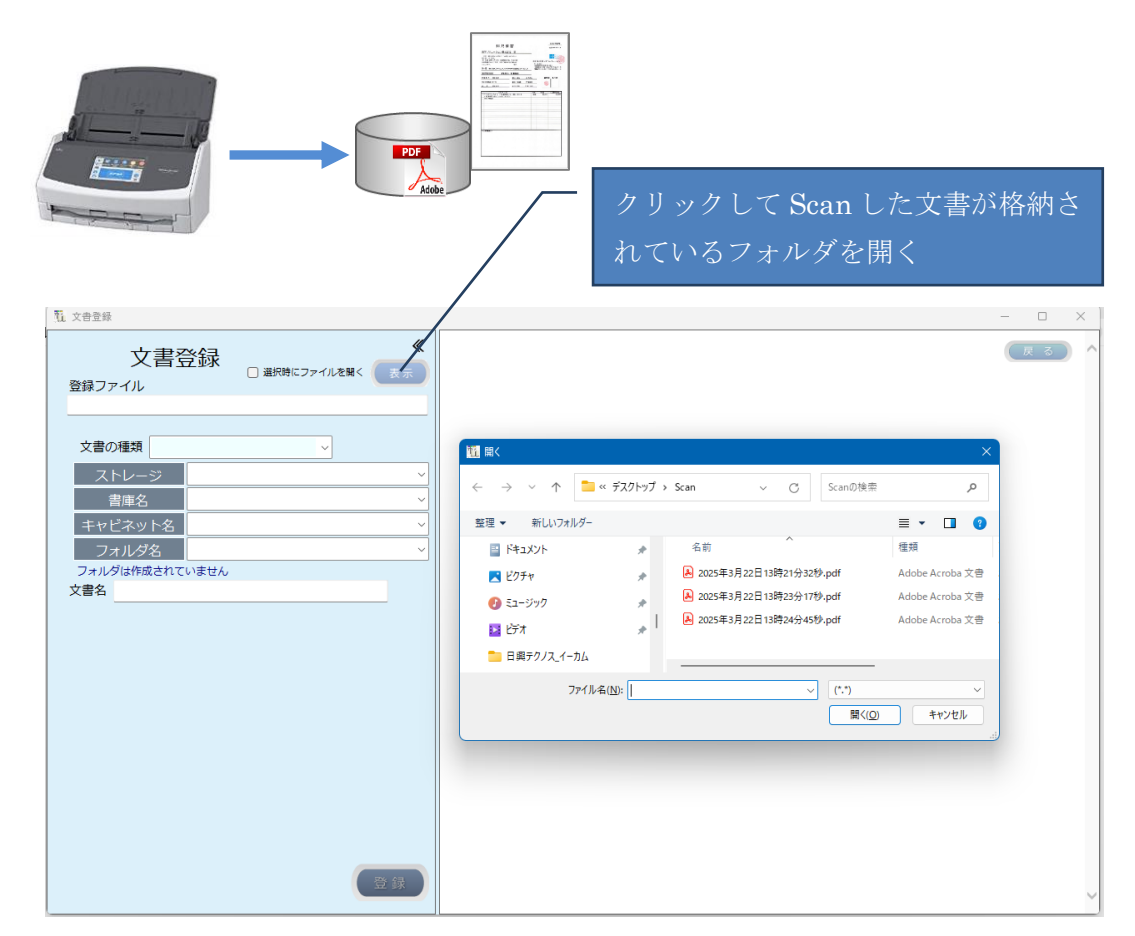

ファイルダイアログが表示されるので、スキャンしたファイルを選択し[開く]をクリ ックします。

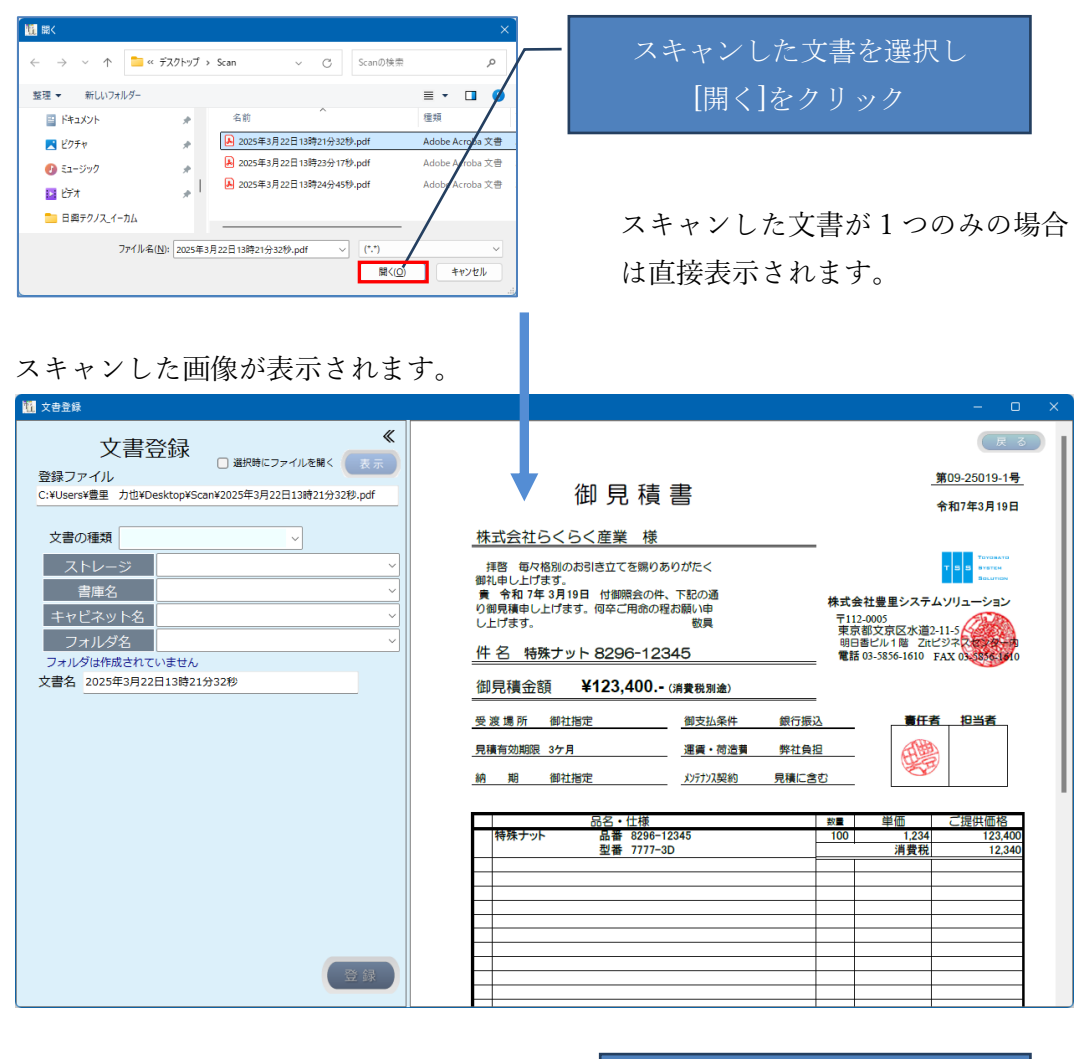

| 登録する文書の種類を指定しま                                                                                                    | す (逆須)                                                                                                 |
|----------------------------------------------------------------------------------------------------|----------------------------------------------------------------------------------------------------|
| 1000 文書登録                                                                                                    | - • ×                                                                                                  |
| 文書登録<br>登録ファイル<br>C:¥Users*量型 力性¥Desktop¥Scan¥2025年3月22日13時21分32#.pdf                                             | 🖺 夺 🖶 🖂 🔍 🔤 / 1 🧕 2 共有 🕜 🔍 🔍                                                                           |
| 文書の種類<br>ストレー<br>業2 移行<br>全部式<br>書座名 <u>月時</u> 者<br>・<br>・<br>・<br>・<br>・<br>・<br>・<br>・<br>・<br>・<br>・<br>・<br>・ | 御見積書                                                                                                   |
| キャビネット・     マ       フォルダ名     マ       フォルダ名     マ                                                                 | 株式会社らくらく産業様                                                                                            |
| 文書名 2025年3月22日13時21分32秒                                                                                           | 拝啓 毎々格別のお引き立てを賜りありがたく<br>御礼申し上げます。<br>貴 令和 7年 3月19日 付御照会の件、下記の通<br>り御見積申し上げます。何卒ご用命の程お願い申<br>し上げます。 敬具 |
|                                                                                                    | 件 名 特殊ナット 8296-12345                                                                                   |
|                                                                                                    | 御見積金額 ¥123,400 (消費税別途)                                                                                 |
|                                                                                                    | 受渡場所 御社指定 御支払条件 銀行振込                                                                                   |
|                                                                                                    |                                                                                                    |
|                                                                                                    | 210 x 297 mm                                                                                           |

文書の種類を選択

文書の種類は、予め設定しておく必要があります。

文書の種類については、らくらくドキュメントサーチ操作マニアルシステム管理者編 を参照願います。

| 文書登録 《<br>登録ファイル                                                                      | 🖺 命 🖶 🖂 🔍 👖 / 1 🚥 🤮 共有 🔞                           | E S  |
|---------------------------------------------------------------------------------------|----------------------------------------------------|------|
| C:¥Users¥量重 力世¥Desktop¥Scan¥2025年3月22日13時21分328.pdf<br>文書の種類 原植書<br>ストレージ<br>書庫名<br>マ | 御見積書                                               |      |
| - <b>「</b> 」<br>フォルダ名<br>✓                                                            | 株式会社らくらく産業 様                                       |      |
| フォルタは作成されていません<br>文書名 2025年3月22日13時21分32秒<br>「採用日-ワード<br>取引先名<br>品番<br>見積日 * □・       |                                                    |      |
| (7UV)                                                                                 | ↓<br>■ 受渡場所 御社指定 御支払条件                             | 銀行振込 |
| (2 #)                                                                                 | <u>見積有効期限 3ケ月</u><br><u>運賃・荷造費</u><br>210 x 297 mm | 弊社負担 |

文書の種類を選択すると、予め設定しておいた文書の種類ごとの検索キーワード入力 フィールドが表示されます。

文書の登録先を選択します。

IN ÷⊕≷6

| 12 文書登録                                                           |                                                                                   | - D                                                              |
|-------------------------------------------------------------------|-----------------------------------------------------------------------------------|------------------------------------------------------------------|
| 文書登録                                                              |                                                                                   | (F S                                                             |
| 登録ファイル<br>C:¥Users¥toyosato¥Desktop¥Scan¥2021年03月28日17時13分30秒.pdf | 御見積書                                                                              | 第09-2019-1号<br>令和2年6月17日                                         |
| ストレージ        書庫名                                                  | 株式会社らくらく産業様                                                                       | TOYOBATO                                                         |
| キャビネット名            フォルダ名                                          |                                                                                   | 34<br>重算<br>型<br>単型<br>システムソリューション                               |
| 文書の種類<br>文書名 2021年03月28日17時13分30秒                                 | し上げます。 取員 〒112-000<br>東京都文<br>明日香七2<br>俳子名 特殊ナット 829694-01230 朝日香七2               | 5<br>京区水道2-11-5<br>レ1階 Zitビジネスセンダーの<br>977-8571 FAX 03-5972-8575 |
| 登録者 利用者1 マ 図 品番を採用する↑                                             | 御見積金額 ¥123,000 (清費税除<)                                                            | In the ofference                                                 |
|                                                                   | 受渡場所 御社指定 御支払条件 銀行振込                                                              | 責任者担当者                                                           |
|                                                                   | 見積合効期限         67月         連貫・何這貫         芽社負担           納         期         御社指定 |                                                                  |
|                                                                   | 응음·응풍·型음 \$2                                                                      | 単価ご提供価格                                                          |
|                                                                   | 1 特殊ナット 品番 829694-01230 100                                                       | 1,230 123,000                                                    |
|                                                                   | 型名 7777AD                                                                         | 消費税 12,300                                                       |
|                                                                   |                                                                                   | E ET 135,300                                                     |
| 登録                                                                |                                                                                   |                                                                  |

文書の登録先のストレージフォルダ/緒古名のフォルダ/キャビネットのフォルダ/フォ ルダ名のフォルダの4階層の各フォルダは、予め作成しておくことを推奨します。 なお、登録時に新規に作成することもできます。 文書の登録先の指定方法:

下記の例は、登録先の各フォルダは予め作成されていることを前提としています。 登録先の各フォルダ名は任意の名称で作成しておきます。

| ストレージフォ    | ルダを選択します。   |   | クリック |
|------------|-------------|---|------|
| ストレージ      |             |   |      |
| 書庫名        | 登録文書        |   |      |
| キャビネット名    | 複合機連携ノォルタ   |   |      |
| フォルダ名      | ~           | ] |      |
| 書庫名を選択し    | ます。         |   |      |
| ストレージ      | 登録文書        |   | クリック |
| 書庫名        | 見積書         |   |      |
| キャビネット名    | 契約書<br>社内文書 |   |      |
| フォルダ名      | 見積書         |   |      |
| フォルダは作成されて | 請求書         | J |      |

キャビネット名を選択します。

| スト   | トレージ      | 登録文書 |      |
|------|-----------|------|------|
| 클    | 庫名        | 見積書  | クリック |
| キャヒ  | ネット名      |      |      |
| 7-   | + 11 / ブク | S 5号 |      |
|      |           | S 6号 |      |
| ノオルら | は作成されて    | S 7号 |      |
| 文書名  | 2025年3月22 | S 8号 |      |
|      |           |      |      |

フォルダ名を選択します。

| ス    | トレージ      | 登録文書 🗸 🗸 🗸 |      |
|------|-----------|------------|------|
| ŧ    | 書庫名       | 見積書 ~      |      |
| +7   | ビネット名     | S 8号 🗸     | クリック |
| フ:   | ォルダ名      | 8200-8299  |      |
| フォル  | ダは作成されて   | 8000-8099  |      |
| 文書名  | 2025年3月22 | 8100-8199  |      |
| 桧索田土 |           | 8200-8299  |      |

上記で、キーボードからフォルダ名称を直接入力することもできます。 その場合、指定したフォルダが作成されていない場合、下記のメッセージが表示され ます。ここで、「はい」を応答すると、登録先フォルダが作成されます。

| キャビネット名 1234                                                                       | ~        |
|------------------------------------------------------------------------------------|----------|
| 確認                                                                                 | $\times$ |
| キャビネットフォルダが作成されていません。<br>キャビネットフォルダ: 1234 を作成しますか?<br>「はい」を応答すると、キャビネットフォルダを作成します。 |          |
| (‡UM) UUŽN                                                                         |          |

上記の例は、キャビネット名に「1234」を入力し、キャビネットフォルダが作成され ていないためキャビネットフォルダを作成するか否かを示しています。 ここで、「はい」を応答するとキャビネットフォルダが作成されます。 以降、キャビネット名の「1234」は、選択して指定が可能となります。

| - 検索用キーワード |  |
|------------|--|
| 取引先名       |  |
| 品名*        |  |
| 品番         |  |
| 見積日*       |  |

検索キーワードに\*がついている項目は、入力必須項目で、この項目に入力された値 を元にファイル名が自動で設定される項目を示しています。

検索キーワードとして指定できる項目のデータタイプには、以下のものがあります。

- ・テキストボックス:任意の文字列を入力します。
- ・コンボボックス:リストからドロップダウンで選択します。
- ・日付け項目:カレンダから入力、または、直接、西暦または和暦で入力します。

日付項目は、カレンダから選択する方法と、直接、日付を入力する方法があります。 日付は、和暦で入力することもできます。

| ナ | レン   | ら  | ť,     | か       | 6        | 入    | ナ                | 5         |          | _        | - クリック 和暦で入力し Enter キーを押 |
|---|------|----|--------|---------|----------|------|------------------|-----------|----------|----------|--------------------------|
|   | 見積日  | 20 | 16     | /04/    | /14      |      |                  |           |          |          | 見積日 H28/4/14 □▼          |
|   | 宛先   | 4  |        |         | 2        | 016  | <b>∓</b> 4)      | 月         |          | •        |                          |
|   | 件名   | E  | в      | 月       | 火        | 7    | <                | 木         | 金        | ±        |                          |
|   | 最終顧客 | 2  | 7<br>3 | 28<br>4 | 29<br>5  | 3    | 0<br>6           | 31<br>7   | 1 8      | 2        |                          |
|   | 見積金額 | 1  | 0      | 11      | 12       | 1    | 3                | 14        | 15       | 16       | 見積日 2016/04/14 🔍         |
|   | 区分   | 2  | 4      | 25      | 26       | 2    | 7                | 21        | 22       | 23<br>30 |                          |
|   | 商談状況 |    | 1      | 2       | 3<br>] 今 | 日::2 | 4<br>2 <b>01</b> | 5<br>6/05 | 6<br>/20 | 7        |                          |

リスト選択項目は、ドロップダウンリストから選択します。

| 区分 |        | ~ |   |
|----|--------|---|---|
| 状況 | パッケージ  |   | I |
|    | 個別アプリ  |   | l |
|    | 保守サポート |   | l |
|    | 作業請負   |   | Í |

検索キーワードを入力します。

### 入力例を以下に示します。

| 111 文音登録                                                         |                                                               | - o x                                                                                                    |
|------------------------------------------------------------------|---------------------------------------------------------------|----------------------------------------------------------------------------------------------------|
| 文書登録                                                             |                                                               | (戻る)                                                                                                    |
| 登録ファイル<br>C:¥Users¥豊重 力世¥Desktop¥Scan¥2025年3月22日13時21分32秒,pdf    | 御見積書                                                          | <u>第09-25019-1号</u><br>令和7年3月19日                                                                                |
| 文書の種類 見積書                                                        | 株式会社らくらく産業様                                                   |                                                                                                    |
| ストレージ         登録文書         >           書庫名         見読書         > | 拝啓 毎々格別のお引き立てを賜りありがたく<br>御礼申し上げます。<br>責 令和7年3月19日 付御照会の件、下記の通 | T E E F F F F F F F F F F F F F F F F F                                                                         |
| キャビネット名 58号 ~                                                    | り御見積申し上げます。何卒こ用品の程お願い申<br>し上げます。 数具                           | 〒112-0005<br>東京都文京区水道2-11-5                                                                                     |
| フォルダ名 80008099 ~ ~ ~ ~ ~ ~ ~ ~ ~ ~ ~ ~ ~ ~ ~ ~ ~ ~               | 件名 特殊ナット 8296-12345                                           | 明日書ビル1階 Zitビジネスをまた。<br>電話 03-5856-1610 FAX 03-5856-1910                                                         |
| 文書名 2025年3月22日13時21分32秒 自動                                       | 御見積金額 ¥123,400 (消費税別途)                                        |                                                                                                    |
| 検索用キーワード                                                         |                                                               | · · · · · · · · · · · · · · · · · · ·                                                                           |
| 取引先名 らくらく産業                                                      | 受波場所 御社指定 御又払来件 載行振                                           |                                                                                                    |
| 品名* 特殊ナット                                                        | 見積有効期限 3ケ月 運賃・荷造費 弊社負                                         |                                                                                                    |
| 品番 8296-12345                                                    | 納 期 御社指定 メンテナンス契約 見積に言                                        | 10 No. 10 No. 10 No. 10 No. 10 No. 10 No. 10 No. 10 No. 10 No. 10 No. 10 No. 10 No. 10 No. 10 No. 10 No. 10 No. |
| 見積日*2025/03/19 📴                                                 |                                                               |                                                                                                    |
|                                                                  | 品名・什様                                                         | 数量 単価 ご提供価格                                                                                                    |
|                                                                  | 特殊ナット 品番 8296-12345                                           | 100 1,234 123,400                                                                                               |
|                                                                  | 型番 7777-3D                                                    | 消費税 12,340                                                                                                    |
|                                                                  |                                                               |                                                                                                    |
|                                                                  |                                                               |                                                                                                    |
| 295                                                              |                                                               |                                                                                                    |
| ファイルタとして設定されている項目*を入力されていません。                                    |                                                               |                                                                                                    |
| STIMECOCOLECTICS AND EXTERIOR EN                                 |                                                               |                                                                                                    |
| 登録                                                               |                                                               |                                                                                                    |
|                                                                  |                                                               |                                                                                                    |

全ての検索キーワードを入力したら 💿 をクリックします。

### ※キーワード入力時の注意:

入力するキーワードに半角カンマ「,」「'」を含めることはできません。金額などを入 力する場合も、3桁区切りのカンマを入力しないでください。

その他、Windows 禁則文字 ¥/:\*?"<>|

Windows 日推奨文字 半角スペース、半角ピリオド

### キーワードの入力例

| 文書名 202  | 2025年3月22日13時21分32秒 |            |  |  |  |  |  |  |
|----------|---------------------|------------|--|--|--|--|--|--|
| 検索用キーワード |                     |            |  |  |  |  |  |  |
| 取引       | 先名                  | らくらく産業     |  |  |  |  |  |  |
|          | 品名*                 | 特殊ナット      |  |  |  |  |  |  |
|          | 品番                  | 8296-12345 |  |  |  |  |  |  |
| 見        | 積日*                 | 2025/03/19 |  |  |  |  |  |  |

文書名は、初期値はスキャナが生成したファイル名が表示されていますが、文書ファ イル名の命名規則\*が設定されている場合、命名規則によって文書名は自動で設定さ れます。

※命名規則は、文書の種類ごとに予め設定しておきます。詳細はらくらくドキュメントサーチ操作マニアル(システム管理者編)の命名規則の項を参照願います。 命名規則が設定されていると、検索キーワードの項目名の後ろに\*が表示されています。上記の例では、下記の命名規則が設定されています。

【文書の種類】品名\_見積日

命名規則が設定されている場合、「登録」ボタンにマウスを乗せると、文書名が入力 された項目の値で自動で設定されます。

|         | 登録          |                   |
|---------|-------------|-------------------|
|         | 文書名 2025年3月 | 月22日13時21分32秒 自動  |
| 5       | 検索用キーワード    |                   |
|         | 取引先名        | らくらく産業            |
|         | 品名          | * 特殊ナット           |
|         | 品番          | 8296-12345        |
|         | 見積日         | * 2025/03/19 📴 -  |
| с.<br>С |             | J                 |
|         | 文書名 【見積書】   | 特殊ナット_20250319 自動 |
|         | 検索用キーワード    |                   |
|         | 取引先名        | らくらく産業            |
|         | 品名          | 特殊ナット             |
|         | 品番          | 8296-12345        |
|         | 見積日*        | 2025/03/19        |

命名規則が設定されていない場合は、文書名に直接入力して文書名を指定することが できます。

登録先に既に同じ名前の文書が存在するとき、文書名の末尾に\_0002から始まる連番 が自動で付与されます。

登録が完了すると、下記の画面が表示されます。

| 121 文書登録                                                |                                                                                                    |       |
|---------------------------------------------------------|----------------------------------------------------------------------------------------------------|-------|
|                                                         |                                                                                                    | - D X |
| RX17元名 5X5X座来<br>品名*<br>特殊ナット                           |                                                                                                    |       |
| 品番 8296-12345<br>見積日 <sup>*</sup> 2025/03/19 <b>□</b> ▼ | and the second second se |       |
|                                                         |                                                                                                    |       |
|                                                         | 指定フォルダに格納しました                                                                                                    |       |
| ( 7UF )                                                 |                                                                                                    |       |
| 登録しました                                                  | 210 x 297 mm                                                                                                    | _     |

正常に登録されると、スキャンした文書はスキャンフォルダから削除されます。 なお、削除のタイミングは、戻るボタンでトップ画面に戻るか、別のスキャンした文 書を登録するために 表示 がクリックされた時です。 2.2 電子データを登録する

| 🔒 💱 をクリックして文書                                                       | 登録画面を表示します。 |
|---------------------------------------------------------------------|-------------|
| 1000 文書登録                                                           | - 🗆 X       |
| 文書登録 《<br>登録ファイル                                                    | (R 8)       |
| ストレージ         >           書庫名         >           キャビネット名         > |             |
|                                                                     |             |
| 文書名                                                                 |             |
| 登録者 利用者1 	 ✓                                                        |             |
|                                                                     |             |
|                                                                     |             |

登録する文書を開いて確認する時は、「選択時にファイルを開く」にチェックを入れ ます。

✓ 選択時にファイルを開く

(表示) をクリックすると、ファイルを開くダイアログが表示されるので、登録す る文書を選択します。

ファイルダイアログの初期表示されるフォルダは、動作環境設定で指定されている Scan フォルダです。

| 111 開く                                |          |             | ×                           |
|---------------------------------------|----------|-------------|-----------------------------|
|                                       | プ > Scan | ∽ C Scan∂   | D検索 p                       |
| 整理 ▼ 新しいフォルダー                         |          |             | ≣ • 🔲 🔮                     |
| 🚞 Scan                                | 名前       | ^           | 種類                          |
| ✓ ■ PC > 単 ローカルディスク (C) > ■ ポリューム (D) | 1        | 検索条件に一致する項目 | 目はありません。                    |
| 7ァイルዲ( <u>N</u> ):                    |          | (*.*)       | 「<br>開く( <u>Q)</u><br>キャンセル |

登録する電子データが格納されているフォルダを選択します。

| 11 開く                 |                                 | × 方 11 ω 方       |
|-----------------------|---------------------------------|------------------|
| ← → ∨ ↑ 🚞≪ 5<5 >      | <b>マニアル用テ</b> ~ C マニアル用テスト      | トデータの検索 p        |
| 整理 ▼ 新しいフォルダー         |                                 | ≣ - □ 3          |
|                       | 名前                              | 更新日時             |
| 🗸 🛄 PC                | □ 見積書サンプル_特殊スプリング_5501.xlsx     | 2025/04/07 10:59 |
| > 🔛 ローカル ディスク (C:)    | ▶ 見積書サンプル_特殊ナット_8296.pdf        | 2025/04/06 23:31 |
| > 🛁 ボリューム (D:)        | ■ 見積書サンブル_特殊ナット_8296.xlsx       | 2025/04/06 23:31 |
| Google Drive (G:)     | 🔒 見積書サンブル_特殊ネジ_ 6600.pdf        | 2025/04/06 23:36 |
| ファイル名( <u>N</u> ): 見詰 | 書サンブル_特殊スプリング_5501.xlsx > (*.*) | ~                |
|                       | 開<( <u>O</u> )                  | キャンセル            |

| 111 文書登録              |        |                                                        |                                                                                                    |                                      | - 🗆 X     |
|-----------------------|--------|--------------------------------------------------------|----------------------------------------------------------------------------------------------------|--------------------------------------|-----------|
| 文書登録<br>聲録ファイル        | く (天示) |                                                        |                                                                                                    |                                      | <b>展る</b> |
| 文書の種類                 | ~      | 2011年1月11日                                             |                                                                                                    | ×                                    |           |
| ま庫名                   |        | ← → ∨ ↑ • • 6(5 > 7                                    | アル用テ ~ C マニアル用テス                                                                                                    | ハデータの検索 り                            |           |
| キャビネット名<br>フォルダ名      | ~      | 登理 ▼ 新しいノオルター                                          | 名前                                                                                                    | ■ ▼ 🛄 🔮                              |           |
| フォルダは作成されていません<br>文書名 |        | ✓ ■ PC                                                 | <ul> <li>見積書サンブル_特殊スプリング_5501.xlsx</li> <li>見積書サンブル_特殊ナット_8296.pdf</li> </ul>                                                                                                    | 2025/04/07 10:59<br>2025/04/06 23:31 |           |
|                       |        | → ゴ ボリューム (D:)                                         | <ul> <li>         ・         ・         ・</li> <li>         ・</li> <li></li></ul> | 2025/04/06 23:31<br>2025/04/06 23:36 |           |
|                       |        | > A Google Drive (G:)           ファイル名(N):         見積音サ |                                                                                                    | ~                                    |           |
|                       |        |                                                        | 開く(①)                                                                                                    | ++>U                                 |           |
|                       |        |                                                        |                                                                                                    |                                      |           |
|                       |        |                                                        |                                                                                                    |                                      |           |
|                       | 登録     |                                                        |                                                                                                    |                                      |           |

### 登録対象の文書が開きます。

| 自動保存     17     2    3    3    3    3    3    3                                                                                                    | ℃ に保存済み ~                                                                                                    | Q                                                                               | - 4                            | ZP ZB - @ ×                                                                                                    |
|----------------------------------------------------------------------------------------------------|----------------------------------------------------------------------------------------------------|---------------------------------------------------------------------------------|--------------------------------|----------------------------------------------------------------------------------------------------|
| アビル         木一当         人グワト         数式         データ         校園         表示         時景         ヘルブ           日         日 | き<br>で 、 、 、 、 、 、 、 、 、 、 、 、 、 、 、 、 、 、                                                                                                    | 条件付き書式 ~ 図 挿入 ~ 2<br>テーブルとして書式設定 · 辺 削除 ~ [<br>21/02/94/ル ~ 回書式 ~ 4<br>294/ル セル | Σ × A<br>Z<br>Z<br>→ 並べ替えと 検索と | アコント<br>アド<br>フアド<br>イン<br>アドイン<br>アドイン<br>アドイン<br>アド<br>ファーク<br>と<br>共会<br>の<br>の<br>の<br>の<br>の<br>の<br>の<br>の<br>の<br>の<br>の<br>の<br>の |
| L26         > : × ✓ fx > 消費税                                                                                                    |                                                                                                    |                                                                                 |                                | ~                                                                                                    |
| ABCDE F G H I J K<br>2<br>3<br>4                                                                                                    | <u></u><br>第09-25025-1号<br>令和7年3月25日                                                                                                    | N O P Q                                                                         | RS                             | TUY                                                                                                    |
| 5 株式会社らくらく産業 様                                                                                                    |                                                                                                    |                                                                                 |                                |                                                                                                    |
| 0<br>1 詳書 毎々格別のお引き立てを頼りありがたく         8<br>8 謝礼申し上げます。         株式会社1           9 貴 令和78.3月20日 付御時会の件、下記の通         株式会社1           10 り御見積申し上げます。何卒ご用命の望初編い申<br>11 し上げます。         〒112.00<br>東京都5<br>9日 年年           12         第日 年末、数員<br>9日 年年           13         件名 特殊スプリング 5501-03450                                                                                                    | T B D TOTAL AND CONTROL OF CONTROL OF CONT |                                                                                 |                                |                                                                                                    |
| 14<br>15 御見積金額 ¥50,000 (消費税別途)                                                                                                    |                                                                                                    |                                                                                 |                                |                                                                                                    |
| 16         御支払条件         銀行振込           17         受渡場所         御支払条件         銀行振込           18              19         見構有効期限         37月         運業・荷送費         弊社負担           20               21         前         鋼 御社指定         メンデガス契約         見構に含む           22                                                                                                    | <u>責任者</u> 担当者                                                                                                    |                                                                                 |                                |                                                                                                    |
| 0/                                                                                                    | 用碼 ご提供碼格                                                                                                    |                                                                                 | _                              |                                                                                                    |
| 準備完了 図 念 アクセシビリティ: 検討が必要です                                                                                                    |                                                                                                    |                                                                                 | <b># =</b>                     | 巴+ 98%                                                                                                    |

☑ 選択時にファイルを開く にチェックを入れておくと、電子データを選択した時、その PC で拡張子に関連づけられたアプリケーションが起動されて文書の内容が表示さ れます。(.xlsx の場合は EXCEL が起動される)

これにより検索キーワードの値が文書の内容を見ながら入力しやすくなります。

タスクバーに表示されているらくらくドキュメントサーチのアイコンをクリックして 画面表示をらくらくドキュメントサーチに切替えます。

### 文書の種類を選択します

| 100 文書登録                                                  | - o x |
|-----------------------------------------------------------|-------|
| 文書登録<br><sup>登録ファイル</sup>                                 | (R.2) |
| D:¥業務関連¥U P 開発¥らくらくドキュメントサーチSQL版¥マニアル用テスト                 |       |
| <ul> <li>         ・・・・・・・・・・・・・・・・・・・・・・・・・・・・・</li></ul> |       |
| 文書の種類                                                     |       |
| ストレージ                                                     |       |
| 書庫名                                                       |       |
| キャビネット名                                                   |       |
|                                                           |       |
| フォルダは作成されていません                                            |       |
| 文書名 見積書サンブル_特殊スプリング_5501                                  |       |
|                                                           |       |
|                                                           |       |
|                                                           |       |
|                                                           |       |
|                                                           |       |
|                                                           |       |
|                                                           |       |
|                                                           |       |
|                                                           |       |
|                                                           |       |
|                                                           |       |
|                                                           |       |
| 登録                                                        |       |
|                                                           |       |

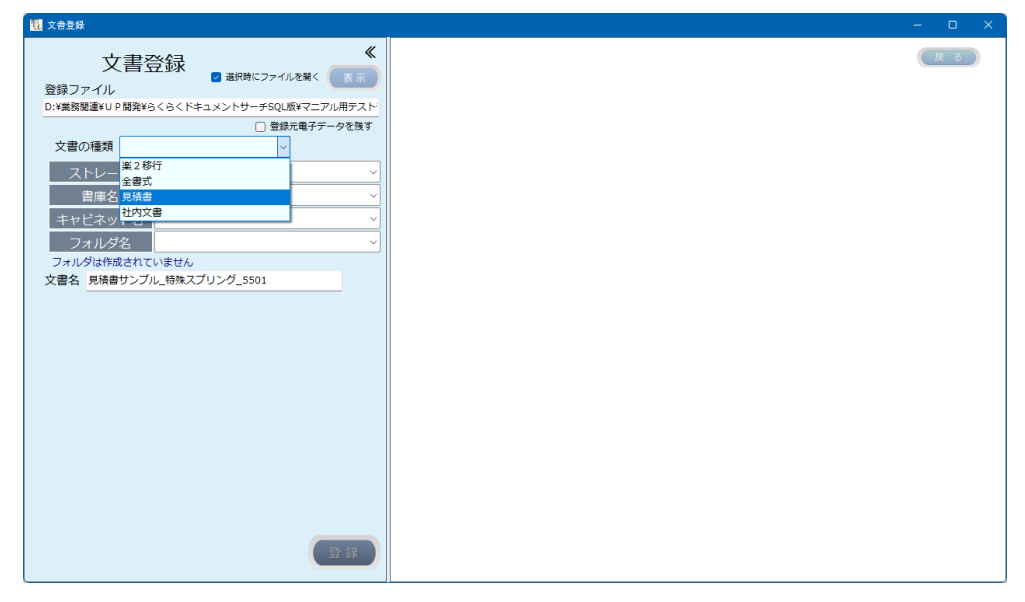

文書の種類を選択すると、文書の種類に対応した検索キーワードの入力域が表示され

| ます。                 |                                                                                  |       |
|---------------------|----------------------------------------------------------------------------------|-------|
| 11 文書登錄             |                                                                                  | - o x |
| 登録ファイル<br>D:¥業務関連¥U | く<br>書登録<br>■ 選択時にファイルを築く<br>ア<br>開議¥6く56くドキュメントサーチ5QL版マニアル用テスト<br>□ 智慧元単子データを取す |       |
| 文書の種類               |                                                                                  |       |
| ストレ-                | -ジ                                                                               |       |
| 書庫名                 | <u>z</u>                                                                         |       |
| キャビネッ               | ット名 ~ ~                                                                          |       |
| フォルタ                | ジ名 ~ ~                                                                           |       |
| 文書名 見積調             | 成されていません<br>書サンプル_特殊スプリング_5501                                                   |       |
| 検索用キーワー             | ۶                                                                                |       |
| 取引的                 | 先名                                                                               |       |
| t                   | 品名*                                                                              |       |
| ł                   | 品番                                                                               |       |
| 見利                  | 请日*                                                                              |       |
|                     |                                                                                  |       |
|                     |                                                                                  |       |
|                     |                                                                                  |       |
|                     | <u>(7U7</u> )                                                                    |       |
|                     | 登録                                                                               |       |

### 文書の格納先を選択します。

| 112 文書登録                                                  | · | - 0 | × |
|-----------------------------------------------------------|---|-----|---|
| く<br>文書登録<br><sup> 一 避時にファイルを集く</sup><br>支示               |   | 戻る  | • |
| D:¥業務関連¥U P 開発¥らくらくドキュメントサーチSQL版¥マニアル用テスト                 |   |     |   |
| <ul> <li>         ・・・・・・・・・・・・・・・・・・・・・・・・・・・・・</li></ul> |   |     |   |
| 文書の種類見積書                                                  |   |     |   |
| ストレージ 登録文書 ~                                              |   |     |   |
| 書庫名 見積書 ~                                                 |   |     |   |
| キャビネット名 55号 ~                                             |   |     |   |
| フォルダ名 5501-5599 ~                                         |   |     |   |
| フォルダは作成されていません                                            |   |     |   |
| 文書名 見積書サンプル_特殊スプリング_5501 自動                               |   |     |   |
| 検索用キーワード                                                  |   |     |   |
| 取引先名                                                      |   |     |   |
| 品名*                                                       |   |     |   |
| 品番                                                        |   |     |   |
| 見積日*                                                      |   |     |   |
|                                                           |   |     |   |
|                                                           |   |     |   |
|                                                           |   |     |   |
|                                                           |   |     |   |
| TUD                                                       |   |     |   |
|                                                           |   |     |   |
|                                                           |   |     |   |
| (登録)                                                      |   |     |   |
|                                                           |   |     | Ň |

タスクバーの EXCEL をクリックし、登録対象文書のウィンドウサイズを縮小表示し て登録画面の上に表示します。

| 11. 文書登録                                                                                                    | - D X                                                                                                    |
|----------------------------------------------------------------------------------------------------|----------------------------------------------------------------------------------------------------|
| く<br>文書登録<br>登録ファイルを聞く<br>であ<br>の<br>思想時にファイルを聞く<br>であ<br>の<br>思想時にファイルを聞く<br>であ<br>の<br>また<br>の<br>こ<br>思想時にファイルを聞く<br>であ<br>の<br>し<br>思想時にファイルを聞く<br>であ<br>の<br>し<br>思想時にファイルを聞く<br>であ<br>の | <ul> <li>         ・         ・         ・</li></ul>                                                                                                    |
| U-##ARWE#T0F9###55(5(F+1)5/F)<br>□ 登録元電子F-5を残す<br>文書の種類 見積書<br>ストレージ 登録文書<br>単康名<br>見積書 ✓                                                                                                    | ○         ●         ●         ●         ●         ●         ●         ●         ●         ●         ●         ●         ●         ●         ●         ●         ●         ●         ●         ●         ●         ●         ●         ●         ●         ●         ●         ●         ●         ●         ●         ●         ●         ●         ●         ●         ●         ●         ●         ●         ●         ●         ●         ●         ●         ●         ●         ●         ●         ●         ●         ●         ●         ●         ●         ●         ●         ●         ●         ●         ●         ●         ●         ●         ●         ●         ●         ●         ●         ●         ●         ●         ●         ●         ●         ●         ●         ●         ●         ●         ●         ●         ●         ●         ●         ●         ●         ●         ●         ●         ●         ●         ●         ●         ●         ●         ●         ●         ●         ●         ●         ●         ●         ●         ●         ●         ●                                 |
| キャビネット名         55号           フォルダ名         5501-5599           フォルダは作成されていません           文書名         見稿書サンブル_特殊スプリング_5501                                                                     | A B C D E F G H I J K         M           1         御見積書         第09-25025-15           3         命和7年3月25日                                                                                                    |
| 様末用キーワード<br>取引先名<br>品名*<br>品番<br>見積日*                                                                                                    | ・ 株式会社のくりちた単素 体         ・         ・         ・         ・         ・         ・         ・         ・         ・         ・         ・         ・         ・         ・         ・         ・         ・         ・         ・         ・         ・         ・         ・         ・         ・         ・         ・         ・         ・         ・         ・         ・         ・         ・         ・         ・         ・         ・         ・         ・         ・         ・         ・         ・         ・         ・         ・         ・         ・         ・         ・         ・         ・         ・         ・         ・         ・         ・         ・         ・         ・         ・         ・         ・         ・         ・         ・         ・         ・         ・         ・         ・         ・         ・         ・         ・         ・         ・         ・         ・         ・         ・         ・         ・         ・         ・         ・         ・         ・         ・         1         ・         1         ・         1         ・         1         ・         1         1         1         1 <th1< th="">         1         <th1< th=""></th1<></th1<> |
| クリア<br>ファイル名として設定されている項目*を入力されていません<br>登録                                                                                                    | 16     一     一     一     一     一     一     一     日     日                                                                                                    |

EXCEL などの電子データの内容を確認しながら、検索キーワードの値を入力します。

## 検索キーワードを入力します。 文書の種類に対応した検索キーワードを入力します。

| 戰 文書登録                                                                                                    | X                                                                                                    |
|----------------------------------------------------------------------------------------------------|----------------------------------------------------------------------------------------------------|
| 文書登録         (           登録ファイル         国税時にファイルを軽く         (         (         (         (         (         (         (         (         (         (         (         (         (         (         (         (         (         (         (         (         (         (         (         (         (         (         (         (         (         (         (         (         (         (         (         (         (         (         (         (         (         (         (         (         (         )         (         )         (         )         (         )         )         )         )         )         )         )         )         )         )         )         )         )         )         )         )         )         )         )         )         )         )         )         )         )         )         )         )         )         )         )         )         )         )         )         )         )         )         )         )         )         )         )         )         )         )         )         )         )         ) | ■ Billing T<br>■ Billing T<br>■ Billing T<br>■ Billing T<br>■ Billing T<br>■ Billing T<br>= Billing T<br>= Billing T |
| 検索用キーワード<br>取引先名 5<5く産業<br>品名* 特殊スプリング<br>品番 5501-03450<br>見積日* 2025/03/25 □*<br>ファイル名として設定されている項目*を入力されていません<br>登 録                                                                                                    | 5         株式会社らくらく産業様           7              指吾 每々格別のお引き立てを聴りありがたく           8              御礼申し上げます。           9         ● 有・約17年 3月30日           10              御見積申し上げます。           12              化ビデオ・<br>歌目           13              代名           14              日を活動の留力調い申<br>いたいましました。           15              代名           16              日を加える           17              受 道 場所<br>御見積金額<br>¥50,000(済費後別途)            16              御見積金額<br>「シー           17              受 道 場所<br>御出指定<br>御支払条件<br>銀方振込業<br>の方用<br>夏低音の期限<br>の方用<br>・           19              現積句期限<br>のブ月<br>く             シ 見焼き<br>+             調査・ 備造費<br>野は負担               『● ● ● ● ● ● ● ● ● ● ● ● ●                                                                                                    |

### \_ 登録 ↓ をクリックします。

| [調 ☆曲8년<br>[調 文由8録                                          |                |   |
|-------------------------------------------------------------|----------------|---|
| ·文書登録       ·《         ···································· | ticフォルダに格納しました |   |
| 登録しました<br>登録                                                | 210 x 297 mm   | _ |

電子データを登録する場合、電子データを閉じてから「登録」ボタンをクリックしま す。なお、登録対象文書が開かれたままの場合、開いている登録対象の文書を閉じる ようメッセージが表示されます。

正常に登録されると、文書は登録先のフォルダに移動します。

3. 検索

トップ画面から 🔍 🛤 をクリックすると、下記の検索画面が表示されます。

111 文書検索 戻る 文書検索 « ストレージ K1 K2 K3 K4 K5 K6 K7 K8 書庫名 キャビネット名 フォルダ名 文書の種類 文書名 ツリー検索 文書登録日 à, 規定項目検索 キーワード検索 条件クリア 文書編集 一覧で選択されている文書を連続表示する
 検索 - 死から選択されている1行を対象とします 削除 修正 移動

検索は、ツリー検索、規定項目検索、キーワード検索があります。

検索の結果、検索条件に合致した文書の一覧が表示されます。なお、検索結果が 1,000 件を超えた場合、検索条件を追加して絞り込む必要があります。

| 検索時工      | <del>,</del>                                         | × |
|-----------|------------------------------------------------------|---|
| $\otimes$ | 検索結果が1,000件を超えています。<br>検索結果の上限を超えているため、検索条件を追加してください |   |
|           | ОК                                                   |   |

検索後に検索の条件を変えて検索する場合は、「条件クリア」をクリックします

3.1 ツリー検索で文書を検索する

ツリー検索は、文書の登録先のフォルダを指定して検索するものです。 指定するフォルダ階層は任意の階層で検索できます。 検索例:ストレージタノ書店タノナトビネットタな地字して検索

| 検索例:ストレージ名/書 | 「庫名/キャビネッ | ト名を指定し | レて検索 |
|--------------|-----------|--------|------|
|--------------|-----------|--------|------|

| 1997 文書検索                                                        |   |           |         |    |    |    |    |    |    |    | U  |   |
|------------------------------------------------------------------|---|-----------|---------|----|----|----|----|----|----|----|----|---|
| 文書検索《                                                            |   |           |         |    |    |    |    |    |    |    | 戻る |   |
| ストレージ 登録文書 ~                                                     |   | 所居/<br>分類 | 文書ファイル名 | K1 | K2 | K3 | K4 | K5 | K6 | K7 | K8 | 1 |
| 書庫名 見積書 ~                                                        |   |           |         |    |    |    |    |    |    |    |    |   |
| キャビネット名 5号 ~                                                     |   |           |         |    |    |    |    |    |    |    |    |   |
| フォルダ名                                                            |   |           |         |    |    |    |    |    |    |    |    |   |
| 文書の種類                                                            |   |           |         |    |    |    |    |    |    |    |    |   |
| 文書名                                                              |   |           |         |    |    |    |    |    |    |    |    |   |
| 文書登録日                                                            |   |           |         |    |    |    |    |    |    |    |    |   |
| 検索キーワード<br>(多年クリア)                                               |   |           |         |    |    |    |    |    |    |    |    |   |
| 一覧で選択されている文書を連続表示する     検索     一覧から選択されている1行を対象とします     削除 修正 移動 | ] | 文書編       |         |    |    |    |    |    |    |    |    |   |

検索 をクリックすると、検索結果が表示されます。

| 1 文書検索                                                        |    |           |                            |        |         |            | -          | 0  | ×  |
|---------------------------------------------------------------|----|-----------|----------------------------|--------|---------|------------|------------|----|----|
| 文書検索《                                                         | 検索 | 吉果:2件     | 一覧表行                       | を作成しま  | した      |            |            | F  | 23 |
| ストレージ 登録文書 ~                                                  |    | 所属/<br>分類 | 文書ファイル名                    | К1     | К2      | К8         | К4         | K5 | К6 |
| 書庫名 見積書 ~                                                     | +  | 見積書       | 【見積書】特殊スプリング_20250825      | らくらく産業 | 特殊スプリング | 5501-03450 | 2025/03/25 |    |    |
| キャビネット名 S5号 ~                                                 |    | 見積書       | 【見積書】特殊スプリング_20250325_0002 |        |         | 5501-03450 | 2025/03/25 |    |    |
| <br>フォルダ名                                                     |    |           |                            |        |         |            |            |    |    |
| 文書の種類 クリア                                                     |    |           |                            |        |         |            |            |    |    |
| 文書名                                                           |    |           |                            |        |         |            |            |    |    |
| 文書登録日 □▼ ~ □▼                                                 |    |           |                            |        |         |            |            |    |    |
| 検索キーワード                                                       |    |           |                            |        |         |            |            |    |    |
| □ 一覧で選択されている文書を連続表示する<br>一覧から選択されている1行を対象とします<br>別除修正移動<br>開く |    | 文書編       |                            |        |         |            |            |    |    |

検索の結果は、一覧表示されます。

複数のデータが検索された場合、一覧表の項目見出しをクリックすると、昇順|降順で 並び替えて表示することができます。 検索結果から文書を表示する

一覧表から表示したい文書の行見出しをクリックして選択します。

| 11. 文音検索                       |     |           |                            |          |         |            |            |    |    |
|--------------------------------|-----|-----------|----------------------------|----------|---------|------------|------------|----|----|
| 文書検索 《                         | 検索結 | 果:2件      |                            |          |         |            |            | 戻  | 3  |
| ストレージ 登録文書 ~                   |     | 所属/<br>分類 | 文書ファイル名                    | 取引<br>先名 | 品名      | 品番         | 見積日        | K5 | K6 |
| 書庫名 見積書 く                      | ►   | 見積書       | 【見積書】特殊スプリング_20250825      | らくらく産業   | 特殊スプリング | 5501-03450 | 2025/03/25 |    |    |
| キャビネット名 5号 ~                   |     | 見積書       | 【見積書】特殊スプリング_20250325_0002 |          |         | 5501-03450 | 2025/03/25 |    | _  |
| フォルダ名 5501-5599 v              |     |           |                            |          |         |            |            |    |    |
| 文書の種類見積書                       |     |           |                            |          |         |            |            |    |    |
| 文書名 【見積書】特殊スプリング_20250325      |     |           |                            |          |         |            |            |    |    |
| 文書登録日 2025/04/07 圓▼ ~ 圓▼ .xlsx |     |           |                            |          |         |            |            |    |    |
| 検索キーワード                        |     |           |                            |          |         |            |            |    |    |
| 取引先名 らくらく産業                    |     |           |                            |          |         |            |            |    |    |
| 品名* 特殊スプリング                    |     |           |                            |          |         |            |            |    |    |
| 品番 5501-03450                  |     |           |                            |          |         |            |            |    |    |
| 見積日* 2025/03/25 圓▼ ~           |     |           |                            |          |         |            |            |    |    |
|                                |     |           |                            |          |         |            |            |    |    |
|                                |     |           |                            |          |         |            |            |    |    |
|                                |     |           |                            |          |         |            |            |    |    |
|                                |     |           |                            |          |         |            |            |    |    |
| (条件クリア)                        |     |           |                            |          |         |            |            |    |    |
|                                |     |           |                            |          |         |            |            |    |    |
| □ 一覧で選択されている文書を連続表示する 検 索      |     |           |                            |          |         |            |            |    |    |
| 一覧から選択されている1行を対象とします           |     |           |                            |          |         |            | 一覧表を       | 保存 |    |
| 削除 修正 移動 開く                    |     |           |                            |          |         |            |            |    |    |
|                                |     |           |                            |          |         |            |            |    |    |

# 一覧から選択すると、選択されたキーワードの内容が表示されます。

(III<)をクリックすると、文書が開かれます。

| 🔒 829694-01230.pdf - Adobe Acrobat Reader DC (3 | 2-bit)                                                                                                    | -   | ٥   | ×      |
|-------------------------------------------------|----------------------------------------------------------------------------------------------------|-----|-----|--------|
| ファイル (E) 編集 (E) 表示 (M) 署名(S) ウィンドウ(             |                                                                                                    | -   |     |        |
| ホーム ツール 829694-01230.p                          | df ×                                                                                                    | (?) | ログ・ | イン     |
| 🖹 🕁 🕈 🖶 🔍                                       |                                                                                                    | 0a  |     | 20     |
|                                                 | 御見積書                                                                                                    |     | ^   | ©<br>• |
|                                                 | 株式会社らくらく産業 様                                                                                                    |     |     | Po     |
|                                                 |                                                                                                    |     | N   | Þ      |
|                                                 | り御見積申し上げます。何卒ご用命の程お願い申 株式会社豊里システムソリューション                                                                                                    |     |     | 4      |
| ь.                                              | UCLD 259。         取員         東京都文京区水道2-11-5           件名特殊ナット         829694-01230         昭日音ビル1個<br>電信 0-5977-82757         FAX 05-5977-83757 |     | 4   | č۵     |
|                                                 |                                                                                                    |     |     | 必      |
|                                                 | 御見横笠額 ¥123,000 (消費税除<)                                                                                                    |     |     | 0      |
|                                                 | 受渡場所御社指定 御支払条件 銀行振込 責任者 担当者                                                                                                    |     |     |        |
|                                                 | 見積有効期限 6ヶ月 運貫・荷造費 弊社負担                                                                                                    |     |     | U      |
|                                                 | 絵 超 御社指定 からかり 教知 目鐘に 今の                                                                                                    |     |     | Que    |
|                                                 |                                                                                                    |     |     | R      |
|                                                 | 品名・品番・型名 数量 単価 ご提供価格                                                                                                    |     |     | C.D.   |
|                                                 | 1 特殊ナット 品番 829694-01230 100 1.230 123.000                                                                                                    |     |     | ~      |
|                                                 | 型名 7777AD 消費税 12,300                                                                                                    |     |     | ÷      |

一覧表から、表示したい文書のデータを**ダブルクリック**しても、文書を開くことがで きます。

文書は、その文書に関連づけられたアプリケーションで開かれます。 開いた文書は、**閲覧が終わったら閉じる**ようにしてください。 3.2 規定項目で検索する

規定項目とは、以下の項目を指します。

(1) 文書の種類で検索する

文書の種類を指定して検索することができます。 他の検索条件と組み合わせて検索も可能です。

| 文書の種類 | 見積書  | ~ |
|-------|------|---|
|       | 楽2移行 |   |
|       | 全書式  |   |
|       | 見積書  |   |
|       | 社内文書 |   |

(2) 文書名で検索する

例:文書名に「特殊」が含まれる文書を検索

| 122 文書検索                  |   |           |                            |        |         |            |            | O  |     |
|---------------------------|---|-----------|----------------------------|--------|---------|------------|------------|----|-----|
| 文書検索 《                    | 検 | 索結果:5件    | 一覧表を                       | を作成しま  | した      |            |            | F  | : ३ |
| ストレージ                     |   | 所属/<br>分類 | 文書ファイル名                    | K1     | К2      | К8         | K4         | K5 | K6  |
| 書庫名                       | • | 見積書       | 【見積書】特殊ナット_20250319        | らくらく産業 | 特殊ナット   | 8296-12345 | 2025/03/19 |    |     |
|                           |   | 見積書       | 【見積書】特殊ネジ_20250321         | らくらく産業 | 特殊ネジ    | 6600-45670 | 2025/03/21 |    |     |
| +7C79N2                   |   | 見積書       | 【見積書】特殊ナット_20250320        | らくらく産業 | 特殊ナット   | 7501-01230 | 2025/03/20 |    |     |
| フォルダ名                     |   | 見積書       | 【見積書】特殊スプリング_20250325      | らくらく産業 | 特殊スプリング | 5501-03450 | 2025/03/25 |    |     |
| 文書の種類                     |   | 見積書       | 【見積書】特殊スプリング_20250325_0002 |        |         | 5501-03450 | 2025/03/25 |    |     |
| 文書名 特殊                    |   |           |                            |        |         |            |            |    |     |
| 文書登録日                     |   |           |                            |        |         |            |            |    |     |
|                           |   |           |                            |        |         |            |            |    |     |
| 検索キーワード                   |   |           |                            |        |         |            |            |    |     |
|                           |   |           |                            |        |         |            |            |    |     |
|                           |   |           |                            |        |         |            |            |    |     |
|                           |   |           |                            |        |         |            |            |    |     |
|                           |   |           |                            |        |         |            |            |    |     |
|                           |   |           |                            |        |         |            |            |    |     |
|                           |   |           |                            |        |         |            |            |    |     |
|                           |   |           |                            |        |         |            |            |    |     |
|                           |   |           |                            |        |         |            |            |    |     |
| 条件クリア                     |   |           |                            |        |         |            |            |    |     |
|                           |   |           |                            |        |         |            |            |    |     |
|                           |   |           |                            |        |         |            |            |    |     |
| □ 一覧で選択されている文書を連続表示する 校 祭 |   | 人呈雜3      |                            |        |         |            |            |    |     |
| 一覧から選択されている1行を対象とします      |   |           |                            |        |         |            |            |    |     |
| (削除) (修正) (移動) 開<         |   |           |                            |        |         |            |            |    |     |

先の検索結果に条件を付加して絞り込み検索ができます。 検索結果の件数が多い場合、さらに条件を付加して絞り込んでください。 (3) 登録日付で検索する

本プログラムに登録した日付で検索します。 検索結果が 1,000 件を超えた場合は、他の検索条件を追加して検索してください。

日付の指定方法

- ・文書登録日の範囲を指定して検索する

   文書登録日 2021/04/01 ~ ■ ■

   上記の場合、2021/04/01 に登録された文書を検索します。
- ・文書の登録日を指定して検索する

文書登録日 2021/04/01 圓▼ ~ 2021/04/10 圓▼

上記の場合、2021/04/01から2021/04/10の間に登録された文書を検索します。

・指定された登録日以前に登録された文書を検索する

文書登録日 □▼ ~ 2021/04/10 □▼

上記の場合、2021/04/10以前に登録された文書を検索します。

3.3 キーワードを指定して文書を検索する

登録時に指定した検索キーワードで文書を検索します。 検索キーワードの入力に先立って、文書の種類を選択します。

登録時に指定した文書の種類を指定します。

| 文書の種類 | 見積書  | $\sim$ |
|-------|------|--------|
|       | 楽2移行 |        |
|       | 全書式  |        |
|       | 見積書  |        |
|       | 社内文書 |        |

文書の種類を指定すると、検索キーワード項目設定で指定された検索キーワード項目 が表示されます。

| 111 文書検索                                      |       |         |              |     |      | D    |  |
|-----------------------------------------------|-------|---------|--------------|-----|------|------|--|
| 文書検索 《                                        |       |         |              |     |      | 戻る   |  |
| ストレージ                                         | 所属/分類 | 文書ファイル名 | 取引 品<br>先名 名 | 見積日 | K5 K | 6 K7 |  |
| 書庫名                                           |       |         |              |     |      |      |  |
| キャビネット名                                       |       |         |              |     |      |      |  |
| フォルダ名 くちょう くちょう くちょう くちょう くちょう くちょう くちょう くちょう |       |         |              |     |      |      |  |
| 文書の種類見積書                                      |       |         |              |     |      |      |  |
| 文書名                                           |       |         |              |     |      |      |  |
| 文書登録日 ♀ □▼                                    |       |         |              |     |      |      |  |
| 検索キーワード                                       |       |         |              |     |      |      |  |
| 取引先名                                          |       |         |              |     |      |      |  |
| 品名*                                           |       |         |              |     |      |      |  |
| 品番                                            |       |         |              |     |      |      |  |
| 見積日*                                          |       |         |              |     |      |      |  |
|                                               |       |         |              |     |      |      |  |
|                                               |       |         |              |     |      |      |  |
|                                               |       |         |              |     |      |      |  |
|                                               |       |         |              |     |      |      |  |
| 条件クリア                                         |       |         |              |     |      |      |  |
|                                               |       |         |              |     |      |      |  |
| ○ 一覧で弾択されている文書を連続表示する 検索                      | 文書紙   | 編集      |              |     |      |      |  |
| 一覧から選択されている1行を対象とします                          |       |         |              |     |      |      |  |
| 削除 修正 移動 開く                                   |       |         | -            |     |      |      |  |
|                                               |       |         |              |     |      |      |  |

### 検索したいキーワードを入力します

| 1992 文書検索                 |           |         |          |     |     |    | C  |    |
|---------------------------|-----------|---------|----------|-----|-----|----|----|----|
| 文書検索 《                    |           |         |          |     |     |    |    | 2  |
| ストレージ                     | 所属/<br>分類 | 文書ファイル名 | 取引<br>先名 | 品 量 | 見積日 | K5 | K6 | К7 |
| 書庫名 ~                     |           |         |          |     |     |    |    |    |
| キャビネット名                   |           |         |          |     |     |    |    |    |
|                           |           |         |          |     |     |    |    |    |
|                           |           |         |          |     |     |    |    |    |
|                           |           |         |          |     |     |    |    |    |
|                           |           |         |          |     |     |    |    |    |
| 0(米+-)-1                  |           |         |          |     |     |    |    |    |
| 品名*                       |           |         |          |     |     |    |    |    |
| 品番                        |           |         |          |     |     |    |    |    |
|                           |           |         |          |     |     |    |    |    |
|                           |           |         |          |     |     |    |    |    |
|                           |           |         |          |     |     |    |    |    |
|                           |           |         |          |     |     |    |    |    |
| 条件クリア                     |           |         |          |     |     |    |    |    |
|                           |           |         |          |     |     |    |    |    |
| □ 一覧で選択されている文書を連続表示する 検 索 | (文書編      | 扁集      |          |     |     |    |    |    |
| 一知りの細胞されている1行を対象とします      |           |         |          |     |     |    |    |    |
|                           |           |         |          |     |     |    |    |    |

上記の例では、取引先名に"らくらく"を含む条件で検索されます。

| 検索 をクリックすると、検索                                                    | 索結果が      | 表示されます。                    |          |         |            |            |    |    |
|-------------------------------------------------------------------|-----------|----------------------------|----------|---------|------------|------------|----|----|
| 111 文書検索                                                          |           |                            |          |         |            | -          | C  | ×  |
| 文書検索 《                                                            | 検索結果:5件   | -                          | −覧表を作成しま | した      |            |            |    | 8  |
| ストレージ                                                             | 所属/<br>分類 | 文書ファイル名                    | K1       | К2      | КЗ         | К4         | К5 | K6 |
| 書庫名                                                               | ▶ 見積書     | 【見積書】特殊ナット_20250319        | らくらく産業   | 特殊ナット   | 8296-12345 | 2025/03/19 |    |    |
|                                                                   | 見積書       | 【見積書】特殊ネジ_20250321         | らくらく産業   | 特殊ネジ    | 6600-45670 | 2025/03/21 |    |    |
| キャビイツト名                                                           | 見積書       | 【見積書】特殊ナット_20250320        | らくらく産業   | 特殊ナット   | 7501-01230 | 2025/03/20 |    |    |
| フォルダ名 🛛 🗸                                                         | 見積書       | 【見積書】特殊スプリング_20250325      | らくらく産業   | 特殊スプリング | 5501-03450 | 2025/03/25 |    |    |
|                                                                   | 見積書       | 【見積書】特殊スプリング_20250825_0002 | らくらく産業   | 特殊スプリング | 5501-03450 | 2025/03/25 |    |    |
| 検索キーワード<br>取引先名 らくらく<br>品名*<br>品番<br>見積日* □* ~ □*                 |           |                            |          |         |            |            |    |    |
| 一一覧で選択されている文書を達成表示する     一覧の必選択されている1行を対象とします     前 除 修 正 修 助 開 < | 文書編       | #                          |          |         |            |            |    |    |

一覧に表示される順序は、登録日時順となります。

検索結果が複数存在するとき、一覧表の列見出しをクリックすると、昇順/降順で並び 替えることができます。

| 1 | 1911 文告検索                                         |           |                            |          |         | -                     | C      | ) X        |
|---|---------------------------------------------------|-----------|----------------------------|----------|---------|-----------------------|--------|------------|
|   | 文書検索 《                                            | 検索結果:5件   |                            |          |         |                       |        | ₹ <b>る</b> |
|   | ストレージ 登録文書 ~                                      | 所属/<br>分類 | 文書ファイル名                    | 取引<br>先名 | 品名      | 品番 🔺 見積日              | K5     | K6         |
|   | 書庫名 見積書 ∨                                         | 見積書       | 【見積書】特殊スプリング_20250325_0002 | らくらく産業   | 特殊スプリング | 5501-03450 2025/03/25 |        |            |
|   |                                                   | 見積書       | 【見積書】特殊スプリング_20250325      | らくらく産業   | 特殊スプリング | 5501-03450 2025/03/25 |        |            |
|   | キャビネット名 305 · · · · · · · · · · · · · · · · · · · | 見積書       | 【見積書】特殊ネジ_20250321         | らくらく産業   | 特殊ネジ    | 6600-45670 2025/03/21 |        |            |
|   | フォルダ名 8200-8299 V                                 | 見積書       | 【見積書】特殊ナット_20250320        | らくらく産業   | 特殊ナット   | 7501-01230 2025/03/20 |        |            |
|   |                                                   | ▶ 見積書     | 【見積書】特殊ナット_20250319        | らくらく産業   | 特殊ナット   | 8296-12845 2025/03/19 |        |            |
|   | 又音の種類 見積者 ✓                                       |           |                            |          |         |                       |        |            |
|   | 文書名 【見積書】特殊ナット_20250319                           |           |                            |          |         |                       |        |            |
|   | 文書登録日 2025/04/07 ■▼ ~ ■▼ pdf                      |           |                            |          |         |                       |        |            |
|   | Xamit foreitette                                  |           |                            |          |         |                       |        |            |
|   | 検索キーワード                                           |           |                            |          |         |                       |        |            |
|   | 取引先名                                              |           |                            |          |         |                       |        |            |
|   |                                                   |           |                            |          |         |                       |        |            |
|   | m4                                                |           |                            |          |         |                       |        |            |
|   | 品番                                                |           |                            |          |         |                       |        |            |
|   | 見積目 <sup>*</sup>                                  |           |                            |          |         |                       |        |            |
|   |                                                   |           |                            |          |         |                       |        |            |
|   |                                                   |           |                            |          |         |                       |        |            |
|   |                                                   |           |                            |          |         |                       |        |            |
|   |                                                   |           |                            |          |         |                       |        |            |
|   |                                                   |           |                            |          |         |                       |        |            |
|   | (App. 411.77)                                     |           |                            |          |         |                       |        |            |
|   | (MH=797)                                          |           |                            |          |         |                       |        |            |
|   |                                                   |           |                            |          |         |                       |        |            |
|   |                                                   |           |                            |          |         |                       |        |            |
|   | □ 一覧で選択されている文書を連続表示する 検索                          | (文書編集     | <b>₽</b>                   |          |         |                       | を 屋 方す |            |
|   | 一覧から選択されている1行を対象とします                              |           | -                          |          |         | <b>R4X</b>            | ±1417  |            |
|   |                                                   |           |                            |          |         |                       |        |            |
|   |                                                   |           |                            |          |         |                       |        |            |

上記の例では、品番を昇順で並び替えています。 降順に並び替えたいときは、再度、列見出しをクリックします。 一覧表の行見出しをクリックすると、文書の格納場所や登録時に指定したキーワード の内容が表示されます。

| 111 文書検索                                            |           |                            |          |         |            |            | 0        |     |
|-----------------------------------------------------|-----------|----------------------------|----------|---------|------------|------------|----------|-----|
| 文書検索 《                                              | 検索結果:5件   |                            |          |         |            |            | <b>B</b> | : ठ |
| ストレージ 登録文書 く                                        | 所属/<br>分類 | 文書ファイル名                    | 取引<br>先名 | 品名      | 品番 🔺       | 見積日        | К5       | K6  |
| 書庫名 見積書 ∨                                           | 見積書       | 【見積書】特殊スプリング_20250325_0002 | らくらく産業   | 特殊スプリング | 5501-03450 | 2025/03/25 |          |     |
|                                                     | ト 見積書     | 【見積書】特殊スプリング_20250325      | らくらく産業   | 特殊スプリング | 5501-03450 | 2025/03/25 |          |     |
|                                                     | 見積書       | 【見積書】特殊ネジ_20250321         | らくらく産業   | 特殊ネジ    | 6600-45670 | 2025/03/21 |          |     |
| フォルダ名 5501-5599 ···· ··· ··· ··· ··· ··· ··· ··· ·· | 見疑書       | 【見積書】特殊ナット_20250320        | らくらく産業   | 特殊ナット   | 7501-01230 | 2025/03/20 |          |     |
| 文書の種類 見積書                                           | 見積書       | 【見積書】特殊ナット_20250819        | らくらく産業   | 特殊ナット   | 8296-12845 | 2025/03/19 |          |     |
| 文書名 【見積書】特殊スプリング_20250325                           |           |                            |          |         |            |            |          |     |
| 文書登録日 2025/04/07 圓▼ ~         .xlsx                 |           | ~ クリック                     |          |         |            |            |          |     |
| 検索キーワード                                             |           |                            |          |         |            |            |          |     |
| 取引先名 らくらく産業                                         |           |                            |          |         |            |            |          |     |
| 品名* 特殊スプリング                                         |           |                            |          |         |            |            |          |     |
| 品番 5501-03450                                       |           |                            |          |         |            |            |          |     |
| 目積日* 2025/03/25 🔍 🗸                                 |           |                            |          |         |            |            |          |     |
|                                                     |           |                            |          |         |            |            |          |     |
|                                                     |           |                            |          |         |            |            |          |     |
|                                                     |           |                            |          |         |            |            |          |     |
|                                                     |           |                            |          |         |            |            |          |     |
|                                                     |           |                            |          |         |            |            |          |     |
| *#?IJ?                                              |           |                            |          |         |            |            |          |     |
|                                                     |           |                            |          |         |            |            |          |     |
|                                                     | 文書編       |                            |          |         |            |            |          |     |
| 一颗から選択されている1行を対象とします                                |           |                            |          |         |            | 一覧表        | 全保存      |     |
|                                                     |           |                            |          |         |            |            |          |     |
|                                                     |           |                            |          |         |            |            |          |     |

## キーワード項目のデータタイプと検索方法

キーワードのデータタイプと検索方法を以下に示します。

| データタイプ | 検索方法       |
|--------|------------|
| 文字     | 部分一致       |
| 数值     | 完全一致範囲指定可  |
| リスト    | 完全一致       |
| 日付     | 完全一致 範囲指定可 |

3.4 検索結果の文書を開く

一覧から開きたい文書を選択後、 (聞<) をクリックすると文書が開かれます。 一覧表から開きたい文書のセルをダブルクリックしても、文書を開くことができます。

| 122 文書検索                                 |           |                               |                  |           |            |              |     |     |
|------------------------------------------|-----------|-------------------------------|------------------|-----------|------------|--------------|-----|-----|
| 文書検索 《                                   | 検索結果:5件   |                               |                  |           |            |              |     | : ३ |
| ストレージ 登録文書 ~                             | 所属/<br>分類 | 文書ファイル名                       | 取引<br>先名         | 品名        | 品番         | 見積日          | К5  | К6  |
| 書庫名 見積書 ~                                | 見積書       | 【見積書】特殊ナット_20250319           | らくらく産業           | 特殊ナット     | 8296-12345 | 5 2025/03/19 |     |     |
| キャビネットタ S6号 >                            | 見積書       | 【見積書】特殊ネジ_20250321            | らくらく産業           | 特殊ネジ      | 6600-45670 | 0 2025/03/21 |     |     |
|                                          | 見積書       | 【見積書】特殊ナット_20250320           | らくらく産業           | 特殊ナット     | 7501-01230 | 1 2025/03/20 | Ļ   |     |
| JAN/38 000-0099                          | 見破書       | 【見積書】特殊人フリンク_20250325         | 5(5)座栗<br>た/た/赤葉 | 特殊人フリンク   | 5501-03450 | 0 2025/03/25 |     |     |
| 文書の種類 見積書 🗸 (クリア)                        | 711度音     | 1921日春11日本人クリンジュ20200320_0002 | 5151/座来          | T17#X7979 | 0001-00400 | 2020/03/20   |     |     |
| 文書名 【見積書】特殊ネジ_20250321                   |           |                               |                  |           |            |              |     |     |
| 文書登録日 2025/04/07 UV ~ UV .pdf<br>検索キーワード |           |                               | ドルク              | クリッ       | ック         |              |     |     |
| 取引先名らく産業                                 |           |                               |                  |           |            |              |     |     |
| 品名                                       |           |                               |                  |           |            |              |     |     |
| 見来 6600-45670                            |           |                               |                  |           |            |              |     |     |
|                                          |           | (リークリック)                      |                  |           |            |              |     |     |
| 兒復日 2023/03/21 日1 10 日1                  |           |                               |                  |           |            |              |     |     |
| <b>(</b> 第日クリア)                          |           | ② クリック                        | ]                |           |            |              |     |     |
| □ 一覧で選択されている文書を連続表示する     ・              | 文書編       | ±                             |                  |           |            | 一覧表を         | 全保存 |     |

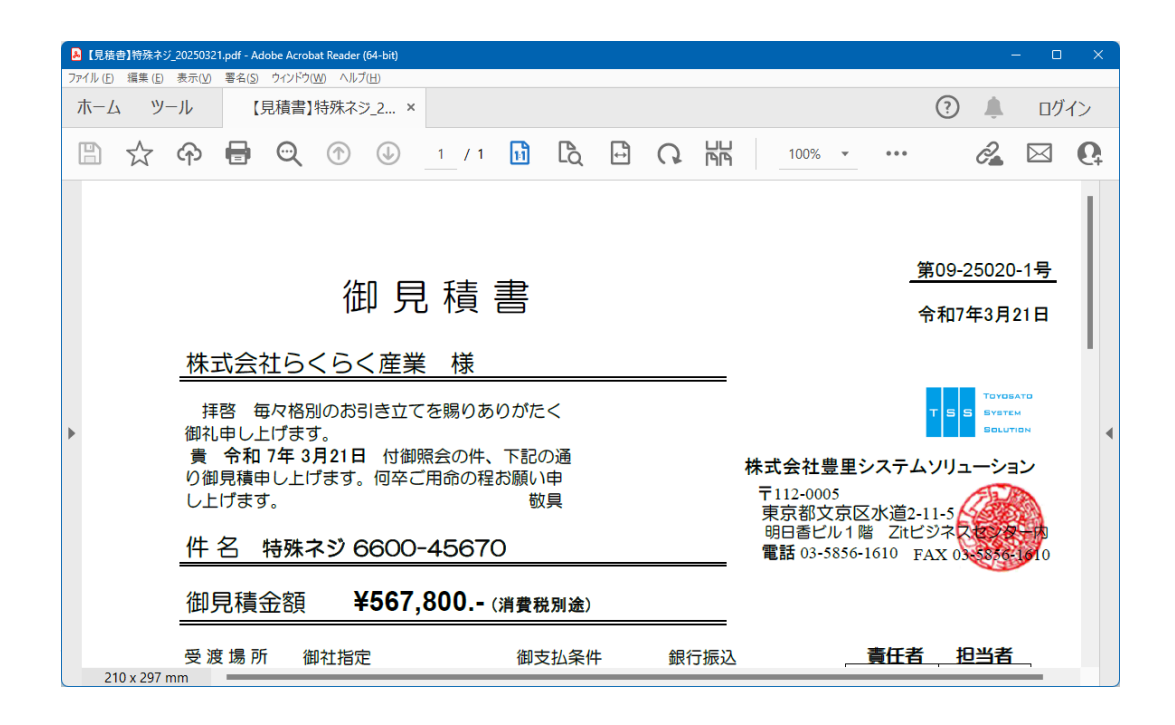

3.5 一覧で選択されている文書を連続して表示する。

ある条件で検索の結果、該当する文書が複数存在し一覧表に表示されている時、それ らの文書を連続して表示することができます。

| 112 文書検索      |                  |                    |            |           |                            |          |         |            |            | C  | > ×  |
|---------------|------------------|--------------------|------------|-----------|----------------------------|----------|---------|------------|------------|----|------|
|               | 文書検索             | «                  | 検索結頻       | 裏:5件      |                            | 一覧表を作成しま | した      |            |            |    | हू ठ |
| ストレージ         |                  | ~ [                |            | 所属/<br>分類 | 文書ファイル名                    | К1       | К2      | КЗ         | К4         | K5 | K6   |
| 書庙乞           |                  | ~                  | ▶ <b>5</b> | 見積書       | 【見積書】特殊ナット_20250319        | らくらく産業   | 特殊ナット   | 8296-12345 | 2025/03/19 |    |      |
|               |                  |                    | 5          |           | 【見積書】特殊ネジ_20250321         | らくらく産業   | 特殊ネジ    | 6600-45670 | 2025/03/21 |    |      |
| キャビネット名       |                  | ~                  | 5          | 見積書       | 【見積書】特殊ナット_20250320        | らら、産業    | 特殊ナット   | 7501-01230 | 2025/03/20 |    |      |
| フォルダ名         |                  | ~                  | 5          | 見積書       | 【見積書】特殊スプリング_20250325      | らくらく産業   | 特殊スプリング | 5501-03450 | 2025/03/25 |    |      |
|               |                  | עני                | 5          | 見積書       | 【見積書】特殊スプリング_20250825_0002 | らくらく産業   | 特殊スプリング | 5501-03450 | 2025/03/25 |    |      |
|               |                  |                    |            |           |                            |          |         |            |            |    |      |
| 又書名           |                  |                    |            |           |                            |          |         |            |            |    |      |
| 文書登録日         |                  |                    |            |           |                            |          |         |            |            |    |      |
| 検索オーロード       |                  |                    |            |           |                            |          |         |            |            |    |      |
| 使用キーワート       |                  |                    |            |           |                            |          |         |            |            |    |      |
| 取引先名 らくらく     |                  | _                  |            |           |                            |          |         |            |            |    |      |
| 品名*           |                  |                    |            |           |                            |          |         |            |            |    |      |
| 品番            |                  |                    |            |           |                            |          |         |            |            |    |      |
| 月時口*          |                  |                    |            |           |                            |          |         |            |            |    |      |
|               |                  |                    |            |           |                            |          |         |            |            |    |      |
|               |                  |                    |            |           |                            |          |         |            |            |    |      |
|               |                  |                    |            |           |                            |          |         |            |            |    |      |
|               |                  |                    |            |           |                            |          |         |            |            |    |      |
|               |                  |                    |            |           |                            |          |         |            |            |    |      |
|               |                  |                    |            |           |                            |          |         |            |            |    |      |
|               | 条件クリア            |                    |            |           |                            |          |         |            |            |    |      |
|               |                  |                    |            |           |                            |          |         |            |            |    |      |
|               |                  |                    |            |           |                            |          |         |            |            |    |      |
| □ 一覧で選択さ      | されている文書を連続表示する 検 | 索                  |            |           |                            |          |         |            |            |    |      |
| 一覧から選択されている1行 | 行を対象とします         |                    |            |           | -                          |          |         |            |            |    |      |
| 削除修           |                  | $ \langle \rangle$ |            |           |                            |          |         |            |            |    |      |
|               |                  |                    |            |           |                            |          |         |            |            |    |      |
|               |                  |                    |            |           |                            |          |         |            |            |    |      |

### 連続表示させたい文書を一覧から選択する

|                       |   |         |                            |          |         |            | —          |     |    |
|-----------------------|---|---------|----------------------------|----------|---------|------------|------------|-----|----|
| 文書検索 《                | 樽 | 读索結果:5件 |                            | 一覧表を作成しま | した      |            |            | E B | 6  |
| ストレージ 登録文書 ~          |   | 所属/     | 文書ファイル名                    | 取引       | 品名      | 品番         | 見積日        | К5  | K6 |
| ● 書庫タ 見積書 シー          |   | 見積書     | 【見積書】特殊ナット_20250319        |          | 特殊ナット   | 8296-12345 | 2025/03/19 |     |    |
|                       |   | 見積書     | 【見積書】特殊ネジ_20250321         | らくらく産業   | 特殊ネジ    | 6600-45670 | 2025/03/21 |     |    |
| +PEAVE 309            |   | 見積書     | 【見積書】特殊ナット_20250320        | らくらく産業   | 特殊ナット   | 7501-01280 | 2025/03/20 |     |    |
| フォルダ名 6600-6699 ~     |   | 見積書     | 【見積書】特殊スプリング_20250325      | らくらく産業   | 特殊スプリング | 5501-03450 | 2025/03/25 |     |    |
|                       |   | 見積書     | 【見積書】特殊スプリング_20250325_0002 | らくらく産業   | 特殊スプリング | 5501-03450 | 2025/03/25 |     |    |
|                       |   |         |                            |          |         |            |            |     |    |
| 又言石                   |   |         |                            |          |         |            |            |     |    |
| 文書登録日 ~ ■▼            |   |         |                            |          |         |            |            |     |    |
|                       |   |         |                            |          |         |            |            |     |    |
| 検索キーワート               |   |         |                            |          |         |            |            |     |    |
|                       |   |         |                            |          |         |            |            |     |    |
|                       |   |         |                            |          |         |            |            |     |    |
|                       |   |         |                            |          |         |            |            |     |    |
|                       |   |         |                            |          |         |            |            |     |    |
|                       |   |         |                            |          |         |            |            |     |    |
|                       |   |         |                            |          |         |            |            |     |    |
|                       |   |         |                            |          |         |            |            |     |    |
|                       |   |         |                            |          |         |            |            |     |    |
|                       |   |         |                            |          |         |            |            |     |    |
|                       |   |         |                            |          |         |            |            |     |    |
| 条件クリア                 |   |         |                            |          |         |            |            |     |    |
|                       |   |         |                            |          |         |            |            |     |    |
|                       |   |         |                            |          |         |            |            |     |    |
|                       |   |         |                            |          |         |            |            | _   |    |
| ✓ 一覧で選択されている文書を連続表示する |   | (又言編)   | <b>5</b>                   |          |         |            | 一覧表々       | 保存  |    |
| 一覧から選択されている1行を対象とします  |   |         |                            |          |         |            |            |     |    |
| (削除) (修正) (移動) (開く)   |   |         |                            |          |         |            |            |     |    |
|                       |   |         |                            |          |         |            |            |     |    |

連続表示を行なうには、下記のチェックボックスにチェックを入れます。

#### ✓ 一覧で選択されている文書を連続表示する

連続表示は、上記のチェックボックスにチェックを入れて、 (B)< をクリックする と文書が開かれます。

連続表示する文書を一覧から選択します。 複数の文書を選択する方法は、EXCELの複数行を選択するのと同様に次の方法で選 択します。 (1) 一覧に表示されている文書の全てを選択する

全セル選択をクリックします。

| 1911 文書検索               |                        |               |    |           |                             |          |           |            |            | 0   | ×  |
|-------------------------|------------------------|---------------|----|-----------|-----------------------------|----------|-----------|------------|------------|-----|----|
|                         | 文書検索                   | «             | 検索 | 吉果 : 5件   |                             |          |           |            |            |     | 3  |
| ストレージ                   | 登録文書                   | ~             |    | 所属/<br>分類 | 文書ファイル名                     | 取引<br>先名 | 品名        | 品番         | 見積日        | К5  | К6 |
| 書庫名                     | 見積書                    | $\overline{}$ |    | 見積書       | 【見積書】特殊ナット_20250319         | らくらく産業   | 特殊ナット     | 8296-12845 | 2025/08/19 |     |    |
| キャビネットタ                 | S 7号                   |               |    | 見積書       | 【見積書】特殊ネジ_20250321          | らくらく産業   | 特殊ネジ      | 6600-45670 | 2025/03/21 |     |    |
|                         | 7500 7500              | - 1           | •  | 見著書       | 【見積書】持殊ナット_20250320         | らくらく産業   | 特殊ナット     | 7501-01280 | 2025/03/20 |     |    |
| フォルタ名                   | 7500-7599              | <u> </u>      |    | 見積異       | 【見積書】特殊スプリング_20250325       | 6(6) 産業  | 特殊スプリング   | 5501-03450 | 2025/03/25 |     |    |
| 文書の種類                   | クリア                    |               |    | 兄位書       | 【見後書】 特殊スプリング_20260326_0002 | 5/5/建来   | 199末人ノリノリ | 0001-03400 | 2020/03/20 |     |    |
| 文書名                     |                        |               |    |           |                             |          | _         |            |            |     |    |
| 文書登録日                   | UT ~ UT                |               |    |           | クリッ                         | ク        |           |            |            |     |    |
| 検索キーワード                 | \$£797                 |               |    |           |                             |          |           |            |            |     |    |
| 2 一覧<br>一覧から選択されて<br>剤除 | な で 編択されている 文章を連続表示す る |               |    | 文書編集      |                             |          |           |            | 一覧表        | 圣保存 |    |

(2) 連続した文書を選択する

必要に応じて、文書ファイル名で並び替えます。 選択する先頭行を選択します。

| 1911 文書検索                                                                                                   |    |                   |                            |               |         |            |            |          |    |
|----------------------------------------------------------------------------------------------------|----|-------------------|----------------------------|---------------|---------|------------|------------|----------|----|
| 文書検索 《                                                                                                    | 検索 | 結果:5件             |                            |               |         |            |            | <b>F</b> | 3  |
| ストレージ 登録文書 🗸                                                                                                |    | 所属/<br>分類         | 文書ファイル名                    | 取引<br>先名      | 品名      | 品番         | 見積日        | К5       | K6 |
| 書庫名  見積書     ▽                                                                                              |    | 見積書               | 【見積書】特殊ナット_20250319        | らくらく産業        | 特殊ナット   | 8296-12845 | 2025/03/19 |          |    |
| キャビネットターS6号 v                                                                                               | N  | 見積書               | 【見積書】特殊ネジ_20250321         | らくらく産業        | 特殊ネジ    | 6600-45670 | 2025/03/21 |          |    |
|                                                                                                    |    | 見積書               | 【見積書】特殊ナット_20250320        | らくらく産業        | 特殊ナット   | 7501-01230 | 2025/03/20 |          |    |
|                                                                                                    |    | 見積書               | 【見積書】特殊スプリング_20250325      | 6(6)産業        | 特殊スプリング | 5501-03450 | 2025/03/25 |          |    |
| 文書の種類 見積書 🗸 (クリア)                                                                                           |    | 見積書               | 【見積書】特殊人力リンク_20260326_0002 | 6(6)厘莱        | 特殊人フリンク | 5501-03450 | 2025/03/25 |          |    |
| 文書名 【見積書】特殊ネジ_20250321                                                                                      |    | $\langle \rangle$ | <u> </u>                   |               |         |            |            |          |    |
| 文書登録日 2025/04/07 · · · · · pdf<br>検無キーフード<br>取引先名 らくらく産業<br>品名 6600-45670<br>見積日 2025/03/21 · · · · · · · · |    |                   | ① 7<br>② Sh                | リック<br>nift+ク | ,<br>リッ | þ          |            |          |    |
| 一覧で選択されている文書を選択表示する         検 楽           一覧の選択されている」所を対象とします         例 除 修 正 移 動                           |    | 文書編               | <u>新生</u>                  | _             |         |            | 一覧表を       | 圣保存      |    |

続いて、Shiftを押下しながら最終行を選択します。

| 1 文書検索           |                       |    |        |          |            | - 🗆 X                     |
|------------------|-----------------------|----|--------|----------|------------|---------------------------|
|                  | 文書検索 《                | 検索 | 結果:15件 |          | 一覧表を作成しました | 戻る                        |
| ストレージ            | ¥2移行 ∨                |    | 文書の種類  | 文書ファイル名  | A          | 登録先バス                     |
|                  | @300【面接計算書】           |    | 面積計算書  | 円光寺1丁目①  |            | 楽2移行W2200【面積計算書】W031~040  |
| <br>青庫名          |                       |    | 面積計算書  | 円光寺1丁目②  |            | 楽2移行¥②200【面積計算書】¥031~0403 |
| キャビネット名          | 041~050 ~             |    | 面積計算書  | 山科町②     |            | 楽2移行¥②200【面積計算書】¥041~0503 |
| フォルダタ            | 047_長坂1・2・3、泉野出町_4丁 > |    | 面積計算書  | 泉野出町4丁目  |            | 楽2移行¥②200【面積計算書】¥041~050  |
| 247024           |                       |    | 面積計算書  | 長坂1丁目    |            | 奥2移行¥②200【面積計算書】¥041~050% |
| 文書の種類 面積計算書      |                       |    | 面積計算書  | 長坂2丁目    |            | 楽2移行V@200【面積計算書】VO41~050V |
| 文書名 E152 TE      |                       | 1  | 面積計算書  | 長坂3丁目    |            | 奥2移行¥②200【面積計算書】¥041~0504 |
|                  |                       |    | 面積計算書  | 長坂台①     |            | 楽2移行¥②200【面積計算書】¥031~040% |
| 文書登録日 2020/11/02 | .pdf                  |    | 面積計算書  | 長坂台②     |            | 楽2移行¥②200【面積計算書】¥031~040  |
|                  |                       |    | 面積計算書  | 長坂台③     |            | 楽2移行¥②200【面積計算書】¥031~040  |
| 検索キーワード          |                       |    | 面積計算書  | 長坂台④     |            | 楽2移行W2200【面積計算書】W041~050  |
|                  |                       |    | 面積計算書  | 長坂町①     |            | 樂2移行¥②200【面積計算書】¥031~0403 |
|                  |                       |    | 面積計算書  | 100 teal |            | ※2移行¥②200【面積計算書】¥031~040  |
|                  |                       |    | 面積計算書  | 伏見新町     |            | ②200【面積計算書】¥041~050%      |
|                  |                       |    | 面積計算書  | \$78B#J3 | カゴッカ       | ②200【面積計算書】¥031~0403      |
|                  |                       |    |        |          |            |                           |
|                  |                       |    |        |          |            |                           |
|                  |                       |    |        |          |            |                           |
|                  |                       |    |        |          |            |                           |
|                  |                       |    |        |          |            |                           |
|                  |                       |    |        |          |            |                           |
|                  |                       |    |        |          |            |                           |
|                  | 条件クリア                 |    |        |          |            |                           |
|                  |                       |    |        |          |            |                           |
|                  |                       |    |        |          |            |                           |
|                  |                       |    |        |          |            |                           |
| ☑ 一覧で選択さ         |                       |    |        |          |            | 一覧表を保存                    |
| 一覧から選択されている1行    | テを対象とします              |    |        |          |            |                           |
| (削除) 修           | 正 (移動) 開く)            | <  |        |          |            | >                         |
|                  |                       |    |        |          |            |                           |

連続していない文書を選択する場合は、Ctrl を押下しながら行をクリックします。

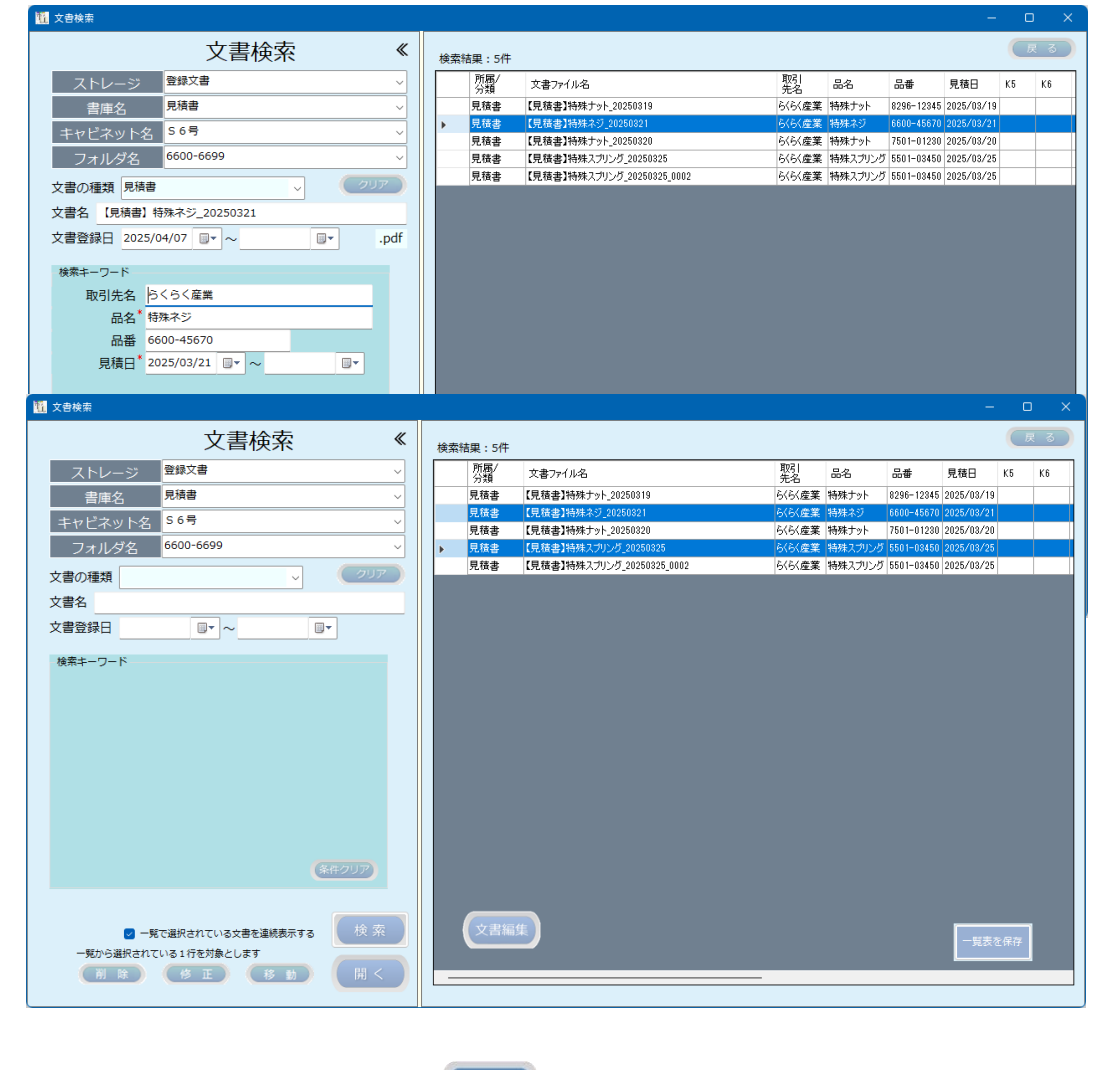

一覧から開きたい文書を選択後、(風く)をクリックすると文書が開かれます。

(3) 連続表示

| 1 自動保存 (                                               | <b>17</b>                  | <b>9</b> · C                                                                                                    | ▽ 【見積書                                                                                                    | 」特殊スプリング                                                                                                    | 20250325                              | ・ この PC          | に保存済み~                       | 2歳                                      | ę                                                                                                    |                                                                                             |                                                                     |                                                                                                    | 8                                                                                                    | Q -                                                                                                    | - 0                                   | ×                                                                          |                                                                                             |                        |
|--------------------------------------------------------|----------------------------|----------------------------------------------------------------------------------------------------|----------------------------------------------------------------------------------------------------|----------------------------------------------------------------------------------------------------|---------------------------------------|------------------|------------------------------|-----------------------------------------|----------------------------------------------------------------------------------------------------|---------------------------------------------------------------------------------------------|---------------------------------------------------------------------|----------------------------------------------------------------------------------------------------|----------------------------------------------------------------------------------------------------|----------------------------------------------------------------------------------------------------|---------------------------------------|----------------------------------------------------------------------------|---------------------------------------------------------------------------------------------|------------------------|
| ファイル <u>ホーム</u>                                        | 挿入                         | ページ レイアウト                                                                                                    | 数式 データ                                                                                                    | 校開                                                                                                    | 表示 開発                                 | ヘルプ              |                              |                                         |                                                                                                    |                                                                                             |                                                                     |                                                                                                    |                                                                                                    | P                                                                                                    | 1X2F) 🖻                               | 共有 ~                                                                       |                                                                                             |                        |
|                                                        | Arial<br>B                 | I ∐ ↓ ⊞ ·<br>7#                                                                                                    |                                                                                                    | A* A*                                                                                                    | = = =                                 | ≫~<br>⊡ ⊡<br>®⊞  |                              | 11章 v % 9<br>11章 v % 9<br>23            | <ul> <li>■ 条件付き書式、</li> <li>□ テーブルとして書式設定、</li> <li>□ セルのスタイル、</li> <li>スタイル</li> </ul>                                                                                                    | <ul> <li>(注) 課 挿入 ~</li> <li>(証) 副除 ~</li> <li>(証) 書式 ~</li> <li>セル</li> </ul>              | ∑ ~<br>∎ ~<br>& ~                                                   | スプレン<br>並べ替えと<br>フィルターン<br>編集                                                                                                    | 検索と     選択 →                                                                                                    | アド デ<br>イン う<br>アドイン                                                                                                    | 副<br>ータ Copile<br>分析                  | ot ~                                                                       |                                                                                             |                        |
| A1                                                     |                            | v : >                                                                                                    | < -> fx ->                                                                                                    |                                                                                                    |                                       |                  |                              |                                         |                                                                                                    |                                                                                             |                                                                     |                                                                                                    |                                                                                                    |                                                                                                    |                                       | ~                                                                          |                                                                                             |                        |
| A B C<br>1<br>2<br>3<br>4                              | ) D E                      | 卸見積                                                                                                    | <u>сн</u>                                                                                                    | I                                                                                                    | J                                     | K                | L                            | M<br>第09-25025-1号<br>令和7年3月25日          | N O                                                                                                    | P                                                                                           | Q                                                                   | R                                                                                                    | S                                                                                                    | T                                                                                                    | U                                     | Ì                                                                          | Ì                                                                                           |                        |
| 5 株式会社(<br>6                                           | 6<6<                       | 【産業 様                                                                                                    |                                                                                                    |                                                                                                    |                                       |                  |                              |                                         |                                                                                                    |                                                                                             |                                                                     |                                                                                                    |                                                                                                    |                                                                                                    |                                       |                                                                            |                                                                                             |                        |
| 7 拝啓 毎々<br>8 御礼申し上げ                                    | 格別のお引<br>  <del>ます</del>   | き立てを賜りま                                                                                                    | ちりがたく                                                                                                    |                                                                                                    |                                       |                  |                              | T S S Byance<br>Solumov                 |                                                                                                    |                                                                                             |                                                                     |                                                                                                    |                                                                                                    |                                                                                                    |                                       | <b>'</b>                                                                   |                                                                                             | _                      |
| 9 貴 令利 1<br>10 り御見積日                                   | 🏭 文書の連                     | 職表示                                                                                                    |                                                                                                    |                                                                                                    |                                       |                  |                              |                                         |                                                                                                    |                                                                                             |                                                                     |                                                                                                    |                                                                                                    |                                                                                                    |                                       | -                                                                          |                                                                                             | ×                      |
| 11 C上F#3<br>12 件名<br>13 件名<br>15 御見積1<br>16<br>17 受渡場府 | ام تر<br>۱۹                | レージ名 登<br>書庫名 見<br>t <sup>*</sup> ネット名 S<br>フォルタ*名 7:                                                                                                    | 連続                                                                                                    | ₹示                                                                                                    | 0220                                  | *                |                              | 株式会                                     | 御 見<br><sup>社らくらく産業</sup>                                                                                                    | 積 書<br><sup>様</sup>                                                                         |                                                                     |                                                                                                    |                                                                                                    |                                                                                                    | <u>第09-</u><br>令和7                    | - <u>25020-</u><br>7年3月2(                                                  | <u>1号</u><br>0日                                                                             |                        |
| 19 見積有効期<br>20<br>21 納 期<br>22<br>23 1                 | 文書の<br>文書の<br>登録E<br>検索キー! | ■石 【免損<br>●種類 見積書<br>日時 2025-                                                                                                    | 0407-10550                                                                                                    | )5                                                                                                    | 拡張∃                                   | <del>7</del> pdf |                              | 拝啓<br>御礼申し」<br>費<br>令和<br>り御見積<br>し上げま。 | ■欠格別のお引き立てを<br>ニげます。<br>7年3月20日 付御照≨<br>■し上げます。何卒ご用<br>す。                                                                                                    | 腸りありがたく<br>(の件、下記の通<br>命の程お願い申<br>敬具                                                        | ň                                                                   |                                                                                                    | 株式会<br>〒112<br>東京                                                                                                    | 社豊里シス<br>-0005<br>都文京区水                                                                                                    | TB<br>マテムソリ:<br>5道2-11-5              | 8<br>3 70708447<br>3 70708447<br>8 0447760<br>ユーション                        |                                                                                             |                        |
| < >                                                    | I                          | 取引先名 らく<br>品名 特殊                                                                                                    | 、らく産業<br>                                                                                                    |                                                                                                    |                                       |                  |                              | 件名                                      | 特殊ナット 7501・                                                                                                    | 01230                                                                                       |                                                                     |                                                                                                    | 明日<br>電話                                                                                                    | 番ピル1階<br>03-5856-16                                                                                                    | Zitビジネ<br>10 FAX 0                    | 7.8787<br>3-5856-1                                                         | 910                                                                                         |                        |
| 準備元 」 88                                               |                            | 品番 750                                                                                                    | 1-01230                                                                                                    |                                                                                                    |                                       |                  |                              |                                         |                                                                                                    |                                                                                             |                                                                     |                                                                                                    |                                                                                                    |                                                                                                    |                                       |                                                                            |                                                                                             |                        |
|                                                        |                            | HH 00                                                                                                    |                                                                                                    |                                                                                                    |                                       |                  |                              | 御見積                                     | 金額 ¥567,8                                                                                                    | 00(消費税別                                                                                     | )途)                                                                 |                                                                                                    |                                                                                                    |                                                                                                    |                                       |                                                                            |                                                                                             |                        |
|                                                        |                            | 見積日 202                                                                                                    | 5/03/20                                                                                                    | •                                                                                                    |                                       |                  |                              | 御見積                                     | 金額 ¥567,80                                                                                                    | 00 (消費税別<br>御支扯                                                                             | <b>)逾</b> )<br>A条件                                                  | 銀行振送                                                                                                    | 3                                                                                                    |                                                                                                    | 任者一月                                  | 日当者                                                                        | -                                                                                           |                        |
|                                                        |                            | 見積日 202<br>題 文書の連続                                                                                                    | 25/03/20 📄                                                                                                    | · _                                                                                                    |                                       |                  |                              | 御見積<br>受渡場所                             | 金額 ¥567,80                                                                                                    | 00 (消費税別                                                                                    | <b>逾</b> )<br>∆条件                                                   | 銀行振ぶ                                                                                                    | <u>}</u>                                                                                                    |                                                                                                    | 任者,持                                  | 田当者                                                                        | ٦<br>_                                                                                      | - ×                    |
|                                                        |                            | 見積日 202<br>夏積日 202<br>夏<br>ストレー<br>書<br>キャビ <sup>*</sup><br>フォ<br>文書の連続<br>2月<br>202<br>202<br>202<br>202<br>202<br>202<br>202                                                                                                    | :5/03/20       表示       一ジ名 登録       :庫名 見積       オット名 S66       ルグ名 660       2       2       :項見積書       - 2025-04                                                                                                    | ·<br>連続君<br><sup>12</sup><br><sup>12</sup><br><sup>13</sup><br><sup>15</sup><br><sup>15</sup> | 表示<br>ジ_20250:<br>41                  | 321<br>拡張        | ≪<br>∓ pdf                   | 御見積<br>受渡進所                             | 金額 ¥567,80<br>前 新社指定<br>株式会名                                                                                                    | <u>00(</u><br>御支拉                                                                           | ᠉<br><sup>逾∰</sup><br>りり<br><産業                                     | 1 種                                                                                                    |                                                                                                    | -                                                                                                    | 任者 1                                  | 田当者                                                                        | -                                                                                           | • ×                    |
| ŝ                                                      | 2禄文置+見                     | 見積日 202<br>見積日 202<br>ストレー<br>書<br>サれ <sup>。</sup><br>力<br>文書3<br>文書の種<br>登録日<br>掲<br>検ホーフー<br>取引                                                                                                    | -ジ名 登録構       -ジ名 登録構       /庫名 見積       /順*名 660       以外*名 8       見積書       う205-04       ド       -315名 5       品者 600-5       記者 600-5                                                                                                    | 連続<br>文書<br>書<br>9<br>0-6699<br>)特殊ネジ<br>07-1053<br>(空業<br>ジ<br>45670<br>03/21<br>03/21                                                                                                    | 表示<br>\$_20250:<br>41                 | 321<br>拡張        | <b>≪</b><br><del>7</del> pdf | <u>御見積</u><br>受渡進務                      | 金額 ¥567,80<br>・ 単は指定<br>株式会容<br>構称中した<br>り御見積ます                                                                                                    | 10 (編集線)<br>御支並                                                                             |                                                                     |                                                                                                    |                                                                                                    | がたく 通い り し の の に の の の の の の の の の の の の の の の の                                                                                                    | <u>任者  </u> 1                         | 田当者                                                                        | -                                                                                           | □ ×<br>株<br>〒東<br>     |
| 8                                                      | 28次端大田2                    | 見積日 202<br>ストレー<br>ストレー<br>キャビ<br>フォ<br>文書4<br>文書4<br>文書4<br>文書4<br>文書4<br>文書4<br>文書4<br>文書4                                                                                                    | 小ジ名         登録<br>(本) 大名         会員<br>(本) 大名         会員<br>(本) 大名         会] (本) 大名         会]  | 連続<br>支書<br>書号<br>0-6699<br>1 特殊ネミ<br>07-10534<br><産業<br>ジ<br>45670<br>03/21 回                                                                                                    | 表示<br>≥_20250:<br>41                  | 321<br>拡張        | <b>₹</b> pdf                 | 御見積<br>受変進所                             | 金額 ¥567,80<br>● 単江順定<br>● 単江順定<br>株式会 年<br>御礼 中和<br>の御見げま<br>り御見げま<br>件名 \$                                                                                                    | 10 (編集機構)<br>調支並<br>1<br>1<br>5<br>5<br>5<br>5<br>5<br>5<br>5<br>5<br>5<br>5<br>5<br>5<br>5 | 単)                                                                  |                                                                                                    | 3<br>10<br>10<br>10<br>10<br>10<br>10<br>10<br>10<br>10<br>10                                                                                                    | ♪たく 通動<br>(1)                                                                                                    | <u>任者 1</u>                           | 田田                                                                         |                                                                                             | ■ ×<br>林 〒東明電<br>話     |
| Ω                                                      | 1(秋之前+田)                   | 2月6日 2022<br>ストレー書<br>オヤピ<br>文書3<br>文書3<br>文書3<br>登録日日<br>検末キーフー<br>取っ<br>5                                                                                                    | (5/03/20 )<br>(5/03/20 )<br>(5/03/20 )<br>(市)<br>(本)<br>(本)<br>(本)<br>(本)<br>(大)<br>(大)<br>(<br>(大)<br>(大)<br>(大)<br>(大)<br>(大)<br>(大)<br>(大)<br>(大)<br>(大)<br>(大)<br>(大)<br>(大)<br>(大)<br>(大)<br>(大)<br>(大)<br>(大)<br>(大)<br>(大)<br>(大)<br>(大)<br>(大)<br>(大)<br>(大)<br>(大)<br>(大)<br>(大)<br>(大)<br>(大)<br>(<br>(大)<br>(<br>(<br>(<br>(<br>(<br>(<br>(<br>(<br>(<br>(<br>(<br>(<br>(<br>(<br>(<br>(<br>(<br>(<br>(<br>(<br>(<br>(<br>(<br>(<br>(<br>(<br>(<br>(<br>(<br>(<br>(<br>( | 注<br>主<br>法<br>注<br>書<br>号<br>00-6699<br>1 特殊ネ3<br>007-10534<br>≪<br>変<br>45670<br>03/21<br>■                                                                                                    | 表示<br>\$>_202503<br>41                | 321 拡張           | <b>≪</b><br>∓ pdf            | 御見積<br>受変進所                             | 金額 ¥567,80<br>● ● 単江 順定<br>● ● 単江 順定<br>● ● 単江 順定<br>● 単江 順定<br>● 単江 一<br>● 1<br>● 1<br>● 1<br>● 1<br>● 1<br>● 1<br>● 1<br>● 1 | 10 (編集報知                                                                                    | a)                                                                  | 創行意<br>創行意<br>記<br>記<br>様<br>様<br>様<br>、<br>ま<br>のの<br>・<br>4566<br>、<br>(本)の<br>・<br>4566<br>、<br>(本)の<br>・<br>4566<br>、<br>(本)の<br>・<br>(本)の<br>のの<br>のの<br>のの<br>のの<br>のの<br>のの<br>のの                                                                                                    | 3<br>1<br>1<br>1<br>1<br>1<br>1<br>1<br>1<br>1<br>1<br>1<br>1<br>1                                                                                                    | ★ 100 がたく<br>記(い)申<br>敬具<br>費税別別                                                                                                    |                                       |                                                                            | -                                                                                           | □ ×<br>★<br>株<br>〒東明電話 |
| Ω                                                      | (御文書+現                     | 2011日<br>2012日<br>2012日<br>ストレー書<br>キャレン<br>文書<br>2014日<br>2014日<br>1015日<br>1015日<br>101 | (5/03/20)<br>ま示<br>一ジ名 登録構<br>小学名 名の<br>見積書<br>も、<br>「かぞる 660<br>名 [見積書<br>時<br>現<br>見積書<br>も、<br>日<br>名 5/5<br>品名 特殊子<br>品番 6600-<br>2025/04<br>開建文(                                                                                                    | 連続7<br>支<br>支<br>支<br>支<br>支<br>し<br>こ<br>6<br>5<br>0<br>0<br>-<br>6<br>5<br>0<br>0<br>-<br>1<br>時<br>ネ<br>ネ<br>3<br>5<br>0<br>-<br>-<br>1<br>5<br>0<br>-<br>-<br>-<br>-<br>-<br>-<br>-<br>-<br>-<br>-<br>-<br>-<br>-                                                                                                    | 表示<br><sup>55_202503</sup><br>41      | 321<br>拡張        | لا م<br>ج pdf                | 御見積<br>受変進月                             | 金額 ¥567,80<br>● 単は順定<br>● 単は順定<br>● 単は順定<br>● 単は順定<br>● 単は順で<br>● 単した1<br>● の見にす。<br>弊は<br>● 単した1<br>● の見<br>積<br>・<br>・<br>● 単した1<br>● の見<br>積<br>・<br>・<br>● 単<br>一<br>単<br>一<br>単<br>二<br>● 単<br>二<br>● 単<br>二<br>● 単<br>二<br>● 単<br>二<br>● 単<br>二<br>● 単<br>二<br>● 単<br>二<br>● 単<br>二<br>● 単<br>二<br>● 単<br>二<br>● 単<br>二<br>● 単<br>二<br>● 単<br>二<br>● 単<br>二<br>● 単<br>二<br>● 単<br>二<br>● 単<br>二<br>● 単<br>二<br>● 二<br>● 二<br>● 二<br>● 二<br>● 二<br>● 二<br>● 二                                                                                                    | 10 (編集後期                                                                                    |                                                                     | ●<br>●<br>●<br>●<br>●<br>●<br>●<br>●<br>●<br>●<br>●<br>●<br>●<br>●                                                                                                    | →<br>■<br>■<br>■<br>■<br>■<br>■<br>■<br>■<br>■<br>■<br>■<br>■<br>■                                                                                                    | ♪ 「「「」」 「「」」 「」 「」 「」 「」 「」 「」 「」 「」 「」 「                                                                                                    |                                       |                                                                            |                                                                                             | □ ×<br>株<br>〒東朝電話      |
| Ω                                                      | /梁文菁·张                     | 2<br>現長日 2022<br>ストレー<br>書<br>*trti*<br>2<br>文書<br>2<br>文書<br>2<br>2<br>2<br>部<br>日<br>1<br>2<br>2<br>3<br>5<br>5                                                                                                    |                                                                                                    | 建た売す<br>号<br>0-6699<br>1) 特殊ネス<br>5<br>5<br>5<br>5<br>5<br>5<br>5<br>5<br>5<br>5<br>5<br>5<br>5                                                                                                    | 表示<br>ジ_20250:<br>11<br>*<br>*        | 321 拡張           | لار<br>چ pdf                 | 御見積<br>受変進月                             | 金額 ¥567,80<br>● <sup>郵田指定</sup><br>株式 空報<br>一<br>一<br>一<br>一<br>本<br>一<br>一<br>一<br>一<br>一<br>一<br>一<br>一<br>一<br>一<br>一<br>一<br>一                                                                                                    | 10 (編集報知                                                                                    | ■)<br>●<br>●<br>●<br>●<br>●<br>●<br>●<br>●<br>●<br>●<br>●<br>●<br>● | #5555<br>#555<br>#5 | A<br>1100 (株)<br>100 (株)<br>100 (第一)<br>100 (第一)<br>100 (第)<br>100 (第)<br>100 (10) | かたく           取い申           数           費           数           費           数           費           第           費           第           第           第           第           第           第           第           第           第           第           第           第           第           第           第           1           1           1           1           1           1           1           1           1           1           1           1           1           1           1           1           1           1           1           1           1           1           1           1           1           1           1           1           1 </td <td><u>任者</u><br/>3)<br/>5)<br/>5<br/>6<br/>代件</td> <td></td> <td>7</td> <td>□ ×<br/>株<br/>〒東明電話</td> | <u>任者</u><br>3)<br>5)<br>5<br>6<br>代件 |                                                                            | 7                                                                                           | □ ×<br>株<br>〒東明電話      |
| 2                                                      | 100×70×90                  | <ul> <li>見積日 202</li> <li>ストレー書</li> <li>オヤに*</li> <li>フォ</li> <li>文書を</li> <li>文書を</li> <li>文書の書</li> <li>(株本モワー)</li> <li>取用</li> <li>(株本モワー)</li> <li>(株本モワー)</li> <li>(株本モロ)</li> <li>(株本モロ)</li> <li>(株本田)</li> <li>(株本田)</li> <li>(株本田)</li> <li>(株本田)</li> <li>(株本田)</li> <li>(株本田)</li> <li>(株本田)</li> <li>(地)</li> <li>(地)</li></ul>                                                                                                    |                                                                                                    | 連続元7<br>号<br>号<br>号<br>6<br>6<br>6<br>6<br>9<br>9<br>3<br>5<br>5<br>5<br>5<br>5<br>5<br>5<br>5<br>5<br>5<br>5<br>5<br>5                                                                                                    | 表示<br>ジ_20250:<br>41<br>3 / 3<br>慶映文書 | 321 拡張           | لا<br>ج pdf                  | 御見積<br>受変進月                             | 金額 ¥567,80<br>● 単甘脂定<br>● 単甘脂定<br>● 単<br>● 単<br>● 単<br>● 単<br>● 単<br>● 単<br>● 単<br>● 単                                                                                                    | 10- (編集機)<br>(1)<br>(1)<br>(1)<br>(1)<br>(1)<br>(1)<br>(1)                                  | ■<br>●<br>●<br>●<br>●<br>●<br>●<br>●<br>●<br>●<br>●<br>●<br>●<br>●  | ● 「日本」 ● 「日本」                                                                                                    | A<br>()ありた<br>()<br>()<br>()<br>()<br>()<br>()<br>()<br>()<br>()<br>()                                                                                                    | Attn         がたく           記の1         認知           製料         御女           製料         御女           人の中         夏い           製料         御女           製料         御女           シンク         泉                                                                                                    | <u>任者</u>                             | 893番<br>(1)<br>(1)<br>(1)<br>(1)<br>(1)<br>(1)<br>(1)<br>(1)<br>(1)<br>(1) | -<br>-<br>-<br>-<br>-<br>-<br>-<br>-<br>-<br>-<br>-<br>-<br>-<br>-<br>-<br>-<br>-<br>-<br>- | □ ×<br>株式1::<br>京明電話   |

連続表示時の操作

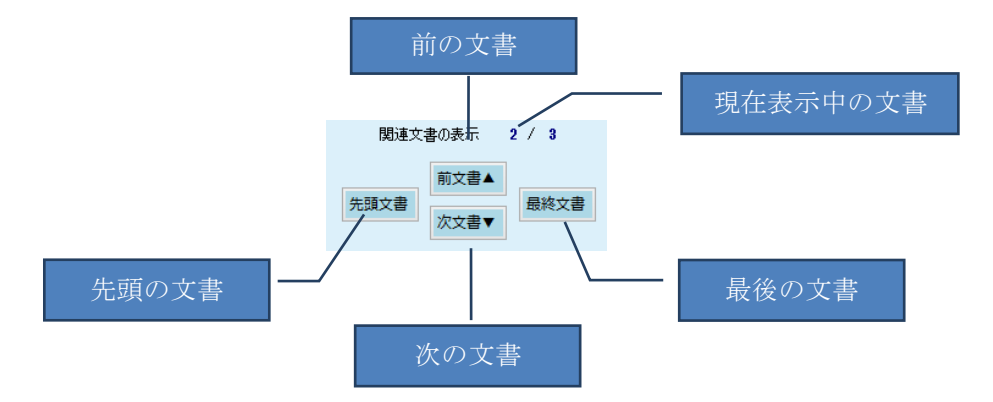

| 3.6 検索結果の一覧表を最大表示モード | で表 | 示す | 5 |  |
|----------------------|----|----|---|--|
|----------------------|----|----|---|--|

| 1911 文書検索                  |                                                                                   |             |     |           |                            |          |         |            |            |    |     |
|----------------------------|-----------------------------------------------------------------------------------|-------------|-----|-----------|----------------------------|----------|---------|------------|------------|----|-----|
|                            | 文書検索                                                                              | «           | 検索  | 結果:5件     |                            | 一覧表を作成しま | した      |            |            |    | र ठ |
| ストレージ                      |                                                                                   | ~           |     | 所属/<br>分類 | 文書ファイル名                    | К1       | К2      | КЗ         | К4         | К5 | K6  |
| 忠庙夕                        |                                                                                   | ~           | -   | 見積書       | 【見積書】特殊ナット 20250319        | らくらく産業   | 特殊ナット   | 8296-12345 | 2025/03/19 |    |     |
|                            |                                                                                   |             | · · | 見積書       | 【見積書】特殊ネジ_20250321         | らくらく産業   | 特殊ネジ    | 6600-45670 | 2025/03/21 |    |     |
| キャビネット名                    |                                                                                   |             |     | 見積書       | 【見積書】特殊ナット_20250320        | らくらく産業   | 特殊ナット   | 7501-01230 | 2025/03/20 |    |     |
| フォルダ名                      |                                                                                   | ~           |     | 見積書       | 【見積書】特殊スプリング_20250325      | らくらく産業   | 特殊スプリング | 5501-03450 | 2025/03/25 |    |     |
| 文書の種類見積書                   | , C                                                                               | ער          |     | 見積書       | 【見積書】特殊スプリング_20250325_0002 | らくらく産業   | 特殊スプリング | 5501-03450 | 2025/03/25 |    |     |
| 文書名                        |                                                                                   |             |     |           |                            |          |         |            |            |    |     |
| 文書登録日                      | ■* ~ ■*                                                                           |             |     |           |                            |          |         |            |            |    |     |
| 検索キーワード                    |                                                                                   |             |     |           |                            |          |         |            |            |    |     |
| 一冊引生々 らく                   | ad                                                                                |             |     |           |                            |          |         |            |            |    |     |
| 取り元名 りへ                    |                                                                                   | -           |     |           |                            |          |         |            |            |    |     |
| @%                         |                                                                                   | _           |     |           |                            |          |         |            |            |    |     |
| 品番                         |                                                                                   |             |     |           |                            |          |         |            |            |    |     |
| 見積日*                       | UT ~ UT                                                                           |             |     |           |                            |          |         |            |            |    |     |
|                            |                                                                                   |             |     |           |                            |          |         |            |            |    |     |
|                            | <b>(</b> 条件クリ                                                                     | 2           |     |           |                            |          |         |            |            |    |     |
| - 一見で<br>- 見から選択されてい<br>削除 | <ul> <li>満択されている文書を連続表示する</li> <li>いる1行を対象とします</li> <li>修正</li> <li>修助</li> </ul> | ≹ 索<br>   < | _   | 文書編集      | ¥)                         |          |         |            |            |    |     |
|                            |                                                                                   |             |     |           |                            | 1        |         |            |            |    |     |

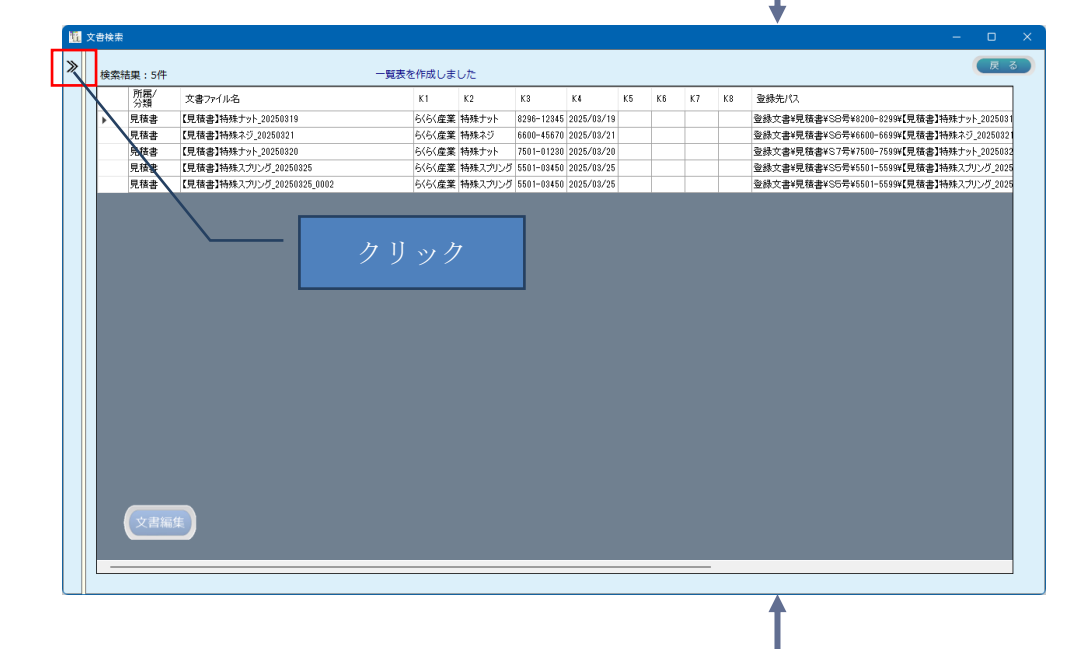

|   |                                                                                          |    |           |                            | •      |         |            |            |    |     |
|---|------------------------------------------------------------------------------------------|----|-----------|----------------------------|--------|---------|------------|------------|----|-----|
| 1 | 121 文書検索                                                                                 |    |           |                            |        |         |            | -          | C  | x u |
|   | 文書検索 《                                                                                   | 検索 | 結果:5件     | -11                        | 長を作成しま | した      |            |            |    | १ ठ |
|   | ストレージ                                                                                    |    | 所属/<br>分類 | 文書ファイル名                    | К1     | К2      | КЗ         | К4         | K5 | К6  |
|   | 書庫ター・シーン                                                                                 | +  | 見積書       | 【見積書】特殊ナット_20250319        | らくらく産業 | 特殊ナット   | 8296-12345 | 2025/03/19 |    |     |
|   |                                                                                          | -  | 見積書       | 【見積書】特殊ネジ_20250321         | らくらく産業 | 特殊ネジ    | 6600-45670 | 2025/03/21 |    |     |
|   | キャビネット名                                                                                  |    | 見積書       | 【見積書】特殊ナット_20250320        | らくらく産業 | 特殊ナット   | 7501-01230 | 2025/03/20 |    |     |
|   | フォルダ名                                                                                    |    | 見積書       | 【見積書】特殊スプリング_20250325      | らくらく産業 | 特殊スプリング | 5501-03450 | 2025/03/25 |    |     |
|   |                                                                                          |    | 見積書       | 【見積書】特殊スプリング_20250325_0002 | らくらく産業 | 特殊スプリング | 5501-03450 | 2025/03/25 |    |     |
|   | 文書名<br>文書登録日 『* ~ 『*<br>検末キーワード<br>取引洗名 3<53く<br>品名*<br>品番<br>見稿日* 『* ~ 『*<br>(\$#7,707) |    |           |                            |        |         |            |            |    |     |
|   | ○一有で選択されている文書を連続表示する<br>快 完<br>一気から選択されている1行を対象とします<br>前 除 修 正 修 助 例 く                   |    | 文書編集      |                            |        |         |            |            |    |     |

3.7 登録済の検索キーワードを修正する。

修正したいデータを検索後、検索キーワードに修正したいデータを直接入力して修正 します。

修正したいデータを検索し、行見出しをクリクして選択状態にします。

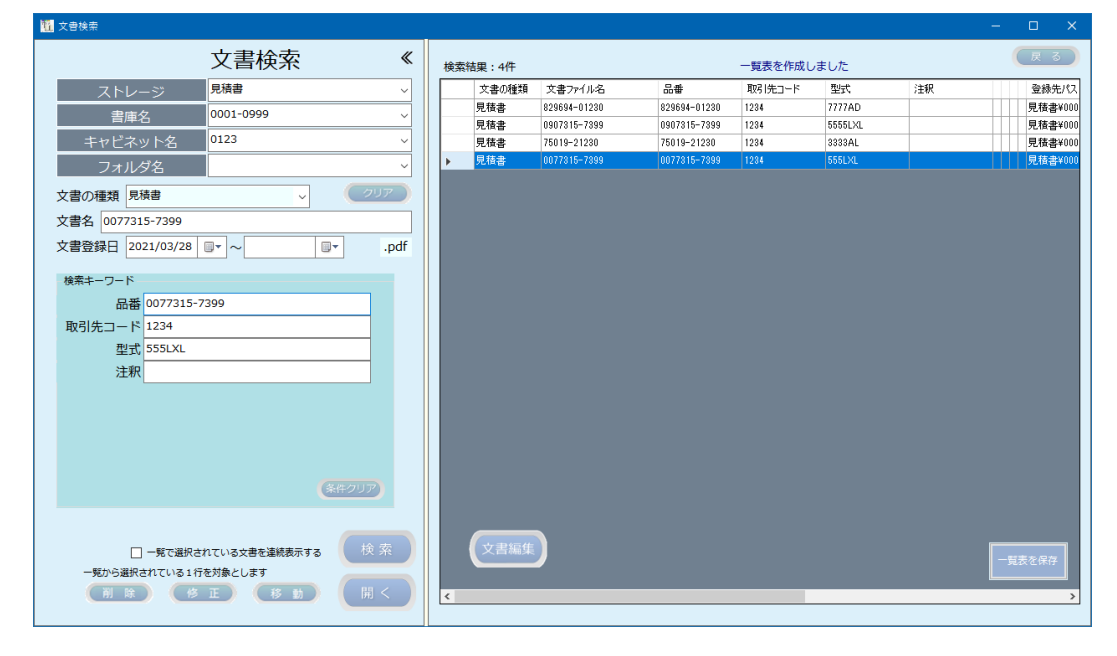

### 修正の例:

| 品番 | 0077315-7399 |
|----|--------------|
|    | ↓<br>↓       |
| 品番 | 0907315-7399 |

### データの必要個所を修正します。

| 文書検索       (2)                                                                                                    | 1995 文書検索        |                        |                |                    |              |              |         |         |    |   | o x          |
|----------------------------------------------------------------------------------------------------|------------------|------------------------|----------------|--------------------|--------------|--------------|---------|---------|----|---|--------------|
| ストレージ     現場書     、     287     128     128     288     128     128     288     128     128     277     138     198     198     198     198     198     198     198     198     198     198     198     198     198     198     198     198     198     198     198     198     198     198     198     198     198     198     198     198     198     198     198     198     198     198     198     198     198     198     198     198     198     198     198     198     198     198     198     198     198     198     198     198     198     198     198     198     198     198     198     198     198     198     198     198     198     198     198     198     198     198     198     198     198     198     198     198     198     198     198     198     198     198     198     198     198     198     198     198     198     198     198     198     198     198     198     198     198     198     198     198     198     198     198     198     198     198<                                                                                                    |                  | 文書検索                   | ≪ <sub>核</sub> | 食素結果:4件            |              |              | 一覧表を作成し | しました    |    | ( | 戻る           |
| 調査名       0001-0999       ()       ()       ()       ()       ()       ()       ()       ()       ()       ()       ()       ()       ()       ()       ()       ()       ()       ()       ()       ()       ()       ()       ()       ()       ()       ()       ()       ()       ()       ()       ()       ()       ()       ()       ()       ()       ()       ()       ()       ()       ()       ()       ()       ()       ()       ()       ()       ()       ()       ()       ()       ()       ()       ()       ()       ()       ()       ()       ()       ()       ()       ()       ()       ()       ()       ()       ()       ()       ()       ()       ()       ()       ()       ()       ()       ()       ()       ()       ()       ()       ()       ()       ()       ()       ()       ()       ()       ()       ()       ()       ()       ()       ()       ()       ()       ()       ()       ()       ()       ()       ()       ()       ()       ()       ()       ()       ()       ()       ()       ()                                                                                                    | ストレージ            | 見積書                    | →   <b>Γ</b>   | 文書の種類              | 文書ファイル名      | 品書           | 取引先コード  | 型式      | 注釈 |   | 登録先パス        |
| Image: State State Stat                       | 电庙夕              | 0001-0999              |                | 見積書                | 829694-01230 | 829694-01230 | 1234    | 7777AD  |    |   | 見積書¥000      |
| マンワド名     0.4.3     (1.5.4)     (1.5.4)     (1.5.4)     (1.5.4)     (1.5.4)     (1.5.4)     (1.5.4)     (1.5.4)     (1.5.4)     (1.5.4)     (1.5.4)     (1.5.4)     (1.5.4)     (1.5.4)     (1.5.4)     (1.5.4)     (1.5.4)     (1.5.4)     (1.5.4)     (1.5.4)     (1.5.4)     (1.5.4)     (1.5.4)     (1.5.4)     (1.5.4)     (1.5.4)     (1.5.4)     (1.5.4)     (1.5.4)     (1.5.4)     (1.5.4)     (1.5.4)     (1.5.4)     (1.5.4)     (1.5.4)     (1.5.4)     (1.5.4)     (1.5.4)     (1.5.4)     (1.5.4)     (1.5.4)     (1.5.4)     (1.5.4)     (1.5.4)     (1.5.4)     (1.5.4)     (1.5.4)     (1.5.4)     (1.5.4)     (1.5.4)     (1.5.4)     (1.5.4)     (1.5.4)     (1.5.4)     (1.5.4)     (1.5.4)     (1.5.4)     (1.5.4)     (1.5.4)     (1.5.4)     (1.5.4)     (1.5.4)     (1.5.4)     (1.5.4)     (1.5.4)     (1.5.4)     (1.5.4)     (1.5.4)     (1.5.4)     (1.5.4)     (1.5.4)     (1.5.4)     (1.5.4)     (1.5.4)     (1.5.4)     (1.5.4)     (1.5.4)     (1.5.4)     (1.5.4)     (1.5.4)     (1.5.4)     (1.5.4)     (1.5.4)     (1.5.4)     (1.5.4)     (1.5.4)     (1.5.4)     (1.5.4)     (1.5.4)     (1.5.4)     (1.5.4)     (1.5.4)     (1.5.4)     (1.5.4)     (1.5.4)                                                                                                    |                  | 0133                   | _     _        | 見積書                | 0907315-7399 | 0907315-7399 | 1234    | 5555LXL |    |   | 見積書¥000      |
| フォルダ名     マ     マ <t< td=""><td>キャヒイット名</td><td>0123</td><td><u> </u></td><td>見積書</td><td>75019-21230</td><td>75019-21230</td><td>1234</td><td>3333AL</td><td></td><td></td><td>見積書¥000</td></t<>                                                                                                    | キャヒイット名          | 0123                   | <u> </u>       | 見積書                | 75019-21230  | 75019-21230  | 1234    | 3333AL  |    |   | 見積書¥000      |
| 文書の種類 厚緒書       (297)         文書名 0077315-7399       (107)         文書登録日 021/03/28 (1)* ~ (10*)       (10*)         成素キーワード       (10*)         品籍 090/7315-7399       (10*)         取引先コード 1234       (10*)         型式 5551XL       (10*)         注釈       (10*)         - 与て選択されている文書を連続表示する       (10*)         - 男で選択されている工作を読んとします       (10*)         (10*)       (10*)         (10*)       (10*)         (10*)       (10*)         (10*)       (10*)         (10*)       (10*)         (10*)       (10*)         (10*)       (10*)         (10*)       (10*)         (10*)       (10*)         (10*)       (10*)         (10*)       (10*)         (10*)       (10*)         (10*)       (10*)         (10*)       (10*)         (10*)       (10*)         (10*)       (10*)         (10*)       (10*)         (10*)       (10*)         (10*)       (10*)         (10*)       (10*)         (10*)       (10*)         (10*)       (10*)                                                                                                    | フォルダ名            |                        | <u> </u>       | 7648 <del>18</del> | 0077010-7055 | 0077010-7035 | 1204    | JUJULAL |    |   | 7218 2 + 000 |
| 文書名 0077315-7399<br>文書登録日 021/03/28 - ~                                                                                                    | 文書の種類 見積書        | رلام 🗸                 |                |                    |              |              |         |         |    |   |              |
| 文書登録日       2021/03/28       ・       ・       ・       の         除年モワート       品番       99(7)315-7399             取引先コード       1234       1234                                                                                                    <                                                                                                    | 文書名 0077315-7399 |                        |                |                    |              |              |         |         |    |   |              |
| 様素キーワード<br>品番 90(ゆ)315-7399<br>取引先コード<br>型式<br>555.04<br>注釈                                                                                                    | 文書登録日 2021/03/28 | ■• ~ ■• .              | odf            |                    |              |              |         |         |    |   |              |
| 田田 (15-7399)     取引先コード     1234     型式     SSIJL     注釈     (46-7)     (上京の合紙代わている大書を基紙表示する     (次 茶)     (大吉編集)     (大吉編集)     (大吉編)     (大吉編集)     (大吉編)     (大吉編)     ((th))     (th)     (th)     (th)     (th)     ( | 検索キーワード          |                        |                |                    |              |              |         |         |    |   |              |
| Li 23 / 355     Li 23 / 355     Li 23 / 3     型 式     S55JL     注 訳     Li 24     正     文言     正     文言     正     文     正     文     元     文     元     文     元     文     元     文     元     元    | 显悉 0907315-      | 7399                   |                |                    |              |              |         |         |    |   |              |
| AK 3) ル 1 1 1 1 1 1 1 1 1 1 1 1 1 1 1 1 1 1                                                                                                    | 1224             | ,                      |                |                    |              |              |         |         |    |   |              |
|                                                                                                    |                  |                        |                |                    |              |              |         |         |    |   |              |
|                                                                                                    | 空1, 555L/L       |                        |                |                    |              |              |         |         |    |   |              |
| (46.7)7           一方で選択されている文書を望続表示する         (2) 売           一方で選択されている文書を望続表示する         (2) 売           一方で選択されている文書を望続表示する         (2) 売           一方で選択されている大書を望続表示する         (2) 売           一方で選択されている大書を望続表示する         (2) 売           一方で選択されている大書を望続表示する         (2) 売           一方で選択されている大書を望続表示する         (2) 売           「夏友を用存」         (2) 売           「夏友         (2) 売                                                                                                    | 注杭               |                        |                |                    |              |              |         |         |    |   |              |
|                                                                                                    |                  |                        |                |                    |              |              |         |         |    |   |              |
| (本2007)           -気で選択されている文書を達成表示する           ・気から選択されている1行を対象とします           一気を (水)           一気を (水)           一気で (水)           ()           ()           ()                                                                                                    |                  |                        |                |                    |              |              |         |         |    |   |              |
|                                                                                                    |                  |                        |                |                    |              |              |         |         |    |   |              |
| (新2707)       -男で選択されている文書を連続表示する 検 奈       -男から選択されている文書を連続表示する 検 奈       一男のら選択されている文書を連続表示する 検 奈       一男のら選択されている文書を連続表示する 検 奈       -男のら選択されている文書を連続表示する 検 奈       -男のら選択されている文書を連続表示する (検 奈       -男のの男人の人の人の人の人の人の人の人の人の人の人の人の人の人の人の人の人の人                                                                                                    |                  |                        |                |                    |              |              |         |         |    |   |              |
| □-男で選択されている文書を達紙表示する 快 茶<br>気がら掛たされている文書を達紙表示する 快 茶<br>気がら掛たされているようを含まします                                                                                                    |                  | 条件クリア                  |                |                    |              |              |         |         |    |   |              |
| □-死で選択されている文書を連続表示する 検 茶<br>-死から選択されている1行を対象とします                                                                                                    |                  |                        |                |                    |              |              |         |         |    |   |              |
| □ - 版Talkthi TURS ##2888.875 0 校 奈<br>- 规D+328481TURS 1F87842CL37<br>前時 修正 移動 同く<br><                                                                                                    |                  |                        |                |                    |              |              |         |         |    |   |              |
|                                                                                                    | □ 一覧で選択さ         | されている文書を連続表示する 🛛 🔶 校 落 |                | 文書編集               |              |              |         |         |    |   | 表を保存         |
|                                                                                                    | 一覧から選択されている11    | 行を対象とします               |                |                    |              |              |         |         |    |   |              |
|                                                                                                    | 削除(修             | 5 正 (移動) (開く           |                | 1                  |              |              |         |         |    |   | >            |
|                                                                                                    |                  |                        |                |                    |              |              |         |         |    |   |              |
|                                                                                                    |                  |                        |                |                    |              |              |         |         |    |   |              |
|                                                                                                    |                  | $\sim$                 |                |                    |              |              | 1       |         |    |   |              |
|                                                                                                    |                  |                        |                | 「你工」               | なカリ          | <u>い</u> 力   |         |         |    |   |              |

修正して良いかの確認メッセージが表示されます。

| 文書検索             |                        |          |       |                                 |                            |        |         |    | - |        |
|------------------|------------------------|----------|-------|---------------------------------|----------------------------|--------|---------|----|---|--------|
|                  | 文書検索                   | «        |       |                                 |                            |        |         |    |   | 戻る     |
| ストレージ            | 見積書                    | ~        | 文書の種類 | 文書ファイル名                         | 品番                         | 取引先コード | 型式      | 注釈 |   | 登録先パン  |
| 書庙夕              | 0001-0999              |          | 見積書   | 829694-01230                    | 829694-01230               | 1234   | 7777AD  |    |   | 見積書¥00 |
| = 1 - レンコート ク    | 0123                   |          | 見積書   | 0907315-7399                    | 0907315-7399               | 1234   | 5555LXL |    |   | 見積書¥0  |
| - +ヤビベット名        | 0125                   | <u> </u> | 見積害   | 75019-21280                     | 75019-21230                | 1234   | 3333AL  |    |   | 見積書#0  |
| ノオルタ名            |                        | <u> </u> |       |                                 |                            |        |         |    |   |        |
| 文書の種類 見積書        | <ul> <li>クリ</li> </ul> |          |       |                                 |                            |        |         |    |   |        |
| 文書名 0077315-7399 |                        |          |       |                                 |                            |        |         |    |   |        |
| 文書登録日 2021/03/28 |                        | pdf      |       |                                 |                            | _      |         |    |   |        |
|                  |                        |          | 修正の確認 |                                 |                            |        |         |    |   |        |
| 検索キーワード          |                        |          |       |                                 |                            |        |         |    |   |        |
| 品番 0907315       | 5-7399                 |          |       | / ■■ 登録データ                      | 7の修正 ■■ /                  |        |         |    |   |        |
| 取引先コード 1234      |                        |          |       |                                 |                            |        |         |    |   |        |
| 型式 555LXL        |                        |          |       | 置択されたテータを検索キーワ<br>置択されている文書を変更し | ートの内容で修止します。<br>てもよろしいですか? |        |         |    |   |        |
| 注釈               |                        |          |       |                                 |                            |        |         |    |   |        |
|                  |                        |          |       |                                 | はいか いいえ(N                  |        |         |    |   |        |
|                  |                        |          |       | /                               |                            |        |         |    |   |        |
|                  |                        |          |       |                                 |                            |        |         |    |   |        |
|                  |                        |          |       |                                 |                            |        |         |    |   |        |
|                  | 条件クリア                  |          |       |                                 |                            |        |         |    |   |        |
|                  |                        |          |       |                                 |                            |        |         |    |   |        |
|                  |                        |          |       |                                 |                            |        |         |    |   |        |
| □ 一覧で選択          | にされている文書を連続表示する 検 🖇    |          | 文書編集  |                                 |                            |        |         |    |   | 長を保存   |
| 一覧から選択されている1     | 行を対象とします               |          |       |                                 |                            |        |         |    |   |        |
|                  |                        |          |       |                                 |                            |        |         |    |   |        |
|                  |                        |          |       |                                 |                            |        |         |    |   | _      |
|                  |                        | -        |       |                                 |                            |        |         |    |   |        |
| Ex.1.x.v         |                        |          |       |                                 |                            |        |         |    |   |        |
| ーはい              | <u>」をクリック</u>          |          |       |                                 |                            |        |         |    |   |        |

確認メッセージに対して「はい」を応答すると、画面の内容でデータベースを更新し ます。「いいえ」を応答すると、修正されず元のままとなります。

| 111 文書検索                                                                            |      |    |       |              |              |         |        |    | – 🗆 🗙   |
|-------------------------------------------------------------------------------------|------|----|-------|--------------|--------------|---------|--------|----|---------|
| 文書検索                                                                                | «    | 検索 | 結果:1件 |              |              | 一覧表を作成し | ました    |    | 戻る      |
| ストレージ <sup>見積書</sup>                                                                | ~    |    | 文書の種類 | 文書ファイル名      | 品書           | 取引先コード  | 型式     | 注釈 | 登録先パス   |
| 書庫名 0001-0999                                                                       | ~    | •  | 見積書   | 0077315-7399 | 0907315-7399 | 1234    | 555LXL |    | 見積書¥000 |
| キャビネット名 0123                                                                        | ~    |    |       |              |              |         |        |    |         |
| フォルダ名                                                                               | ~    |    |       |              |              |         |        |    |         |
| 文書の種類見積書                                                                            | עי   |    |       |              |              |         |        |    |         |
| 文書名 0077315-7399                                                                    |      |    |       |              |              |         |        |    |         |
| 文書登録日 2021/03/28 ■▼ ~ ■▼                                                            | .pdf |    |       |              |              |         |        |    |         |
| 株年+-ワード<br>品番 090/7315-7399<br>取引先コード 1234<br>型式 555以<br>注釈                         | ٥    |    |       |              |              |         |        |    |         |
| 選択されているデータを修正しました<br>一一手に選択されている文書を達読表示する<br>ー見から選択されている1行を対象とします<br>別除 修正 移動<br>供加 | · 索  | ٢  | 文書編集  | )            |              |         |        |    | 一覧表を保存  |

修正した個所は、一覧で確認することができます。

注意:品番を修正してもファイル名は変更されません。ファイル名を変更するには品 番と同時に文書名を修正するか、文書名のみを再度修正する必要があります。 3.8 登録済文書の種類を変更する

文書の種類を誤って登録してしまった場合(例えば、見積書を文書の種類が請求書で 登録を行なってしまった場合、文書の種類を見積書に変更したい場合など)に、文書 の種類を変更したいデータを検索後、変更後の文書の種類を指定して「修正」ボタン をクリックします。

| 11 人曾侠宗                  |                   |                 |            |                                  |                |                                              |
|--------------------------|-------------------|-----------------|------------|----------------------------------|----------------|----------------------------------------------|
|                          | 文書検索              | <del>ار</del> 🐇 | 续索結果:6件    |                                  | 一覧表を作成しました     | 戻る                                           |
| ストレージ                    | 営業証憑資料            | ~   [           | 文書の種類      | 文書ファイル名                          | 取引先名           | 請求日 件名                                       |
| 主庫々                      | 豊里システム            |                 | 諸求書        | 豊里システム_20220329                  | 豊里システム         | 2022/02/28 紙カルテスキャン                          |
| 百伴石                      |                   | <u> </u>        | 請求書        | 楽々産業_20210709                    | 楽々産業           | 2021/07/09 らくらくドキュメン                         |
| キャビネット名                  | 2022年度            | ~               | 請求書        | 楽々産葉_20210709_0002               | 楽々産業           | 2021/07/09 6<6<ドキュメン                         |
| フォルダ名                    | 3月                | ~               | 諸求書        | 楽々産業_20210709_0003               | 楽々産業           | 2021/07/09 6(6(ドキュメン                         |
| 文書の種類 請求書                | על <i>יי</i> ער א |                 | 請求書<br>請求書 | 楽々産業-1_20210709<br>楽々産業_20211109 | 楽々産業−1<br>楽々産業 | 2021/07/09 らくらくドキュメン<br>2021/11/09 らくらくドキュメン |
| <b>古書在 2015年</b> 2021110 |                   |                 |            |                                  |                |                                              |
| 又香名 葉々雇業_2021110         |                   |                 |            |                                  |                |                                              |
| 文書登録日 2022/04/05         | .p                | df              |            |                                  |                |                                              |
|                          |                   |                 |            |                                  |                |                                              |
| 検索キーワート                  |                   |                 |            |                                  |                |                                              |
| 取引先名"業々産業                |                   |                 |            |                                  |                |                                              |
| 請求日* 2021/11/            | 09 🗐 🕆 👡 🗐 🖓      |                 |            |                                  |                |                                              |
| 件名 らくらくト                 | キュメントサーチ導入        |                 |            |                                  |                |                                              |
|                          |                   |                 |            |                                  |                |                                              |
|                          |                   |                 |            |                                  |                |                                              |
|                          |                   |                 |            |                                  |                |                                              |
|                          |                   |                 |            |                                  |                |                                              |
|                          |                   |                 |            |                                  |                |                                              |
|                          |                   |                 |            |                                  |                |                                              |
|                          |                   |                 |            |                                  |                |                                              |
|                          | 条件クリア             |                 |            |                                  |                |                                              |
|                          |                   |                 |            |                                  |                |                                              |
|                          |                   |                 |            |                                  |                |                                              |
| □ 一覧で選択さ                 | れている文書を連続表示する 検索  |                 | ( 文書編集     |                                  |                |                                              |
| 一覧から選択されている1行            | を対象とします           |                 |            |                                  |                | 一覧表を保存                                       |
|                          |                   |                 |            |                                  |                |                                              |
|                          |                   |                 |            |                                  |                | >                                            |
|                          |                   |                 |            |                                  |                |                                              |

文書の種類を変更したいデータを検索し、一覧から選択します。

文書の種類を変更します。

|        | 文書の種類                                     | 請求書                                                          | ~          |  |
|--------|-------------------------------------------|--------------------------------------------------------------|------------|--|
|        |                                           | Ţ                                                            |            |  |
|        | 文書の種類                                     | 見積書                                                          | ~          |  |
|        |                                           |                                                              |            |  |
| 1119正0 | の確認                                       |                                                              |            |  |
|        | =====<br>/ ■<br>=====<br>選択されたデ<br>選択されてい | ■ 登録データの修正 ■■ /<br>-タを検索キーワードの内容で修正します。<br>5文書を変更してもよろしいですか? | ,          |  |
|        |                                           | はいか いいえ(                                                     | <u>(N)</u> |  |
|        |                                           |                                                              |            |  |
|        |                                           |                                                              | クリック       |  |

一覧でも確認できますが、文書の種類が「請求書」から「見積書」に変更されている ことが確認できます。

| 12 文書検索                     |   |        |               |            | – 🗆 X                      |
|-----------------------------|---|--------|---------------|------------|----------------------------|
| 文書検索 《                      | 検 | 索結果:1件 |               | 一覧表を作成しました | 反る                         |
| ストレージ 営業証憑資料 ~              |   | 文書の種類  | 文書ファイル名       | <u></u>    | 緑先パス                       |
| 書庫名 豊里システム 🗸                | • | 見積書    | 楽々産葉_20211109 | 第2ら 営業     | 業証憑資料¥豊里システム¥2022年度¥3月¥楽々産 |
| キャビネット名 2022年度 ~            |   |        |               |            |                            |
| フォルダ名 3月 ~                  |   |        |               |            |                            |
| 文書の種類見積書                    |   |        |               |            |                            |
| 文書名 楽々産業_20211109           |   |        |               |            |                            |
| 文書登録日 2022/04/05 🗐 - ~ 🗐pdf |   |        |               |            |                            |
| 検索キーワード                     |   |        |               |            |                            |
| 取引先名 業々産業                   |   |        |               |            |                            |
| 見積日 2021/11/09 🗐 - ~ 🗐 -    |   |        |               |            |                            |
| 件名 らくらくドキュメントサーチ導入          |   |        |               |            |                            |
|                             |   |        |               |            |                            |
|                             |   |        |               |            |                            |
|                             |   |        |               |            |                            |
|                             |   |        |               |            |                            |
|                             |   |        |               |            |                            |
| 条件クリア                       |   |        |               |            |                            |
|                             |   |        |               |            |                            |
| 選択されているデータを修正しました           |   |        |               |            |                            |
| □ 一覧で選択されている文書を連続表示する 検 察   |   | 文書編集   |               |            | 一覧表を保存                     |
| 一覧から選択されている1行を対象とします        |   |        |               |            |                            |
|                             | < |        |               |            | >                          |
|                             |   |        |               |            |                            |

文書の種類の変更は、複数の文書をまとめて変更できます。 この場合、変更対象を一覧から複数選択しておきます。 3.9 登録済の文書の登録先を変更する。

文書を検索後、一覧表から行またはセルをクリックし、移動したいレコードを指定後、 文書の格納先フォルダを変更し (移動)リックします。

| 111 文書検索                                           |                         |       |          |       |          |          |            |        |    |     |
|----------------------------------------------------|-------------------------|-------|----------|-------|----------|----------|------------|--------|----|-----|
|                                                    | 文書検索                    | « ,   | 検索結果     | 曩:2件  |          | -        | −覧表を作成しました |        |    | ह ठ |
| ストレージ                                              | 見積書                     | ~   [ | :        | 文書の種類 | 文書ファイル名  | 品書       | 取引先コード     | 型式     | 注釈 | 登約  |
| 書庫名                                                | 0001-0999               | 7     | <u>۶</u> | 見積書   | 939-0714 | 939-0714 | 1234       | 4444PW |    | 見穂  |
| ニー 「」 」 」 」 ニー ニー ニー ニー ニー ニー ニー ニー ニー ニー ニー ニー ニー | 0123                    |       |          | も積書   | 939-0714 | 939-0714 |            |        |    | 見積  |
| フォルダ名                                              |                         | ~     |          |       |          |          |            | _      |    |     |
| 文書の種類見積書                                           |                         |       |          |       |          | クリ       | ック         |        |    |     |
| 文書名                                                |                         |       |          |       |          |          |            |        |    |     |
| 文書登録日                                              | <b>■</b> ▼ ~ <b>■</b> ▼ |       |          |       |          |          |            |        |    |     |
| 検索キーワード                                            |                         |       |          |       |          |          |            |        |    |     |
| 品番 939-0714                                        |                         |       |          |       |          |          |            |        |    |     |
| 取引先コード                                             |                         |       |          |       |          |          |            |        |    |     |
| 型式                                                 |                         |       |          |       |          |          |            |        |    |     |
| 注釈                                                 |                         |       |          |       |          |          |            |        |    |     |
|                                                    |                         |       |          |       |          |          |            |        |    |     |
|                                                    |                         |       |          |       |          |          |            |        |    |     |
|                                                    |                         |       |          |       |          |          |            |        |    |     |
|                                                    |                         |       |          |       |          |          |            |        |    |     |
|                                                    | 条件クリア                   |       |          |       |          |          |            |        |    |     |
|                                                    |                         |       |          |       | _        |          |            |        |    |     |
| □ 一覧で選択され                                          | nている文書を連続表示する 検索        |       |          |       |          |          |            |        |    |     |
| - 「死から選択されている1行?                                   | を対象とします                 |       |          |       |          |          |            |        |    |     |
| 削除修                                                | 正移動 開く                  |       | <        |       |          |          |            |        |    | >   |
|                                                    |                         |       |          |       |          |          |            |        |    |     |

### 移動先フォルダを指定します。

| ストレージ   | 見積書 ~       |
|---------|-------------|
| 書庫名     | 0001-0999 ~ |
| キャビネット名 | 0123 ~      |
| フォルダ名   | ~           |
|         |             |
| ストレージ   | 見積書         |
| 書庫名     | 0001-0999 🗸 |
| キャビネット名 | 1234 ~      |
| フォルダ名   | ~           |

| 111 文書検索                                 |                  |          |    |       |          |          |         |        |    | - |         |
|------------------------------------------|------------------|----------|----|-------|----------|----------|---------|--------|----|---|---------|
|                                          | 文書検索             | «        | 検索 | 結果:2件 |          |          | 一覧表を作成し | ました    |    |   | 戻る      |
| ストレージ                                    | 見積書              | 7        |    | 文書の種類 | 文書ファイル名  | 品書       | 取引先コード  | 定埋     | 注釈 |   | 登録先パス   |
| 書庫名                                      | 0001-0999        | <b>1</b> | ۶. | 見積書   | 939-0714 | 939-0714 | 1284    | 4444PW |    |   | 見積書¥000 |
| ニー ニー ニー ニー ニー ニー ニー ニー ニー ニー ニー ニー ニー ニ | 1234             | <b>,</b> |    | 見積書   | 939-0714 | 939-0714 |         |        |    |   | 見積書¥000 |
| フォルダ名                                    |                  |          |    |       |          |          |         |        |    |   |         |
| 文書の種類見積書                                 | על 🗸             |          |    |       |          |          |         |        |    |   |         |
| 文書名 939-0714                             |                  | ח 🛛      |    |       |          |          |         |        |    |   |         |
| 文書登録日 2021/03/28                         | .pd              | f        |    |       |          |          |         |        |    |   |         |
| 検索キーワード                                  |                  |          |    |       |          |          |         |        |    |   |         |
| 品番 939-0714                              |                  |          |    |       |          |          |         |        |    |   |         |
| 取引先コード 1234                              |                  |          |    |       |          |          |         |        |    |   |         |
| 型式 4444PW                                |                  |          |    |       |          |          |         |        |    |   |         |
| 注釈                                       |                  |          |    |       |          |          |         |        |    |   |         |
|                                          |                  |          |    |       |          |          |         |        |    |   |         |
|                                          |                  |          |    |       |          |          |         |        |    |   |         |
|                                          |                  |          |    |       |          |          |         |        |    |   |         |
|                                          |                  |          |    |       |          |          |         |        |    |   |         |
|                                          | 条件クリア            |          |    |       |          |          |         |        |    |   |         |
|                                          |                  |          |    |       |          |          |         |        |    |   |         |
| キャビネット直下のフォルダ                            | は作成されていません       |          |    |       |          |          |         |        |    |   |         |
| □ 一覧で選択さ                                 | わている文書を連続表示する 検索 |          |    | 文書編集  |          |          |         |        |    |   | ちた保友    |
| 一覧から選択されている11                            | テを対象とします         |          |    |       |          |          |         |        |    |   |         |
| (ii) (k) (k)                             | 正務動              |          | <  |       |          |          |         |        |    |   | >       |
|                                          |                  |          |    |       |          |          |         |        |    |   |         |
|                                          |                  |          |    |       |          |          |         |        |    |   |         |
|                                          |                  | _        | -1 |       | カ 川      | H        |         |        |    |   |         |
|                                          |                  |          |    |       | シリツ      | 1        |         |        |    |   |         |
|                                          |                  |          |    |       |          |          |         |        |    |   |         |

下記の移動先確認メッセージが表示されます。 移動先フォルダが正しければ「はい」を応答します。

| 移動先の確 | 認                                                                                              | × |
|-------|------------------------------------------------------------------------------------------------|---|
|       | 選択された行の文書を移動します。<br>移動先<br>移動前】:見積書¥0001-0999¥0123<br>移動先】:見積書¥0001-0999¥1234<br>と記の内容で移動しますか? |   |
|       | はい <u>(N)</u> いいえ(N)                                                                           |   |

| 100 文書検索                                                                                                    |                                     | – 🗆 🗙   |
|----------------------------------------------------------------------------------------------------|-------------------------------------|---------|
| 文書検索《                                                                                                    | 検索結果:2件 一覧表を作成しました                  | ह ठ     |
| ストレージ 見積書 ~                                                                                                    | 文書の種類 文書ファイル名 品番 取引先コード 型式 注釈       | 登録先パス   |
| 書庙久 0001-0999 ~                                                                                                    | ▶ 見積書 939-0714 939-0714 1234 4444PW | 見積書¥000 |
| <u> キャビネットタ</u> 1234 ×                                                                                                    | 見積書 939-0714 939-0714               | 見積書¥000 |
| フォルダ名                                                                                                    |                                     |         |
| 文書の種類見積書                                                                                                    |                                     |         |
| 文書名 939-0714                                                                                                    |                                     |         |
| 文書登録日 2021/03/28 및▼ ~ 및▼ .pdf                                                                                               |                                     |         |
| 株共-ワード<br>品番 <u>999-0714</u><br>取引先コード <u>1234</u><br>型式 <u>4444PW</u><br>注釈                                                |                                     |         |
| 選択されている文書を移動しました         検索           一 予防つ選択されている文書を連続表示する         ・売いつ選択されているご相応対象とします           一 売い 今 正 移 動         同 く | (文書編集)<br>【                         | 一覧表を保存  |

登録時に、誤って格納先を間違えて登録した場合、「移動」によって格納先を変更で きます。

移動と同時に検索キーの変更はできません。

3.10 登録済の文書を削除する。

文書を検索後、一覧表から行またはセルをクリックして削除したいレコードを指定後、 をク ()) 除ると、確認メッセージが表示されます。

|                                                          | 文書検索                                       | <b>≪</b> <sub>検</sub> | 索結果:5件 |              |              | 一覧表を作成し | ました     |    | (戻る |
|----------------------------------------------------------|--------------------------------------------|-----------------------|--------|--------------|--------------|---------|---------|----|-----|
| ストレージ                                                    | 見積書                                        | ~                     | 文書の種類  | 文書ファイル名      | 品書           | 取引先コード  | 型式      | 注釈 | 登錄先 |
| 中庄夕                                                      | 0001-0999                                  |                       | 見積書    | 829694-01230 | 829694-01230 | 1234    | 7777AD  |    | 見積書 |
| 言伴る                                                      |                                            |                       | 見積書    | 0907315-7399 | 0907315-7399 | 1234    | 5555LXL |    | 見積書 |
| キャビネット名                                                  | 1234                                       | ~                     | 見積書    | 75019-21230  | 75019-21230  | 1234    | 3333AL  |    | 見積書 |
| フォルダ名                                                    |                                            | ~                     | 見積書    | 0907315-7399 | 0907315-7399 | 1234    | 555LXL  |    | 見積書 |
| 書の種類見積書                                                  |                                            |                       | 兄位書    | 939-0714     | 939-0714     | 1234    | 4444PW  |    | 見位き |
| 書名 939-0714<br>書登録日 2021/03/3                            | 28 . ~ .                                   | .pdf                  |        |              |              |         |         |    |     |
| 品番 <u>939-03</u><br>取引先コード <u>1234</u><br>型式 4444P<br>注釈 | /14<br>/////////////////////////////////// |                       |        |              |              |         |         |    |     |
|                                                          | 条件クリア                                      |                       |        |              |              |         |         |    |     |

確認メッセージが表示されるので「はい」を応答します。

| 1 文書検索                                                                                        |                                                  |       |       |                                          |                                                          |        |         |    | - |           |
|-----------------------------------------------------------------------------------------------|--------------------------------------------------|-------|-------|------------------------------------------|----------------------------------------------------------|--------|---------|----|---|-----------|
|                                                                                               | 文書検索                                             | «     |       |                                          |                                                          |        |         |    | ( | 戻る        |
| ストレージ                                                                                         | 見積書                                              | J 🗆   | 文書の種類 | 文書ファイル名                                  | 品番                                                       | 取引先コード | 型式      | 注釈 |   | 登録先パス     |
|                                                                                               | 0001-0999                                        |       | 見積書   | 829694-01230                             | 829694-01230                                             | 1234   | 7777AD  |    |   | 見積書¥000   |
| 百厘石                                                                                           | 0001 0333                                        | - III | 見積書   | 0907315-7399                             | 0907315-7399                                             | 1234   | 5555LXL |    |   | 見積書¥000   |
| キャビネット名                                                                                       | 1234                                             | ~     | 見積書   | 75019-21230                              | 75019-21230                                              | 1234   | 3333AL  |    |   | 見積書¥000   |
| フォルダタ                                                                                         |                                                  | ~     | 見積書   | 0907315-7399                             | 0907315-7399                                             | 1234   | 555LXL  |    |   | 見積書¥000   |
| 27/10274                                                                                      |                                                  |       | 見積書   | 939-0714                                 | 939-0714                                                 | 1234   | 4444PW  |    |   | 見積書¥000   |
| 文書名 (539-0714<br>文書登録日 2021/03/28<br>検索キーフード<br>品番 939-0714<br>取引先コード 1234<br>型式 4444PW<br>注釈 | ■ * ~ ■ * .p                                     | If    | Alfa  | 0理記<br>/ ☆☆ 登<br>文者を制参すと、5<br>選方されている文書す | 【導データの制造 文文<br>「ライ・フルのも相関されま<br>有例してもようしいですか<br>(はしいり) し |        |         |    |   |           |
| □ 一覧で選択<br>一覧から選択されている1:<br>前除                                                                | されている文書を連続表示する<br>校 索<br>行を対象とします<br>多 正 移 動 開 く |       | 文書編集  |                                          |                                                          |        |         |    |   | 表を保存<br>> |

「はい」を応答すると、下記の確認メッセージが表示されます。

| 削除の確認 |                                                   | × |
|-------|---------------------------------------------------|---|
|       |                                                   |   |
| 文選    | 書を削除すると、データベースからも削除されます<br>訳されている文書を削除してもよろしいですか? |   |
|       | はいか いいえい                                          |   |

メッセージの内容を確認後、「はい」を応答すると削除処理が行なわれます。 「いいえ」を応答すると、削除は行なわれません。 「はい」を応答すると、データベースの該当する検索データと文書が削除されます。

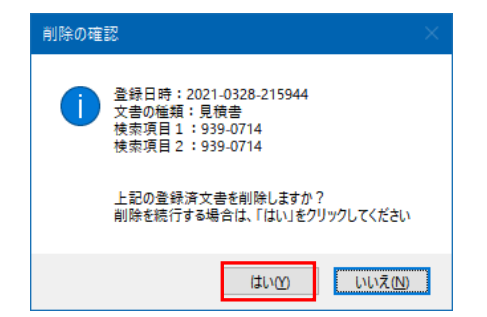

| 1 文書検索                                                             |          |       |              |              |        |         |    | - 0 ×  |
|--------------------------------------------------------------------|----------|-------|--------------|--------------|--------|---------|----|--------|
| 文書検索                                                               | «        |       |              |              |        |         |    | 戻る     |
| ストレージ 見積書                                                          | ~ [      | 文書の種類 | 文書ファイル名      | 84           | 取引先コード | 型式      | 注釈 | 登録先パフ  |
| 主庫々 0001-0999                                                      |          | 見積書   | 829694-01280 | 829694-01230 | 1234   | 7777AD  |    | 見積書¥00 |
|                                                                    |          | 見積書   | 0907315-7399 | 0907315-7399 | 1234   | 5555L×L |    | 見積書¥00 |
| キャビネット名 1234                                                       | <u> </u> | 見積書   | 75019-21230  | 75019-21230  | 1234   | 3333AL  |    | 見積書¥00 |
| フォルダ名                                                              | ✓        | 見積書   | 0907315-7399 | 0907315-7399 | 1234   | SSSLAL  |    | 見積書#00 |
| 文書の種類 見積書 🗸 🧷 📿 クリ                                                 |          |       |              |              |        |         |    |        |
| 文書名 939-0714                                                       |          |       |              |              |        |         |    |        |
| 文書登録日 2021/03/28 圓▼ ~                                              | .pdf     |       |              |              |        |         |    |        |
|                                                                    |          |       |              |              |        |         |    |        |
| 検索キーワード                                                            |          |       |              |              |        |         |    |        |
| 品番 939-0714                                                        |          |       |              |              |        |         |    |        |
| 取引先コード 1234                                                        |          |       |              |              |        |         |    |        |
| 型式 4444PW                                                          |          |       |              |              |        |         |    |        |
| 注釈                                                                 |          |       |              |              |        |         |    |        |
|                                                                    |          |       |              |              |        |         |    |        |
|                                                                    |          |       |              |              |        |         |    |        |
|                                                                    |          |       |              |              |        |         |    |        |
|                                                                    |          |       |              |              |        |         |    |        |
|                                                                    |          |       |              |              |        |         |    |        |
| 条件クリア                                                              |          |       |              |              |        |         |    |        |
|                                                                    |          |       |              |              |        |         |    |        |
|                                                                    |          |       |              |              |        |         |    |        |
| 選択された登録済文書を削除しました                                                  |          |       |              |              |        |         |    |        |
| 選択された登録済文書を削除しました<br>□ 一覧で選択されている文書を達読表示する 校 5                     | Ā        | 文書編集  |              |              |        |         |    | 一覧表を保存 |
| 選択された登録済文書を削除しました<br>□ 一覧で選択されている文書を連続表示する<br>一覧から選択されている1行を対象とします |          | 文書編集  | J            |              |        |         |    | 一覧表を保存 |

誤って削除してしまった場合、削除後設定された保存日数以内であればデータを復活 させる事ができます。 4. バックアップと復元

本プログラムが実行できる動作環境(環境ファイルや検索用データベースファイル など)と、DocumentRoot フォルダ配下の全ての文書を、指定されたドライブにま るごとバックアップすることができます。

また、前回バックップしたファイルを元に、復元することができます。復元先は、 バックアップを取ったPCとは異なるPCへも復元できるため、万一、運用で使用 していたPCが故障した場合でも他のPCに復元できるため、安心してお使いいた だくことができます。

4.1 バックアップの実行履歴を表示する

| 11 パックアップ                   |                                     | - 🗉                                | ×       |
|-----------------------------|-------------------------------------|------------------------------------|---------|
|                             |                                     | 戻                                  | వ       |
| バック                         | アップ                                 |                                    |         |
| 前回パックアップした日時 20             | 020/07/08 12:56:09                  |                                    |         |
| バックアップ対象 退避元のこ              | フルパス                                | サイズ (MB)                           |         |
| 文書格納フォルダ E:¥<br>登録済文書の総個数 6 | ★ ★ Tssol_統合¥DocumentRoot<br>6129 個 | 過去の履                               | 豚が表示される |
| まるごとパックアップ先 E:¥E            | Backup¥Backup29¥DB                  |                                    |         |
| データフォルダ E:¥                 | ★★Tssol_統合¥Data                     | 12.63                              |         |
| 動作環境格納フォルダ E:¥·             | ★★Tssol_統合¥Env                      | 0.00                               |         |
| 操作履歴格納フォルダ E:¥              | ★ ★Tssol_統合¥Log                     | 0.01                               |         |
|                             | 合計<br>上記容量には、テーブルのバック               | サイズ 5465.92 MB<br>アップサイズは含まれておりません |         |
| バックアップ先のルート                 | パス E:¥Backup                        |                                    |         |
| バックアップ先に合計サイズ以              | 上の空きがあることを確認してください。                 |                                    |         |
|                             | (ックアップ終了後にこのPCを強制的にシャットダウンする        | 実行                                 |         |
|                             |                                     |                                    |         |
|                             |                                     |                                    |         |
|                             |                                     |                                    |         |

過去のバックアップした履歴、または、復元した履歴がある場合は、上記画面でその 履歴が表示されます。

4.2 バックアップを実行する

✓ バックアップ終了後にこのPCを強制的にシャットダウンする

バックアップにかかる時間は、相当な時間を要します。そのため、業務時間内でのバ ックアップは避け、退庁直前にバックアップの実行を起動し、バックアップが終了し たら自動で PC をシャットダウンする事を推奨します。

また、バックアップを実行する前に、他のアプリケーションが起動されている場合は、 全て閉じてから、本プログラム以外には何も起動されていない状態で行なうようにし てください。 バックアップを実行するには、 実行 をクリックします。

下記の確認メッセージが表示されます。

| バックアップの確認             |  |
|-----------------------|--|
| 「バックアップ処理を開始してもいいですか? |  |
| はい(生) いいえ(N)          |  |

□ バックアップ終了後にこのPCを強制的にシャットダウンする

上記のチェックを外して実行した例を下記に示します。

| バッ                    | ックアップ                                |                                         |
|-----------------------|--------------------------------------|-----------------------------------------|
| 前回バックアップした日時          | 2020/07/08 12:56:09                  |                                         |
| バックアップ対象 退避症          | <b>このフルパス</b>                        | サイズ (MB)                                |
| 文書格納フォルダ<br>登録済文書の総個数 | E:¥★★Tssol_統合¥DocumentRoot<br>66129個 | 5453.28                                 |
| まるごとバックアップ先           | E:¥Backup¥Backup29¥DB                |                                         |
| データフォルダ               | E:¥★★Tssol_統合¥Data                   | 12.63                                   |
| 動作環境格納フォルダ            | E:¥★★Tssol_統合¥Env                    | 0.00                                    |
| 操作履歴格納フォルダ            | E:¥★★Tssol_統合¥Log                    | 0.01                                    |
|                       | 上記宮暈には、テーブル                          | 合計サイズ 5465.92 N<br>のバックアップサイズは含まれておりません |
| バックアップ先のル             | ートパス E:¥Backup                       |                                         |
| バックアップ先に合計サー          | イズ以上の空きがあることを確認してください。               |                                         |
|                       | □ バックアップ終了後にこのPCを強制的にシャットダウン         | する実行                                    |
|                       |                                      |                                         |

バックアップは、退避先ドライブ直下に、フォルダ名を BackupDD (DD はバックア ップした日付)という名前で作成され、このフォルダ配下に上記の①~⑤をバックア ップします。

バックアップ先のフォルダ

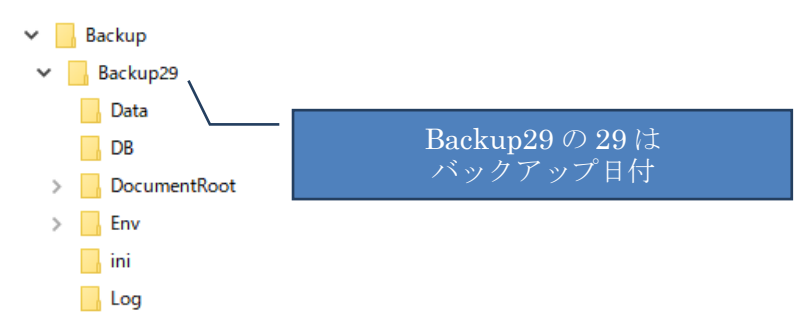

5. 管理機能

管理メニュー

Top 画面から をクリックすると、管理メニューが表示されます。 本機能は、利用者権限に「管理」が付与されているユーザのみが利用できます。

| 海岸海田土海田土メ県家                           | システム管理        | 里メニュー   |                   | 戻る |
|---------------------------------------|---------------|---------|-------------------|----|
| 通 中 画 か こ じか す い 現象に<br>操作履歴表示 操作履歴の表 | 示             | 削除データ復活 | 削除したデータを元に戻します    |    |
| エクスポート テーブルをts                        | v形式にエクスポートします |         |                   |    |
| 登録用ファイル作成 一括登録用]                      | ファイルを作成します    | 一括登録    | 登録用データと文書を照合して一括登 | 録  |
|                                       |               |         |                   |    |
|                                       |               |         |                   |    |
|                                       |               |         |                   |    |
|                                       |               |         |                   |    |

- ・操作履歴表示:全てのPCについての操作履歴を表示します。
- ・削除データ復活:削除された検索用データを復活できます。
- ・エクスポート:データベースをタブ区切り形式のテキストファイルに出力します。
- ・登録用ファイル作成:一括登録用ファイルを作成します。詳細は2.4 一括登録機能 の項を参照願います。
- ・一括登録:登録用データとスキャン済文書を照合して一括登録します。詳細は 2.4 一括登録機能の項を参照願います。
- 5.1 操作履歴表示

| 16 | 操作履歴表示 |      |                  |          |            |         | -      | o × |
|----|--------|------|------------------|----------|------------|---------|--------|-----|
|    | 操作履歴著  | 表示   |                  |          |            |         |        | 戻る  |
|    | ĸ      | 操作期間 | 終7日<br>■▼ ~      | ▼ 操作種別   | ~          | ログインID~ | クリア 実行 |     |
|    | 操作日時   | 操作種別 | WinLoginID 操作PC名 | ログインID 利 | 利用者名 文書の種類 | 詳細 1    | 詳細 2   |     |
|    |        |      |                  |          |            |         |        |     |
|    |        |      |                  |          |            |         |        |     |
|    |        |      |                  |          |            |         |        |     |
|    |        |      |                  |          |            |         |        |     |
|    |        |      |                  |          |            |         |        |     |
|    |        |      |                  |          |            |         |        |     |
|    |        |      |                  |          |            |         |        |     |
|    |        |      |                  |          |            |         |        |     |
|    |        |      |                  |          |            |         |        |     |
|    |        |      |                  |          |            |         |        |     |
|    |        |      |                  |          |            |         |        |     |
|    |        |      |                  |          |            |         |        |     |
|    |        |      |                  |          |            |         |        |     |
|    |        |      |                  |          |            |         |        |     |
|    |        |      |                  |          |            |         |        |     |
|    |        |      |                  |          |            |         |        |     |
|    |        |      |                  |          |            |         |        |     |

本プログラムの操作履歴を画面に表示します。 日付、操作種別、利用者のユーザ名などを指定して検索できます。 条件を指定後、「実行」ボタンをクリックします。

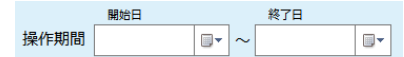

対象とする操作の期間を指定します。 省略した場合は、全期間を対象とします。 開始日のみ指定した場合は、指定された日のみを対象とします。

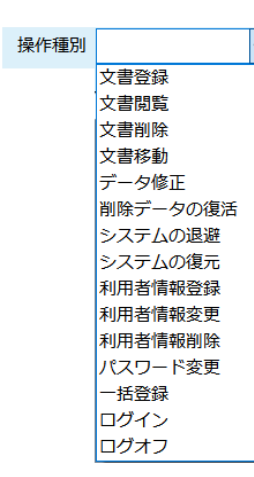

| ログインID |         | ~ |
|--------|---------|---|
|        | admin   |   |
|        | RegUser |   |
|        | userx   |   |
|        | manager |   |

ログイン ID を省略した場合は、全ての利用者を対象 とします。

操作種別を省略した場合は、全ての操作を対象とします。

操作期間:2021/02/28

操作種別:文書閲覧

この条件を指定して操作履歴を表示した例

| 溧作腹歴表示              |                |            |           |        |       |                   |                                      | <u> </u> |
|---------------------|----------------|------------|-----------|--------|-------|-------------------|--------------------------------------|----------|
| 48                  | 開始日            | (20 -      | \$78<br>  |        | **    |                   |                                      |          |
| 採                   | PFAHIB 2021/03 | /28 📭 ~    |           | / 操作種別 | 又音阅夏  | ✓ L013            |                                      |          |
|                     |                |            |           |        |       |                   | 条件に合致した件数は 25件です。                    |          |
| 操作日時                | 操作種別           | WinLoginID | 操作PC名     | ログインID | 文書の種類 | 文書名               | 詳細 1                                 | 詳細       |
| 2021/03/28 10:26:27 | 文書閲覧           | toyosato   | KNDP29108 | admin  | 見積書   | 897223-1682-02    | S1号口見積書¥3105-3686¥3301¥897223-1      |          |
| 2021/03/28 10:27:00 | 文書閲覧           | toyosato   | KNDP29108 | admin  | 見積書   | 17563-87606.pdf   | S8号口見積書¥0001-0999¥0504¥17563-87      |          |
| 2021/03/28 10:27:23 | 文書閲覧           | toyosato   | KNDP29108 | admin  | 見積書   | 17563-87606       | S1号口見積書¥0039-0559¥0504¥17563-87      |          |
| 2021/03/28 10:27:26 | 文書閲覧           | toyosato   | KNDP29108 | admin  | 見積書   | 17563-87606       | S8号口見積書¥0001-0999¥0504¥17563-87      |          |
| 2021/03/28 10:27:28 | 文書閲覧           | toyosato   | KNDP29108 | admin  | 見積書   | 17563-87606_0001  | S1号口見積書¥0039-0559¥0504¥17563-87      |          |
| 2021/03/28 10:27:31 | 文書閲覧           | toyosato   | KNDP29108 | admin  | 見積書   | 17563-87606       | S8号口見積書¥0001-0999¥0504¥17563-87      |          |
| 2021/03/28 10:27:33 | 文書閲覧           | toyosato   | KNDP29108 | admin  | 見積書   | 17563-87606       | S1号口見積書¥0039-0559¥0504¥17563-87      |          |
| 2021/03/28 10:27:36 | 文書閲覧           | toyosato   | KNDP29108 | admin  | 見積書   | 17563-87606       | S8号口見積書¥0001-0999¥0504¥17563-87      |          |
| 2021/03/28 10:27:37 | 文書閲覧           | toyosato   | KNDP29108 | admin  | 見積書   | 17563-87606_0001  | S1号口見積書¥0039-0559¥0504¥17563-87      |          |
| 2021/03/28 11:51:54 | 文書閲覧           | toyosato   | KNDP29108 | user1  | 見積書   | 17410-14021-70    | S6号口見積書¥0001-0999¥0504¥17410-14      |          |
| 2021/03/28 20:21:53 | 文書閲覧           | toyosato   | KNDP29108 | user1  | 見積書   | 829694-01230.pdf  | 見積書¥0001-0999¥1234¥829694-01230.pdf  |          |
| 2021/03/28 21:01:58 | 文書閲覧           | toyosato   | KNDP29108 | user1  | 見積書   | 0907315-7399.xlsx | 見積書¥0001-0999¥1234¥0907315-7399.xlsx |          |
| 2021/03/28 21:03:06 | 文書閲覧           | toyosato   | KNDP29108 | user1  | 見積書   | 829694-01230.pdf  | 見積書¥0001-0999¥1234¥829694-01230.pdf  |          |
| 2021/03/28 21:12:45 | 文書閲覧           | toyosato   | KNDP29108 | user1  | 見積書   | 75019-21230       | 見積書¥0001-0999¥1234¥75019-21230.pdf   |          |
| 2021/03/28 21:12:52 | 文書閲覧           | toyosato   | KNDP29108 | user1  | 見積書   | 0907315-7399      | 見積書¥0001-0999¥1234¥0907315-7399.xlsx |          |
| 2021/03/28 21:13:02 | 文書閲覧           | toyosato   | KNDP29108 | user1  | 見積書   | 75019-21230       | 見積書¥0001-0999¥1234¥75019-21230.pdf   |          |
| 2021/03/28 21:13:51 | 文書閲覧           | toyosato   | KNDP29108 | user1  | 見積書   | 0907315-7399      | 見積書¥0001-0999¥1234¥0907315-7399.xlsx |          |
| 2021/03/28 21:16:47 | 文書閲覧           | toyosato   | KNDP29108 | user1  | 見積書   | 829694-01230      | 見積書¥0001-0999¥1234¥829694-01230.pdf  |          |
| 2021/03/28 22:08:57 | 文書閲覧           | toyosato   | KNDP29108 | user1  | 見積書   | 0907315-7399.pdf  | 見積書¥0001-0999¥0123¥0907315-7399.pdf  |          |
| 2021/03/28 22:09:03 | 文書閲覧           | toyosato   | KNDP29108 | user1  | 見積書   | 0907315-7399.pdf  | 見積書¥0001-0999¥1234¥0907315-7399.pdf  |          |
| 2021/03/28 22:09:09 | 文書閲覧           | toyosato   | KNDP29108 | user1  | 見積書   | 0097315-7399.pdf  | 見積書¥0001-0999¥1234¥0097315-7399.pdf  |          |
| 2021/03/28 22:24:37 | 文書閲覧           | toyosato   | KNDP29108 | user1  | 見積書   | 939-0714.pdf      | 見積書¥0001-0999¥0123¥939-0714.pdf      |          |
| 2021/03/28 22:24:43 | 文書閲覧           | toyosato   | KNDP29108 | user1  | 見積書   | 939-0714.pdf      | 見積書¥0001-0999¥0123¥939-0714.pdf      |          |
| 2021/03/28 22:24:59 | 文書閲覧           | tovosato   | KNDP29108 | user1  | 日法書   | 939-0714 ndf      | 具稿書¥0001-0999¥0123¥939-0714 ndf      |          |

5.2 削除データ復活

誤って削除してしまった場合でも、削除してから<u>指定日</u>以内であれば削除データを復 活させる事ができます。

指定日は、動作環境で設定する操作履歴の保存日数を指します。

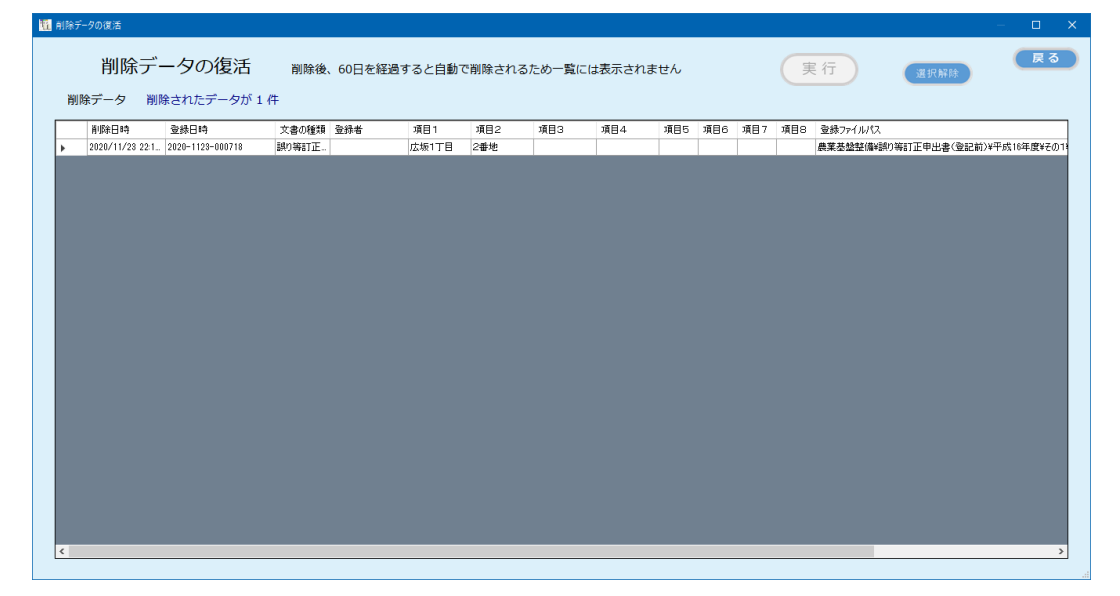

復活させたいデータを選択し「実行」ボタンをクリックします。

| 112 月1除テータの復活                                                                   | – L X                            |
|---------------------------------------------------------------------------------|----------------------------------|
| 削除データの復活 削除後、60日を経過すると自動で削除されるため一覧には                                            | z表示chません 実行 選択解除 反る              |
| 削除データ 選択されているデータを復活します                                                          |                                  |
| 削除日時         登録日時         文書の種類         登録者         項目1         項目2         項目3 | 項目4 項目5 項目6 項目7 項目8 登録ファイルパス     |
| ▶ 2020/11/23 22:1 2020-1123-000718 誤り等訂正 広坂1丁目 2番地                              | 農業基盤整備¥額的等訂正申出書(登記前)¥平成16年度¥その19 |
|                                                                                 |                                  |
|                                                                                 |                                  |
|                                                                                 |                                  |
|                                                                                 |                                  |
|                                                                                 |                                  |
|                                                                                 |                                  |
|                                                                                 |                                  |
|                                                                                 |                                  |
|                                                                                 |                                  |
|                                                                                 |                                  |
|                                                                                 |                                  |
|                                                                                 |                                  |
|                                                                                 |                                  |
|                                                                                 |                                  |
|                                                                                 |                                  |
|                                                                                 |                                  |
|                                                                                 |                                  |
|                                                                                 |                                  |
|                                                                                 |                                  |
|                                                                                 |                                  |
|                                                                                 |                                  |

下記の確認メッセージが表示されるので「はい」を応答します。

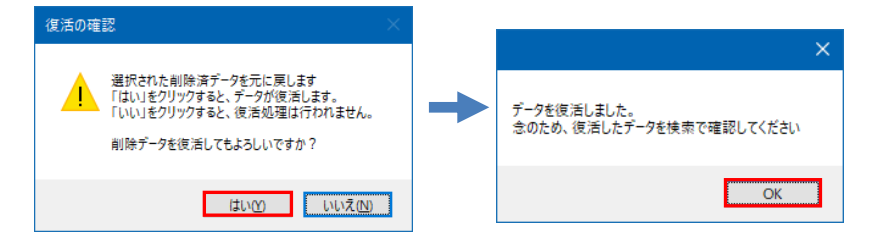

5.3 データベースをエクスポートする

本プログラムで使用している SQL データベースを、タブ区切りのテキストデータに エクスポートできます。

対象のデータにチェックを入れて「参照」ボタンをクリックして出力先フォルダを指 定します。

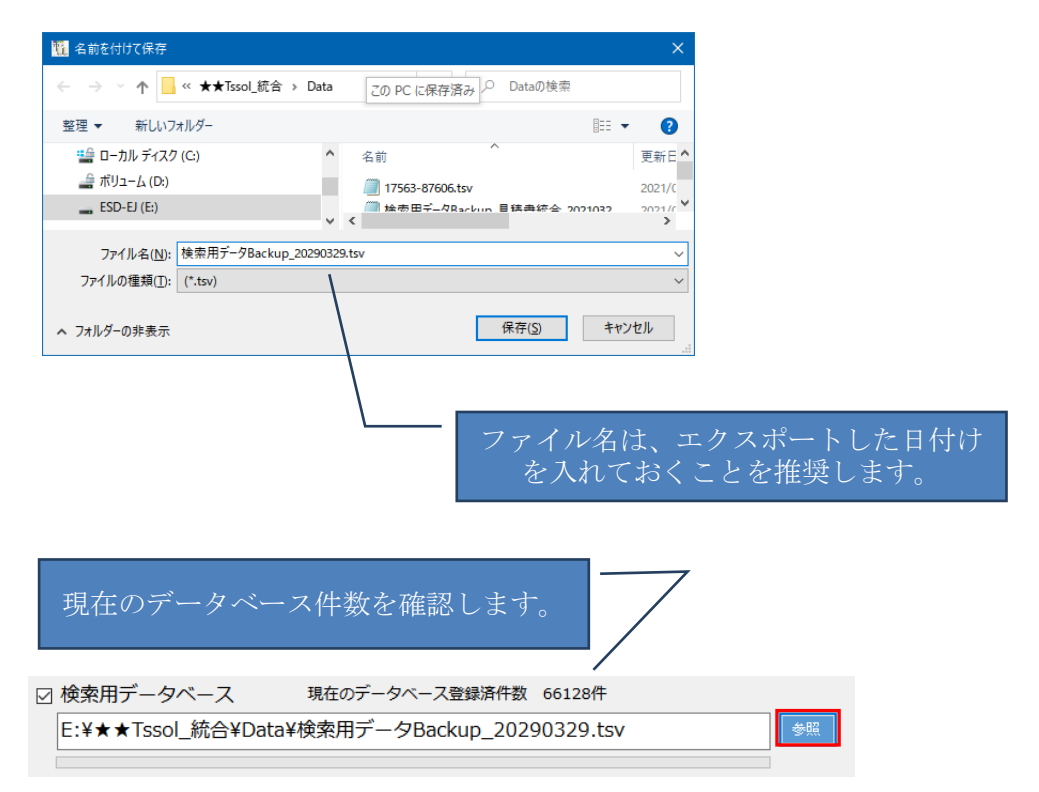

同様に、利用者情報テーブルを指定します。 「実行」ボタンをクリックするとエクスポート処理が開始されます。

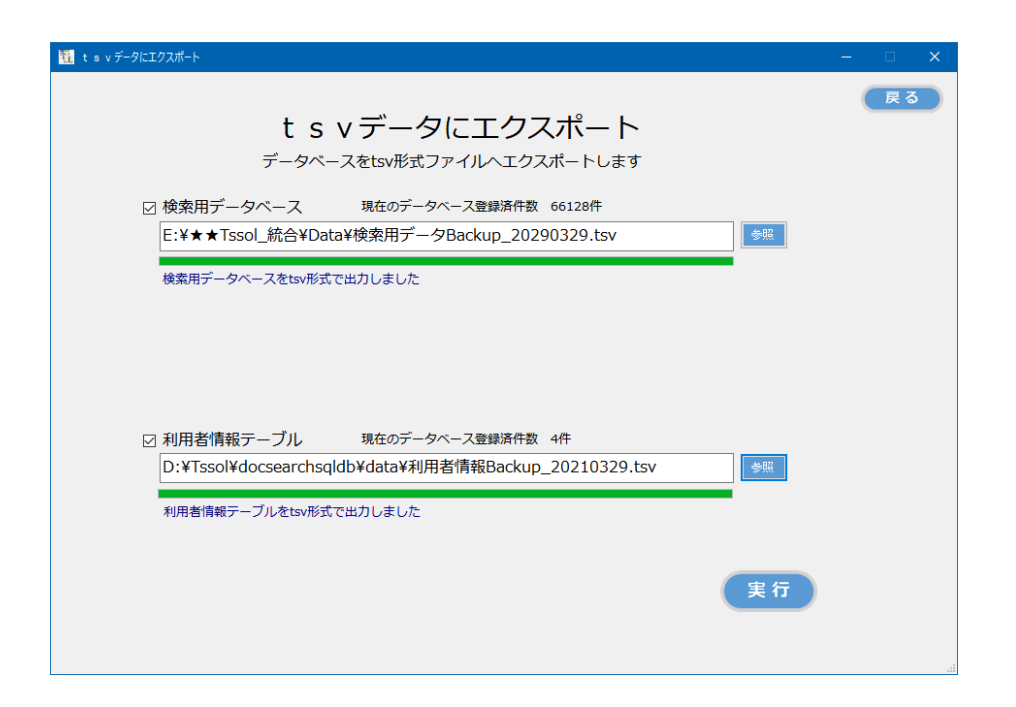

エクスポートされるテキストデータのフォーマット(項目の並び順)は、データベー スのフォーマットと同じです。 5.4 整合性のチェック

(1) 検索用データベースと文書との整合性をチェックする。

トップ画面から チェックリスト をクリックすると、下記の画面が表示されます。

| 12 チェックリスト作成                |                                                  | – 🗆 🗙 |
|-----------------------------|--------------------------------------------------|-------|
| チェックリスト                     |                                                  | ्रि ठ |
| データベースと文書の整合性をチェックします 文書の種類 | ▼ ストレージ ▼                                        |       |
|                             | 書庫名                                              |       |
|                             | キャビネット名                                          |       |
| エラー一覧 チェックする文書の種類を選択してくたさい。 |                                                  |       |
| エラーの内容 TimeStamp 文書の種類 登録者  | Key1 Key2 Key3 Key4 Key5 Key6 Key7 Key8 登録ファイルパス |       |
|                             |                                                  |       |
|                             |                                                  |       |
|                             |                                                  |       |
|                             |                                                  |       |
|                             |                                                  |       |
|                             |                                                  |       |
|                             |                                                  |       |
|                             |                                                  |       |
|                             |                                                  |       |
|                             |                                                  |       |
|                             |                                                  |       |
| 4                           |                                                  | >     |
|                             |                                                  |       |
|                             | 整合性のチェック結里                                       |       |
| データベースに登録されているのに文書が存在しないもの  | 文書が存在するのに、データベースに登録されていな                         | いもの   |
|                             |                                                  |       |
|                             |                                                  |       |

### 文書の種類と検査するフォルダの対象を指定します。

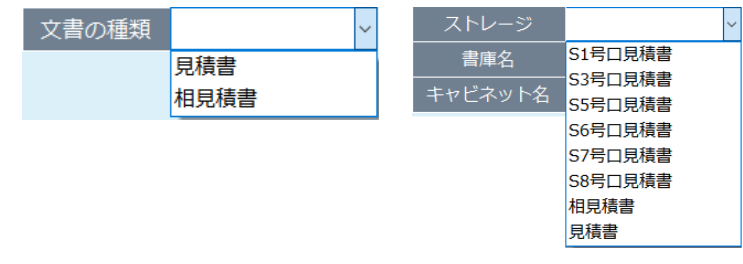

### 文書の種類と検査する範囲を指定します。

| <b>11</b> 7 | ェックリスト作成 |             |            |            |           |      |      |       |      |      |          |        |      |                |            |       | - |    | × |
|-------------|----------|-------------|------------|------------|-----------|------|------|-------|------|------|----------|--------|------|----------------|------------|-------|---|----|---|
|             | チェッ      | クリフ         | スト         |            |           |      | _    |       |      |      |          |        |      |                |            |       |   | 戻る |   |
|             | データベー    | スと文書の整      | 合性をチェックします | 文書の種類      | 見積書       |      | ·    | スト    |      |      | 見積書      |        | ~    |                |            |       |   |    |   |
|             |          |             |            |            |           |      |      | Į.    | 事庫名  |      |          |        | ~    |                |            |       |   |    |   |
| -           |          |             |            |            |           |      |      | キャヒ   | ごネッ  | ト名   |          |        | ~    |                | 実行         |       |   |    |   |
|             | フー一覧     | de th       | TimeChanne | ***        | 20 21 als | Kaul | 10-0 | Key 2 | Kaud | Kaut | New Ker  | 7 10-0 | 2042 | <              |            |       |   |    | 7 |
|             | 19-0     | M6          | Timestamp  | 又書の種類      | 豆球石       | Key1 | Key2 | кеуз  | кеу4 | Key5 | кеуб кеу | / кеуа | 登録ノア | 111/12         |            |       |   |    |   |
|             |          |             |            |            |           |      |      |       |      |      |          |        |      |                |            |       |   |    |   |
|             |          |             |            |            |           |      |      |       |      |      |          |        |      |                |            |       |   |    |   |
|             |          |             |            |            |           |      |      |       |      |      |          |        |      |                |            |       |   |    |   |
|             |          |             |            |            |           |      |      |       |      |      |          |        |      |                |            |       |   |    |   |
|             |          |             |            |            |           |      |      |       |      |      |          |        |      |                |            |       |   |    |   |
|             |          |             |            |            |           |      |      |       |      |      |          |        |      |                |            |       |   |    |   |
|             |          |             |            |            |           |      |      |       |      |      |          |        |      |                |            |       |   |    |   |
|             |          |             |            |            |           |      |      |       |      |      |          |        |      |                |            |       |   |    |   |
|             |          |             |            |            |           |      |      |       |      |      |          |        |      |                |            |       |   |    |   |
|             |          |             |            |            |           |      |      |       |      |      |          |        |      |                |            |       |   |    |   |
|             |          |             |            |            |           |      |      |       |      |      |          |        |      |                |            |       |   |    |   |
| <           |          |             |            |            |           |      |      |       |      |      |          |        |      |                |            |       |   | >  |   |
|             |          |             |            |            |           |      |      |       |      |      |          |        |      |                |            |       |   |    |   |
|             | - 50     | 7 (- 2547 - | キャズリスのに古書が | ちたい ナンハンナイ |           | 整合性の | のチェ  | ック結   | 课    | **   | いちたす     | 7.0/5  |      | ст. <u>т</u> и | - 2019 - + |       |   |    |   |
|             | テータヘ-    | 一人に宣録る      | されているのに又書か | けたいもの      | )         |      |      |       |      | 又書   | いけけます    | ອທເະັ  | テータ  |                | こ豆球されて     | 0.000 | , |    |   |
|             |          |             |            |            |           |      |      |       |      |      |          |        |      |                |            |       |   |    |   |

| 実行をクリックします。                                                                 |  |
|-----------------------------------------------------------------------------|--|
| 11 F1-913/hfg — ×                                                           |  |
| チェックリスト<br>データベースと文書の登合性をチェックします<br>文書の種類 見積書<br>メーキャング                     |  |
| エラー一覧         整合性のチェックが終了しました。問題はありません。                                     |  |
| エラーの内容 TimeStamp 文書の巻類 登録者 Key1 Key2 Key3 Key4 Key5 Key6 Key7 Key6 登録ファイル(ス |  |
|                                                                             |  |
| < <li></li>                                                                 |  |
|                                                                             |  |

整合性チェックに問題はありませんと表示されることを確認します。

整合性に問題がある場合は、問題のあるデータベースのレコードまたは文書の格納債 パスが表示されます。

エラーが表示された場合、操作ログやエラーログを調査し、原因を考察し対処を行っ てください。

| 千       | エックリ            | スト               |          |            |                           |         |                        |               |        |         |                  | 戻                                             |
|---------|-----------------|------------------|----------|------------|---------------------------|---------|------------------------|---------------|--------|---------|------------------|-----------------------------------------------|
| -<br>デ- | -タベースと文書の       | 整合性をチェックします      | 文書の種類    | 見積書        | ~                         | 7       | スト                     | ノージ           | 見利     | 書       |                  | ~                                             |
|         |                 |                  |          | L          |                           |         | ŧ                      | 市々.           |        |         |                  |                                               |
|         |                 |                  |          |            |                           |         |                        | +14           |        |         |                  |                                               |
| _       | <b>E1</b> - おへか |                  |          |            |                           |         | キャビ                    | イツトネ          | á      |         |                  | ✓ 処理対象件数:6件                                   |
|         | -r 2611         | のチェックでエラーか       | えつかりました。 |            |                           |         |                        |               |        | _       | _                |                                               |
|         | エラーの内容          | TimeStamp        | 文書の種類    | 登録者        | Key1                      | Key2    | Key3 K                 | ey4 Key       | 5 Key6 | Key7    | Key8             | 登録ファイルパス                                      |
|         | 文書が存在しない        | 2021-0328-215735 | 見積書      |            | 93                        |         |                        |               |        |         |                  | 見積書¥0001-0999¥1234¥939-0714.pdf               |
|         | 文書が存在しない        | 2021-0328-220319 | 見積害      |            | 93                        |         |                        |               |        |         |                  | 見積書¥0001-0999¥0123¥939-0714.pdf               |
|         |                 |                  |          |            |                           |         |                        |               |        |         |                  |                                               |
|         |                 |                  |          |            |                           |         |                        |               |        |         |                  |                                               |
|         |                 |                  |          | 教会研究       |                           | 73 P9 9 |                        | th0.4         | t      |         |                  |                                               |
|         |                 |                  |          | 整合性チ       | -<br>エック<br>あ <u>みせ</u> れ | で問題     | 題が見つ                   | かりま           | した     |         |                  |                                               |
| Ĩ       | - タペースに登録       | されているのに文書が       | 存在しないもの  | 整合性チ<br>2件 | -<br>-<br>整合性の            | で問題のチェ  | 題が見つ<br>ック結果           | かりま<br>!<br>文 | した     | <br>在する | のに、              | データベースに登録されていないもの                             |
| <u></u> | ータベースに登録        | されているのに文書が       | 存在しないもの  | 整合性#<br>2件 | -<br>エック<br>整合性の          | で問題     | 題<br>が見<br>つ<br>お<br>男 | かりま<br>!      | した書が存っ | 在する     | のに、<br>、<br>(に受到 | データペースに登録されていないもの<br>まされていないpdfは存在せず問題はありません★ |

(2) チェックリストでエラーが表示された場合の対処

データベースに登録されているのに文書が存在しないもの

これは、検索用データが存在するのに対応する文書が存在しない場合に表示されます。

 文書の理想
 登録
 Key1
 Key2
 Key3
 Key5
 Key5
 Key5
 Mey5
 Mey5
 Mey5
 Mey5
 Mey5
 Mey5
 Mey5
 Mey5
 Mey5
 Mey5
 Mey5
 Mey5
 Mey5
 Mey5
 Mey5
 Mey5
 Mey5
 Mey5
 Mey5
 Mey5
 Mey5
 Mey5
 Mey5
 Mey5
 Mey5
 Mey5
 Mey5
 Mey5
 Mey5
 Mey5
 Mey5
 Mey5
 Mey5
 Mey5
 Mey5
 Mey5
 Mey5
 Mey5
 Mey5
 Mey5
 Mey5
 Mey5
 Mey5
 Mey5
 Mey5
 Mey5
 Mey5
 Mey5
 Mey5
 Mey5
 Mey5
 Mey5
 Mey5
 Mey5
 Mey5
 Mey5
 Mey5
 Mey5
 Mey5
 Mey5
 Mey5
 Mey5
 Mey5
 Mey5
 Mey5
 Mey5
 Mey5
 Mey5
 Mey5
 Mey5
 Mey5
 Mey5
 Mey5
 Mey5
 Mey5
 Mey5
 Mey5
 Mey5
 Mey5
 Mey5
 Mey5
 Mey5
 Mey5
 Mey5
 <t

上記の登録ファイルパスに表示されているファイルが、本来であれば存在していなけ ればならないが、そのファイルが存在していないため整合性エラーとなっている事を 意味しています。

対処方法:

一旦、エラーが表示されているデータを検索後、該当データを削除します。その後、
 改めて文書をスキャンして登録し直してください。

| <u>т</u> эт                      | ックリスト作成      |           |          |       |      |            |      |      |      |      |      |      |                                          | ×  |
|----------------------------------|--------------|-----------|----------|-------|------|------------|------|------|------|------|------|------|------------------------------------------|----|
| チェックリスト<br>データベースと文書の整合性をチェックします |              |           |          |       |      | 文書の種類 誤り   |      |      |      | 申出   | 書(登  | 記前)  | ▶ 実行<br>処理対象件数:1件                        |    |
| エラ                               | 覧 整合性のき      | チェックでエラーが | 見つかりました。 |       |      |            |      |      |      |      |      |      |                                          |    |
|                                  | エラーの内容       | TimeStamp | 文書の種類    | 登録者   | Key1 | Key2       | Key3 | Key4 | Key5 | Key6 | Key7 | Key8 | 登録ファイルパス                                 |    |
| •                                | DBに登録されていない  |           |          |       |      |            |      |      |      |      |      |      | E:¥★金沢市納品物全データ¥楽2移行DocumentRoot¥農業基盤整備¥部 | 10 |
|                                  |              |           |          |       |      |            |      |      |      |      |      |      |                                          |    |
|                                  |              |           |          |       |      |            |      |      |      |      |      |      |                                          |    |
|                                  |              |           |          |       |      |            |      |      |      |      |      |      |                                          |    |
|                                  |              |           |          |       |      |            |      |      |      |      |      |      |                                          |    |
|                                  |              |           |          |       |      |            |      |      |      |      |      |      |                                          |    |
|                                  |              |           |          |       |      |            |      |      |      |      |      |      |                                          |    |
|                                  |              |           |          |       |      |            |      |      |      |      |      |      |                                          |    |
|                                  |              |           |          |       |      |            |      |      |      |      |      |      |                                          |    |
|                                  |              |           |          |       |      |            |      |      |      |      |      |      |                                          |    |
|                                  |              |           |          |       |      |            |      |      |      |      |      |      |                                          |    |
|                                  |              |           |          |       |      |            |      |      |      |      |      |      |                                          |    |
|                                  |              |           |          |       |      |            |      |      |      |      |      |      |                                          |    |
|                                  |              |           |          |       |      |            |      |      |      |      |      |      |                                          |    |
|                                  |              |           |          |       |      |            |      |      |      |      |      |      |                                          |    |
|                                  |              |           |          |       |      |            |      |      |      |      |      |      |                                          |    |
| <                                |              |           |          |       | _    | _          | _    | _    |      |      |      |      |                                          | >  |
| **ヘルイール クテア語をパロ ついり ナレナ          |              |           |          |       |      |            |      |      |      |      |      |      | _                                        |    |
|                                  |              |           | エツク      | / で問題 | 思い見  | ימכ<br>שיי | まし   |      |      |      |      |      |                                          |    |
|                                  | データベースに登録さ   | れているのに文書か | が存在しないもの |       | COL  | ・のチェック     |      | 米    | 文書が存 | が存在  | 在する  | のに、  | データベースに登録されていないもの 1件                     |    |
|                                  | ★pdf文書は全てデータ | タベースに登録され | ており問題はあり | つません★ |      |            |      |      |      |      |      | _    |                                          |    |
|                                  |              |           |          |       |      |            |      |      |      |      |      |      |                                          |    |
|                                  |              |           |          |       |      |            |      |      |      |      |      |      |                                          |    |

文書が存在するのに、データベースに登録されていないもの

これは、文書が存在しているのに、その文書を検索する検索データが存在していない 場合に表示されます。

 エラーの内容
 登録ファイル/ス

 DBに登録されていない
 E-¥+金沢市県品幣全データ¥楽2参行DocumentRoot4農業基盤整備¥誤り等訂正甲出書(登記前)¥干成16年度¥その2¥地論簿」広坂1\_0001.pdf

上記の登録ファイルパスで表示されているファイルが存在しており、本来であればこ の文書を検索するための検索データが存在すべきところが検索データが無いため整合 性エラーが表示されています。

対処方法:

エクスプローラで文書をスキャンフォルダに移動後、改めて登録画面から登録をし直 してください。

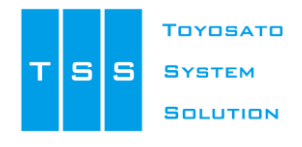

株式会社豊里システムソリューション

〒112-0005 東京都文京区水道2-11-5 明日香ビル1階(Zitビジネスセンター内) E-Mail:info@tssol.jp https://www.tssol.jp/